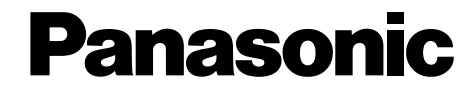

小型 DECT 普通紙傳真機 操作手冊

# 型號 KX-FC248HK

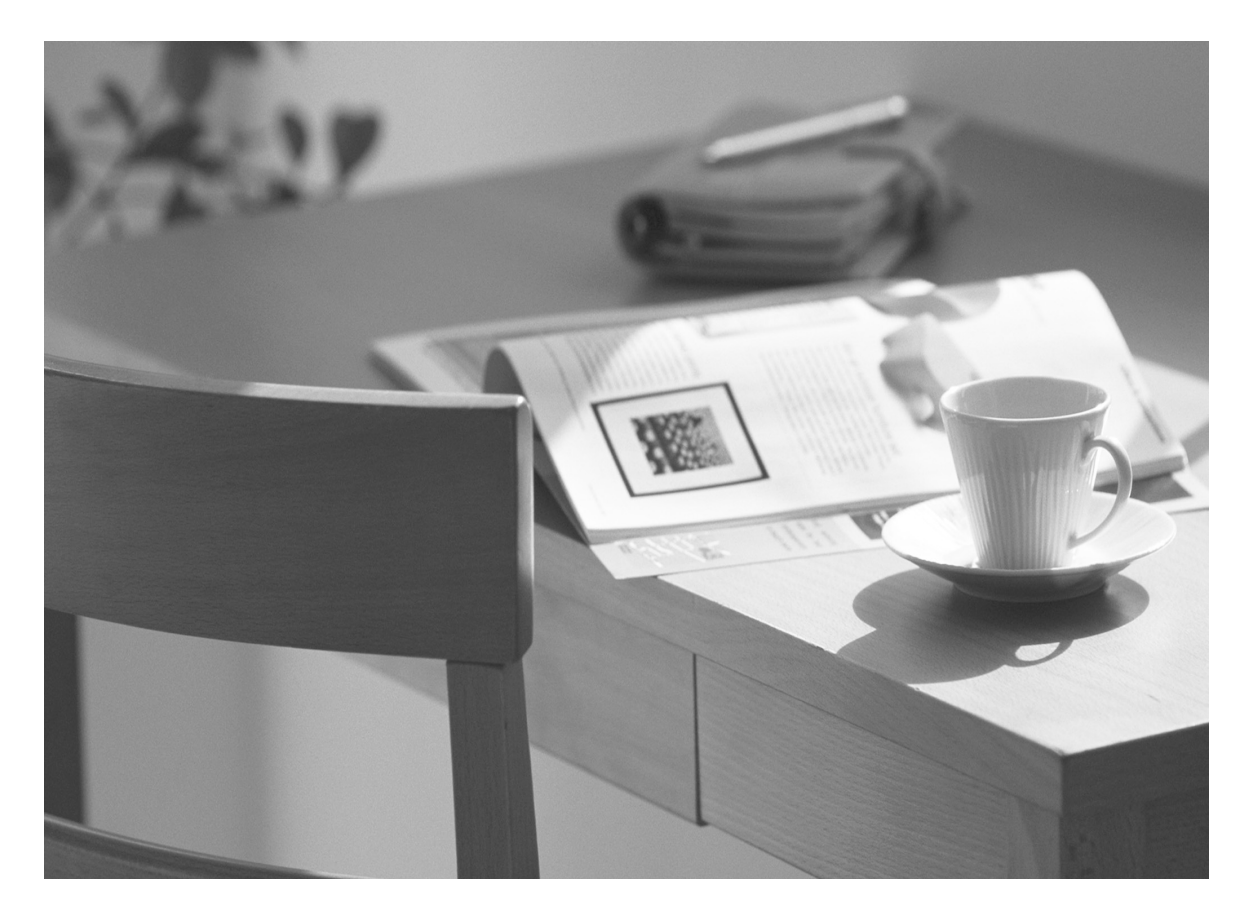

使用本機器之前請先詳閱操作手冊,並妥 善存放本手冊以備將來參考之用。

本機與來電顯示和 SMS 兼容。 若要使用此 功能,您必須向服務供應商申請適當的服 務。

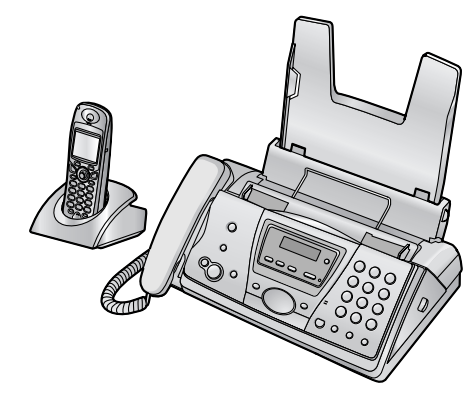

# 如何使用操作手册

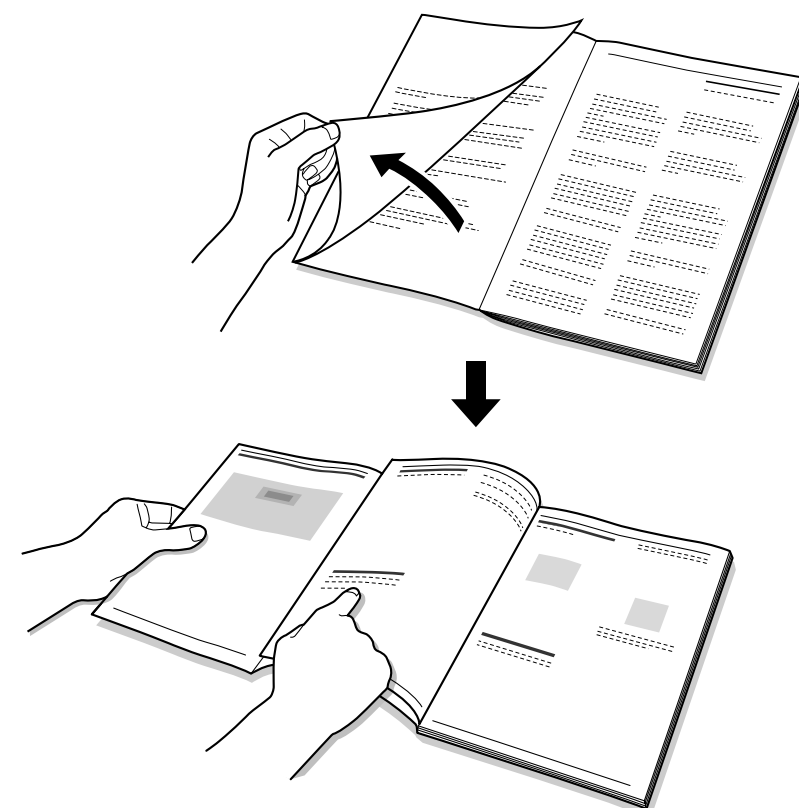

使用操作手册時,請隨時打開封面頁(下一頁),以方便您輕鬆找到按鈕的位置。

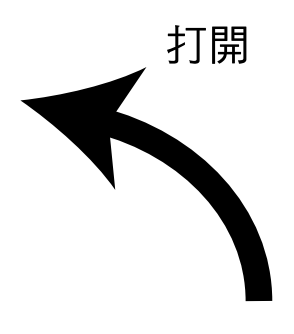

# 控制面板的位置

使用操作手冊時,請隨時打開此頁。 如需每個按鈕的說明,請參閱9頁。

### 主機

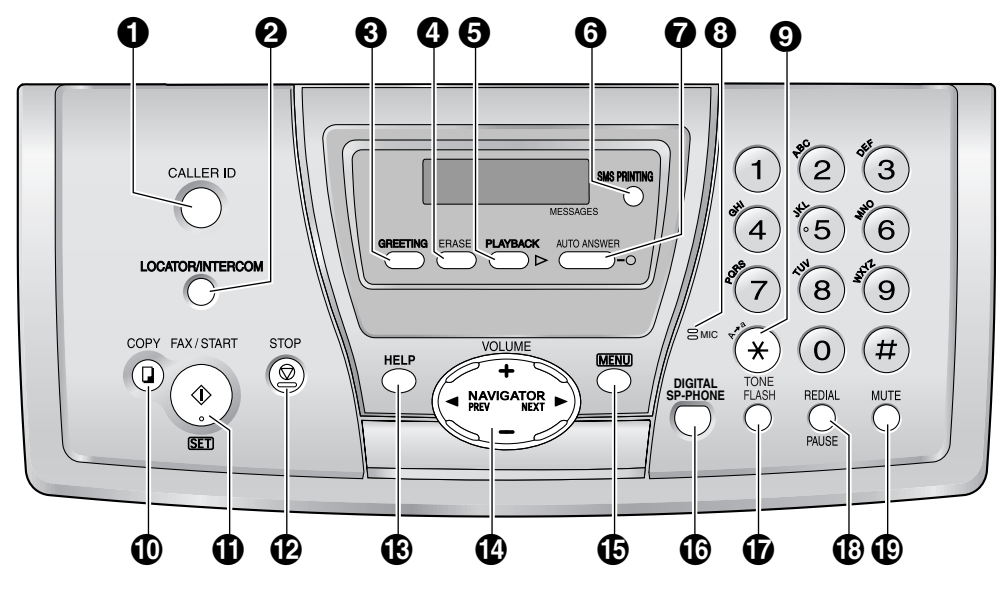

按鈕(以字母順序排列) AUTO ANSWER ⑦ CALLER ID ① COPY ① DIGITAL SP-PHONE ① ERASE ④ FAX/START ① FLASH ⑦ GREETING ③

HELP ⑧ LOCATOR/INTERCOM ② MENU ⑤ MIC (麥克風) ③ MUTE ⑨ NAVIGATOR ⑫ PAUSE ⑧ PLAYBACK ⑤

REDIAL (B) SET (I) SMS PRINTING (G) START (I) STOP (2) TONE (G) VOLUME (2)

無線子機

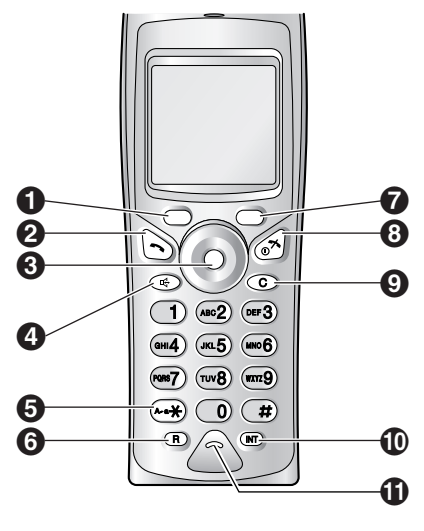

**按鈕** 左單鍵① ~ (通話)鍵 ② 多向操作鈕 ③ ☞ (免提聽筒)鍵 ④ ※ (音頻)鍵 ⑤ R (瞬切)鍵 ⑤ 右單鍵 ⑦ ※ ⑥ (電源/通話關閉)鍵 ⑧ C (清除)鍵 ⑨ INT (內線對講)鍵 ⑩ 麥克風 ⑪

#### 親愛的客戶,

#### 感謝您購買 Panasonic 傳真機。

您所購買的產品符合數碼無線電話機技術(DECT)的製造標準。DECT 技術的特點是防竊聽的高安全 性及高品質的數碼傳輸。本電話所設計的應用範圍極為廣泛。

#### 供您將來參考之用

#### 購買日期

序號(位於本機背面)

經銷商名稱及地址

經銷商電話號碼

#### 請在此附上您的銷售收據。

小心:

請注意影印或接收過的文件的影像會留在使用的打印菲林上。處理使用過的打印菲林時請謹慎。
 請勿在紙張的打印面使用橡皮擦,以防造成打印結果模糊。

商標:

• Eatoni 與 LetterWise 為 Eatoni Ergonomics, Inc. 的商標。

# 重要安全說明

使用本機時,必須遵照基本安全預防措施,以減 少發生火災、觸電或個人傷害的危險。

- 1. 請詳閱並理解所有說明。
- 2. 請遵照本機所標示的所有警告和說明。
- 清潔本機前,請先從電源插座拔下本機插 頭。請勿使用液體或噴霧清潔劑。請使用濕 布清潔本機。
- 請勿在近水處,例如靠近浴缸、臉盆、廚房 水槽等地方使用本機。
- 請將本機置於穩定的平面上。若本機摔落, 可能導致嚴重損壞及/或傷害。
- 請勿遮蓋本機上的插槽及開口。插槽及開口 有助於通風並保護機器免於過熱。請勿將本 機置於散熱裝置附近,或通風不良處。
- 只能使用本機上標示的電源。如果您無法確 定家中的電源類型,請向您的經銷商或當地 電力公司洽詢。
- 基於安全理由,本機配備有接地插頭。如果 您沒有此類型的插座,請安裝一個。請不要 改裝接地插頭,以免安全功能無法發揮。
- 請不要在電源線上放置物品。將本機安裝在 沒有人會踩過或絆倒電源線的地方。
- 請勿讓電源插座及延長線過度負荷。過度負荷可能會造成火災或觸電的危險。
- 請勿將任何物品推入本機插槽中。這可能會 造成火災或觸電的危險。請勿將任何液體潑 灑到本機上。
- 12. 為了降低觸電的危險,請勿擅自拆解本機。 如需要維修服務,請將本機送至授權服務中 心。打開或移除機蓋可能會讓您暴露在危險 的電壓或其他危險當中。重新組裝不正確, 可能會在持續使用本機時導致觸電。
- 13. 發生下列情況時,請先從電源插座上拔下本 機插頭,再前往授權服務中心尋求維修服 務:
  - A. 電源線損壞或磨損時。
  - B. 液體潑灑入本機。
  - C. 本機接觸到雨或水。
  - D. 依操作手冊指示,而本機仍無法正常運作。只在操作手冊提及的控制上進行調整。不當調整可能導致授權服務中心進行額外的維修工作。
  - E. 本機摔落或機體損壞。
  - F. 本機性能出現明顯變化。
- 14. 打雷時,請避免使用非無線型電話。閃電時,可能會有極微的觸電危險。
- 本機附近發生氣體洩漏時,請勿使用本機報案。

妥善存放這些操作說 明

### 小心:

#### 安裝

- 請勿在閃電大雨時安裝電話線。
- 除非插頭是特別設計在潮濕處使用,否則請 勿在潮濕處安裝電話插頭。
- 除非已切斷網絡介面上的電話線,否則請勿 碰觸未絕緣的電話線或接頭。
- 安裝或更改電話線時請注意。
- 請勿以潮濕的手碰觸插頭。
- 本機不得在急救/加護醫療設備附近使用,帶 有心律調整器者也不得使用。

#### 電池

為了減少火災或對人體造成傷害的危險,請參閱 及依從本指示。

- 請僅使用指定電池。
- 請勿將電池丟棄火中。可能會造成電池爆 炸。請檢查當地廢棄物管理規定的特殊處理 說明。
- 請勿打開或切開電池。流出的電解液具有腐 蝕性,可能會燙傷或傷害眼睛或皮膚。吞下 電解液可能會中毒。
- 請小心處理電池。請勿讓戒指、手鐲或鑰匙
   等導電物體觸及電池,以免發生短路造成電 池與/或導電物體過熱而導致燙傷。
- 本產品隨附的電池充電或相關的使用方法只 能按照本操作手冊所指定的說明及限制。
- 請僅使用隨附的充電器為電池充電。請勿瞎 弄充電器。若不依從本指示,可能會造成電 池膨脹或爆炸。

#### 警告:

 為避免發生火災及觸電,請勿讓產品遭雨淋 濕或受潮。

# 為了達到最佳性能

電池的充電

- 初次使用前,請先將手機放在充電器上約7 小時。
- 詳情請參閱 19頁。

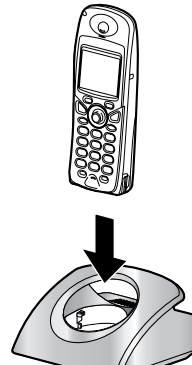

#### 操作距離和雜音

 主機及無線子機利用無線電波互相通訊。
 為了取得最遠距離與無雜訊的操作,我們的 建議如下:

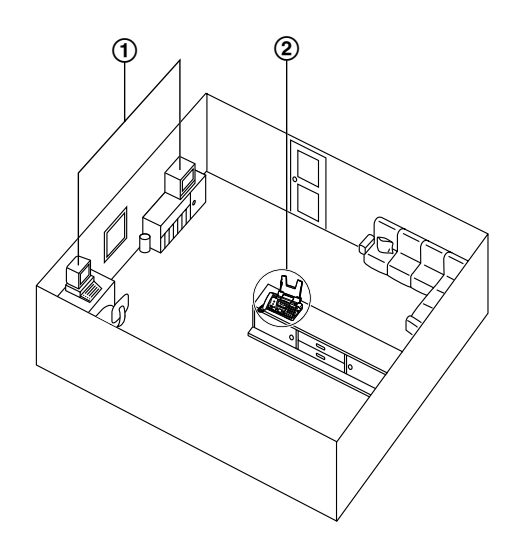

- ④將主機放置於遠離電視、收音機、個人電腦 或其他電話等電器設備。
- ②將主機放置於較高和中央及沒有阻礙物(如 牆壁)的位置。

#### 環境

- 請讓本機遠離產生電子雜訊的裝置,如螢光 燈與馬達。
- 應避免本機受灰塵、高溫及震動干擾。
- 避免讓本機暴曬於直射的陽光下。
- 請勿將重物置於本機上。

 請務必讓本機遠離熱源,如電暖爐、廚房爐 灶等。並請勿將本機置於室溫低於5℃或高 於35℃(主機)/40℃(無線子機、充電 器)的房間。而潮濕的地下室也應避免。

#### 例行保養

- 請以軟布擦拭本機表面。請勿使用揮發油、
   稀釋劑及任何具腐蝕性的粉末。
- 記錄紙張
- 以原包裝將尚未使用的紙張存放在通風和乾燥的地方。否則可能會影響打印品質。

# 1. 序言

| 配件  |             |   |
|-----|-------------|---|
| 1.1 | 隨機的配件       | 7 |
| 1.2 | 配件資訊        | 8 |
| 控制面 | 板簡介         |   |
| 1.3 | 主機按鈕說明      | 9 |
| 1.4 | 無線子機的按鈕說明   | 9 |
| 1.5 | 無線子機的顯示屏說明1 | 0 |
| 1.6 | 概述1         | 2 |

# 2. 安裝

| 土恱  |           |
|-----|-----------|
| 2.1 | 打印菲林安裝/更換 |
| 2.2 | 聽筒線       |
| 2.3 | 送紙托盤      |
| 2.4 | 記錄紙張      |
| 無線子 | 機         |
| 2.5 | 電池的安裝/更換  |

# 3. 事前準備

### 連接和設定

| 3.1 | 連接                                       |    |
|-----|------------------------------------------|----|
| 3.2 | 電池的充電                                    | 19 |
| 3.3 | 開啟 / 關閉無線子機                              |    |
| 說明扬 | 安鈕                                       |    |
| 3.4 | 主機說明功能                                   |    |
| 音量  |                                          |    |
| 3.5 | 調整無線子機音量                                 | 21 |
| 3.6 | 調整主機音量                                   |    |
| 初始讀 | 殳定 · · · · · · · · · · · · · · · · · · · |    |
| 3.7 | 日期和時間                                    |    |
| 3.8 | 您的標示                                     |    |
| 3.9 | 您的傳真號碼                                   | 25 |
|     |                                          |    |

# 4. 電話

| 撥打和  | 接聽電話              |    |
|------|-------------------|----|
| 4.1  | 撥打電話              | 26 |
| 4.2  | 接聽電話              | 27 |
| 錄製   |                   |    |
| 4.3  | 錄下電話對話(僅限無線子機)    | 28 |
| 自動撥  | 號                 |    |
| 4.4  | 無線子機電話簿           | 28 |
| 4.5  | 主機電話簿             | 30 |
| 來電顯  | 示                 |    |
| 4.6  | 來電顯示服務            | 31 |
| 4.7  | 檢視來電者資料並回撥        | 32 |
| 4.8  | 回撥/儲存之前先編輯來電者的電話號 | 長九 |
|      | 碼                 | 33 |
| 4.9  | 刪除來電者資料           | 34 |
| 4.10 | 將來電者資料儲存到電話簿中     | 34 |
|      |                   |    |

#### SMS

| 4.11                 | SMS (短訊服務)                               | 35 |
|----------------------|------------------------------------------|----|
| 4.12                 | 傳送訊息                                     | 35 |
| 4.13                 | 接收訊息                                     | 37 |
| 4.14                 | SMS 功能設定指南                               | 39 |
| 4.15                 | 打印 SMS 訊息                                | 40 |
| 4.16                 | 可使用的 SMS 字元輸入                            | 41 |
| 4.14<br>4.15<br>4.16 | SMS 功能設定指南<br>打印 SMS 訊息<br>可使用的 SMS 字元輸入 |    |

# 5. 傳真

13 15

15 16

17

### 傳真文件

| 手動傳真             | 43   |
|------------------|------|
| 可傳送的文件           | 44   |
| 使用主機電話簿傳送文件      | 45   |
| 廣發傳送             | 45   |
| 真                |      |
| 選擇傳真機的使用方式       | 47   |
| 手動接收傳真關閉自動接收     | 49   |
| 自動接收傳真一開啟自動接收    | 50   |
| 提取傳真(從對方的傳真機提取傳真 | )    |
| 51               |      |
| 拒收垃圾傳真設定(避免接收不受歡 | 迎    |
| 來電者的傳真)          | 52   |
|                  | 手動傳真 |

# 6. 雙音辨號

### 雙音辨號

| 6.1 | 與鈴聲偵測功能搭配使用 | 53 |
|-----|-------------|----|
| 61  | 的经龄店训告的状态情况 | 53 |
| 0.1 | 兴好军俱则切能拾乱使用 |    |

# 7. 影印

| 影印  |      |  |
|-----|------|--|
| 7.1 | 開始影印 |  |

# 8. 答錄機

| 問候詞 |                                             |    |
|-----|---------------------------------------------|----|
| 8.1 | 錄製您的問候訊息                                    |    |
| 來電詞 | 孔息 しんしん しんしん しんしん しんしん しんしん しんしん しんしん しん    |    |
| 8.2 | 聽取錄製訊息                                      | 57 |
| 備忘釒 | <b>绿訊息</b>                                  |    |
| 8.3 | 為其他人或自己留言                                   | 57 |
| 遙距  | やして 単作 しんしん しんしん しんしん しんしん しんしん しんしん しんしん し |    |
| 8.4 | 使用無線子機來操作答錄機                                |    |
| 8.5 | 從遙距位置操作                                     | 61 |
|     |                                             |    |

# 9. 設定功能

| ~ | 1414       |
|---|------------|
|   | <u>744</u> |
|   | ገጾጀ        |

| 9.1 | 主機設定              | 63 |
|-----|-------------------|----|
| 9.2 | 基本功能              | 64 |
| 9.3 | 進階功能              | 65 |
| 9.4 | 設定功能的直接控制鍵        | 67 |
| 無線子 | 機                 |    |
| 9.5 | 無線子機設定            | 69 |
| 9.6 | 使用主機 PIN 碼來設定無線子機 | 74 |

# 10.多台機器的操作

### 擴充機器

| 10.1 | 操作附加的機器     | . 77 |
|------|-------------|------|
| 10.2 | 將無線子機登錄到主機  | . 77 |
| 10.3 | 內線對講        | . 78 |
| 10.4 | 通話轉接/三人會議通話 | . 79 |
| 10.5 | 複製無線子機電話簿項目 | . 80 |
| 10.6 | 對講機         | . 80 |

# 11.實用資訊

### 實用資訊

| 11.1 | 使用背夾         |  |
|------|--------------|--|
| 11.2 | 使用可選耳機       |  |
| 11.3 | 壁掛安裝充電器      |  |
| 11.4 | 無線子機可使用的字元輸入 |  |

# 12.說明

| 錯誤訊  | ,思               |     |
|------|------------------|-----|
| 12.1 | 錯誤訊息-報表          | 86  |
| 12.2 | 錯誤訊息-主機顯示屏       | 86  |
| 故障排  | 除                |     |
| 12.3 | 當某個功能無法使用時,請檢查此處 | 89  |
| 夾紙   |                  |     |
| 12.4 | 記錄紙張夾紙           | 95  |
| 12.5 | 文件夾紙—傳送          | 97  |
| 清潔   |                  |     |
| 12.6 | 清潔記錄紙張送稿器        | 98  |
| 12.7 | 清潔文件送稿器 / 掃描玻璃   | 99  |
| 12.8 | 清潔熱印頭1           | 100 |

# 13.一般資訊

|            | 的報表     | 打印的  |
|------------|---------|------|
| <br>(僅限主機) | 參考清單和報表 | 13.1 |
|            |         | 規格   |
| <br>       | 規格      | 13.2 |
|            |         |      |

# 14.索引

| 14.1 | 索引 |  | 104 |
|------|----|--|-----|
|------|----|--|-----|

# 1.1 隨機的配件

| 編號 | 項目             | 數量 | 注意事項               |
|----|----------------|----|--------------------|
| 1  | 電源線            | 1  |                    |
| 2  | 電話線            | 1  |                    |
| 3  | 聽筒             | 1  |                    |
| 4  | 聽筒線            | 1  |                    |
| 5  | 送紙托盤           | 1  |                    |
| 6  | 測試用打印菲林(35公尺長) | 1  | 打印約105張 A4尺寸的紙張。*1 |
| 7  | 無線子機           | 1  |                    |
| 8  | 充電電池           | 2  | AAA 尺寸             |
| 9  | 電池蓋            | 1  |                    |
| 10 | 交流電源變壓器        | 1  |                    |
| 1  | 背夾             | 1  |                    |
| 12 | 充電器            | 1  |                    |
| 13 | 操作手冊           | 1  | 中文                 |
|    |                | 1  | 英文                 |
| 14 | 快速安裝指南         | 1  |                    |

\*1 有關替換菲林的詳細資訊,請參閱 8頁。

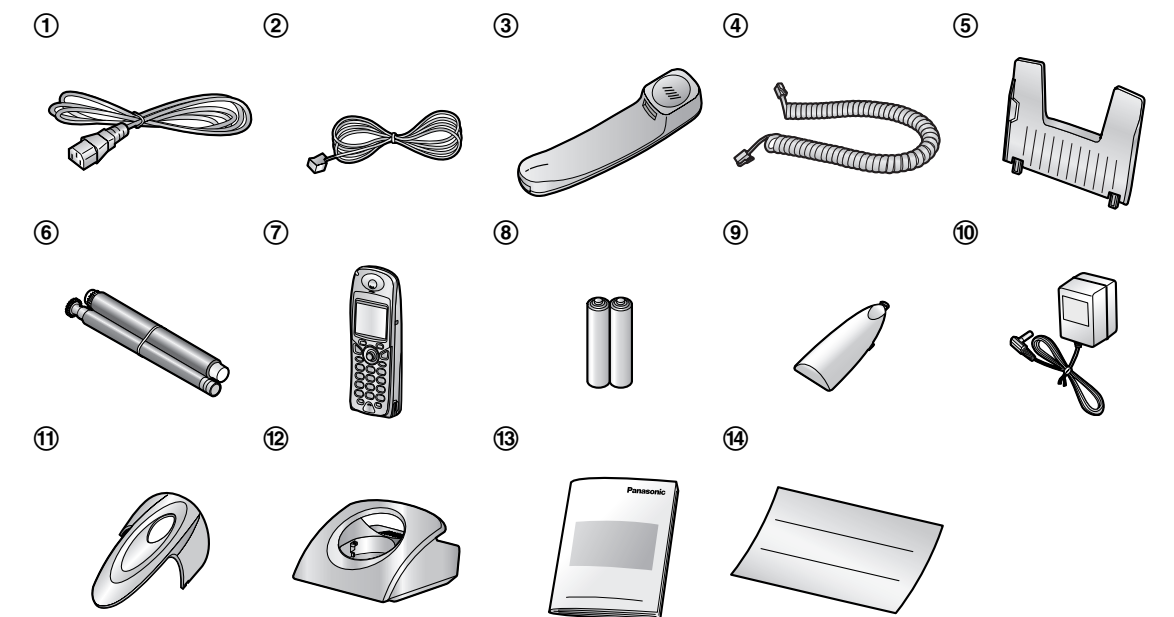

### 注意:

● 如果有任何物品遺失或損壞,請洽詢經銷商。

● 請妥善存放原來的紙箱和包裝材料,以方便將來運送本機。

# 1.2 配件資訊

### 1.2.1 可用配件

| 型號         | 項目                 | 規格 / 使用                                 |
|------------|--------------------|-----------------------------------------|
| KX-FA54E   | 替換菲林 <sup>*1</sup> | 35 公尺 × 2 卷 ( 每卷可打印大約 105 張 A4 尺寸的紙張。 ) |
| KX-TCA151E | 擴充無線子機             |                                         |
| KX-TCA89EX | 耳機                 |                                         |

\*1 我們建議您購買全尺寸的替換菲林,以便在本機上使用。請使用 Panasonic 原廠的替換菲林。打印菲林不可重複使用。請不要重新回轉並再度使用打印菲林。

注意:

● 更換電池時,只可使用2顆 AAA 尺寸的鎳氫(Ni-MH)電池或鎳鎘(Ni-Cd)電池。

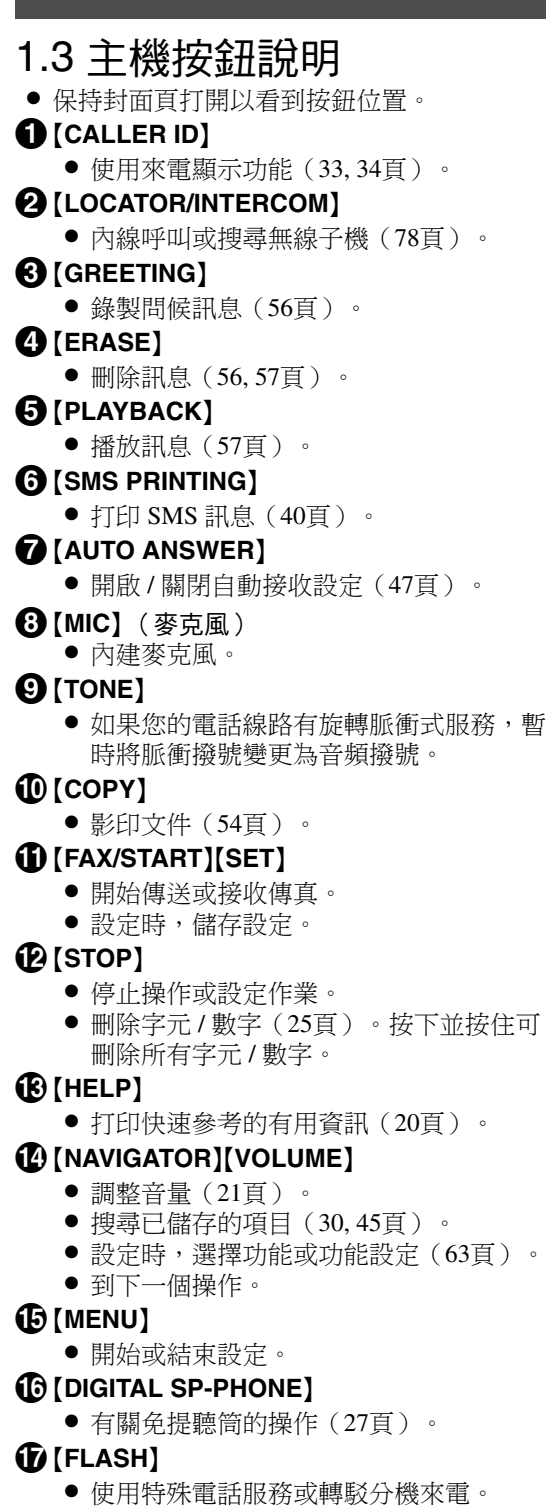

- (REDIAL) (PAUSE)
  - 重撥主機最後一次的撥號。
  - 撥號時插入暫停。

### (MUTE)

 通話中不讓對方聽到您的聲音。再按一次 即可繼續通話。

- 1.4 無線子機的按鈕說明 保持封面頁打開以看到按鈕位置。 1 左單鍵 選擇顯示在此鍵上方的項目(11頁)。 2【丶】(通話)鍵 撥打/接聽電話(26,27頁)。 3 多向操作鈕 ● 搜尋已儲存的項目(29頁)。 選擇顯示在顯示屏上的項目(10頁)。 ● 設定時,選擇功能或功能設定。 • 到下一個操作。 ④【☆】(免提聽筒)鍵 ● 有關免提聽筒的操作(26頁)。 **5**【**\***】(音頻)鍵 如果您的電話線路有旋轉脈衝式服務,暫 時將脈衝撥號變更為音頻撥號。 6 (R) (瞬切) 鍵 使用特殊電話服務以轉駁分機來電。 7 右單鍵 選擇顯示在此鍵上方的項目(11頁)。
- ⑧【★◎】(電源/通話關閉)鍵
  - 開啟 / 闢閉電源(20頁)。
    - 掛斷(26,27頁)。
    - 停止操作或設定作業。
    - 結束設定。
- **9**[C](清除)鍵
  - 刪除字元/數字(28頁)。按下並按住可
     刪除所有字元/數字。
- ❶【INT】(內線對講)鍵
  - 內線呼叫或搜尋主機或其他無線子機(78 頁)。

### 🛈 麥克風

• 內建麥克風。

### 使用多向操作鈕

無線子機多向操作鈕可用於瀏覽選單及選擇顯示 屏上的項目,操作方法為向上、向下、向左或向 右推。

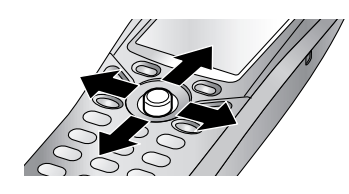

也可以用於選擇中央的單鍵圖示(11頁),操作 方法為按下多向操作鈕的中央。

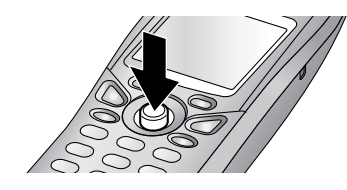

#### 注意:

 最多一次可顯示5個選單項目。要選擇未顯示在目前頁面上的選單項目,請將多向操作 鈕向上或向下推動。

# 1.5 無線子機的顯示屏說明

#### 顯示屏圖示

無線子機顯示屏上顯示許多圖示,指示本機目前 的狀態。

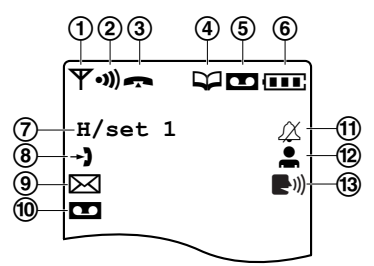

| 編號  | 顯示屏圖示     | 意義                                                              |
|-----|-----------|-----------------------------------------------------------------|
| 1   | ٣         | 在主機通話範圍內<br>● 閃爍時:無主機<br>(超出主機通話<br>範圍、無線子機<br>未登錄至主機、<br>主機沒電) |
| 2   | •1))      | 無線子機正在存取主<br>機(內線對講、內線<br>呼叫等)                                  |
|     | ſ         | 無線子機正在外線電<br>話上                                                 |
| (3) | *         | 撥號限制開啟(71<br>頁)                                                 |
| 4   | 8         | 正在存取電話簿(28<br>頁)                                                |
| 5   |           | 自動接收設定已開啟<br>(47頁)                                              |
| 6   | (         | 電池電量(19頁)                                                       |
|     | "H/set 1" | 無線子機號碼或名稱<br>(72頁)                                              |
| Ø   | IN USE    | 另一台機器正在使用<br>線路                                                 |
| 8   | -)        | 新的來電(僅限來電<br>顯示服務的使用者,<br>32頁)                                  |
| 9   |           | 接收到 SMS 訊息<br>(僅限 SMS 的使用<br>者,37頁)                             |
| 10  |           | 已錄下新訊息( <b>59</b><br>頁)                                         |

| 編號 | 顯示屏圖示       | 意義                               |
|----|-------------|----------------------------------|
| 1  | X           | 鈴聲音量關閉(21<br>頁)                  |
| 12 | ●Į          | 熱線直撥開啟(72<br>頁)                  |
| 13 | <b>(</b> 1) | 新的語音信箱訊息<br>(僅限語音信箱的使<br>用者;34頁) |

#### 選單圖示

在待機模式下,按下多向操作鈕可顯示無線子機 的主選單。您可以從這裡存取各種功能與設定。

| 選單圖示      | 選單 / 功能            |
|-----------|--------------------|
| →】        | "Caller ID"        |
| $\square$ | <b>"℠℁"</b> (短訊服務) |
|           | "TAM Operation"    |
| <b>A</b>  | "Setting Handset"  |
|           | "Setting Base"     |
| 252       | "Walkie-Talkie"    |

#### 單鍵

本無線子機有兩個單鍵與一個多向操作鈕。按下 單鍵或按下多向操作鈕中央,您就可以選擇上面 有單鍵圖示的功能或操作。

- 按下左單鍵或右單鍵,可選擇最左邊或最右邊的單鍵圖示。
- 按下多向操作鈕中央可選擇中央的單鍵圖示。
- 依您使用本機方式的不同,顯示的圖示也有 所不同。

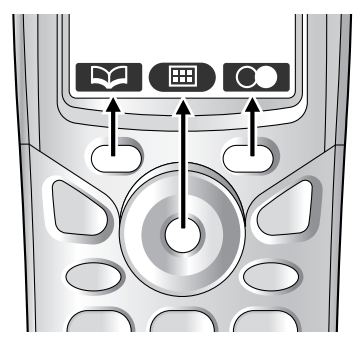

#### 單鍵圖示

| 單鍵圖示         | 結果                                                |
|--------------|---------------------------------------------------|
| 2            | 返回上一個畫面。                                          |
|              | 顯示主選單。                                            |
|              | 顯示適當的子選單。                                         |
| OK           | 接受目前設定。                                           |
| $\mathbf{C}$ | 顯示之前撥打的電話號碼。                                      |
| $\mathbf{a}$ | 開啟電話簿。                                            |
|              | 建立新的電話簿項目。                                        |
| Q            | 顯示電話簿搜尋選單。                                        |
| FO           | 關閉鍵盤鎖定功能(26頁)。                                    |
| 12/24        | 時間輸入切換為 AM、PM 或 24<br>小時制。                        |
| 0            | 停止錄製或播放。                                          |
| Ň            | 選擇 LetterWise <sup>®</sup> 字元輸入時會顯示。按一下選擇另一種輸入模式。 |
| ABC          | 選擇字母字元輸入時會顯示。按<br>一下選擇另一種輸入模式。                    |
| 0-9          | 選擇數值字元輸入時會顯示。按<br>一下選擇另一種輸入模式。                    |
| АВГ          | 選擇希臘字元輸入時會顯示。按<br>一下選擇另一種輸入模式。                    |

1. 序言

| 單鍵圖示         | 結果                              |
|--------------|---------------------------------|
| AÄÅ          | 選擇延伸1字元輸入時會顯示。<br>按一下選擇另一種輸入模式。 |
| SŚŠ          | 選擇延伸2字元輸入時會顯示。<br>按一下選擇另一種輸入模式。 |
| АБВ          | 選擇西里爾字元輸入時會顯示。<br>按一下選擇另一種輸入模式。 |
| $\checkmark$ | 請在選單選項上勾選。                      |
| Ρ            | 撥號時插入暫停。                        |
| X            | 在通話時開啟/關閉靜音功能。                  |
| X            | 刪除選擇的項目。                        |
|              | 單鍵無功能時會顯示。                      |

- 1.6 概述
- 1.6.1 主機

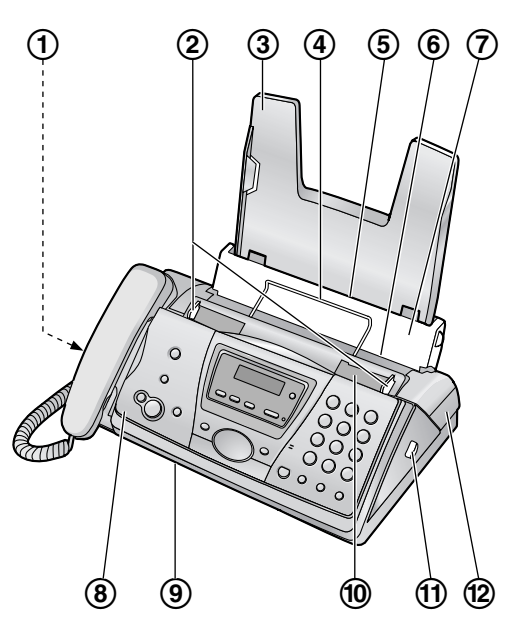

- ① 揚聲器
- 2 文件導板
- ③ 送紙托盤
- ④ 記錄紙張托架
- ⑤ 記錄紙張入口
- ⑥ 記錄紙張出口
- ⑦壓紙欄
- ⑧ 前蓋
- ⑨ 文件出口 10 文件入口
- ① 綠色按鈕(後蓋鬆開按鈕)
- ⑫ 後蓋

1.6.2 無線子機

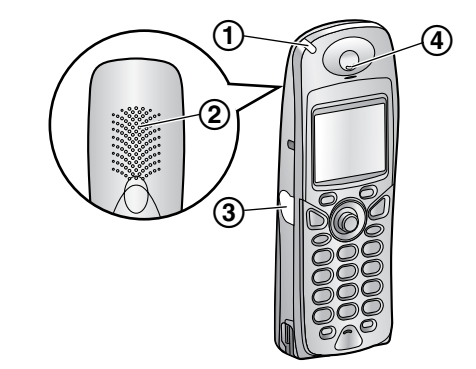

- ① 響鈴指示燈 / 充電指示燈
- 2 揚聲器
- ③ 耳機插座
- ④ 聽筒

# 2.1 打印菲林安裝 / 更换

重要事項:

● 請在安裝前撕下所有的藍色封箱膠布。

### 2.1.1 安裝打印菲林

本機隨附的打印菲林為測試用打印菲林。

1 拉起中央的部份開啟前蓋。

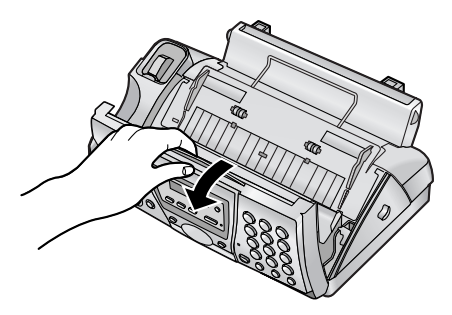

2 按下綠色按鈕以鬆開後蓋(①)。

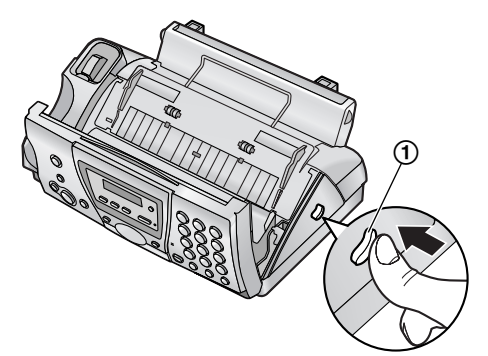

3 將後蓋打開。

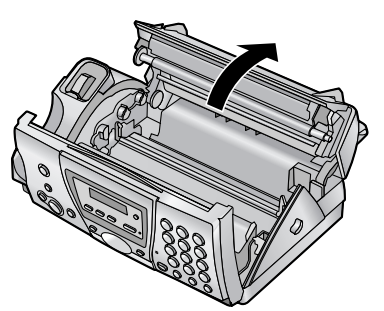

- 4 將前打印菲林卷的藍色齒輪插入本機的左插 槽(①)以插入前打印菲林卷。 將後打印菲林卷的白色齒輪插入本機的左插 槽(②)以插入後打印菲林卷。
  - 可以安心碰觸打印菲林,它不會像碳紙一 樣因碰觸而沾在手上。

請確定藍色齒輪(①)與白色齒輪
 (②)的安裝如圖所示。

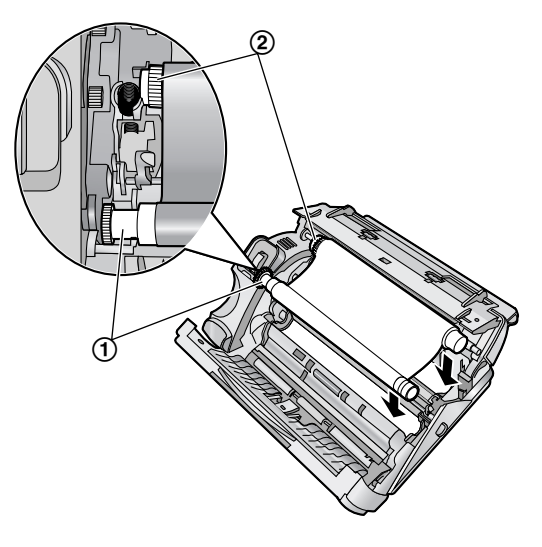

5 依箭頭方向轉動藍色齒輪(①),直到打印 菲林收緊為止(②)。

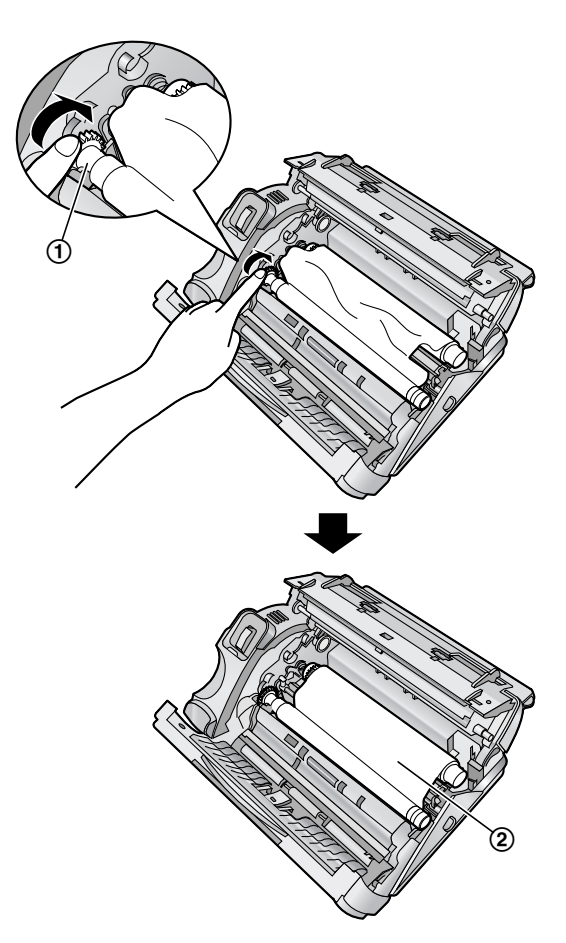

- 正確
  - 打印菲林已在藍色軸芯(③)上捲一
     圏。

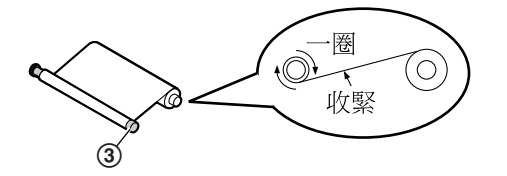

不正確

 ●打印菲林並沒有捲在藍色軸芯上 (④)。

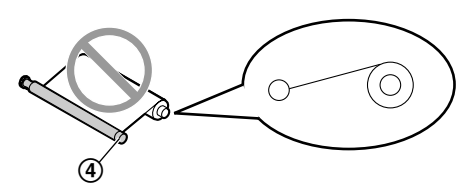

● 打印菲林被反轉了。

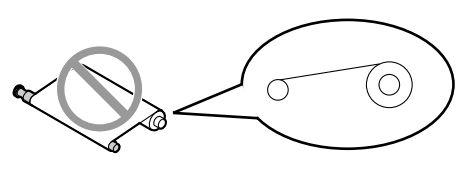

• 打印菲林鬆脫或皺褶。

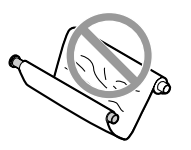

6 按下兩端的凹口區域(①),牢牢地關閉後 蓋。

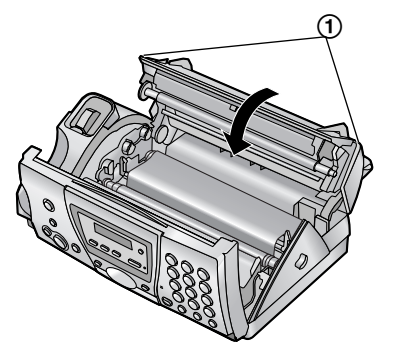

7 牢牢地關閉前蓋。

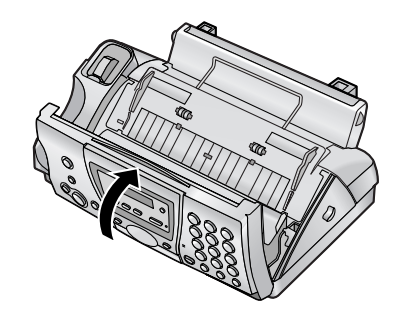

# 2.1.2 更換打印菲林

為確保裝置可正常操作,我們建議您使用 Panasonic 替換菲林。與配件有關的詳細資訊, 請參閱 8頁。

如因使用非原廠 Panasonic 替換菲林而造成裝置損壞或打印品質低劣,我們不負任何責任。

重要事項:

- 請事先取出記錄紙張和送紙托盤,否則可能 會造成送紙錯誤或夾紙。
- **1** 打開機蓋(請參閱 13頁的步驟 1 到 3)。
- 取出用過的芯(①)和使用過的打印菲林
   (②)。

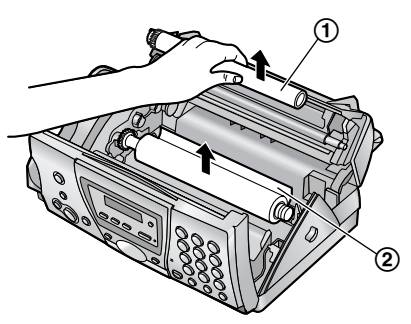

3 從新的打印菲林(③)上移除阻塞物(①) 和標籤(②)。

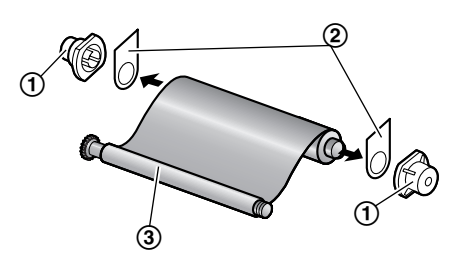

- 4 裝入打印菲林並關上機蓋(請參閱 13頁上的 步驟 4 到 7)。
- 5 安裝送紙托盤(15頁),然後再放入記錄紙 張(16頁)。

2.2 聽筒線

連接聽筒線(①)。

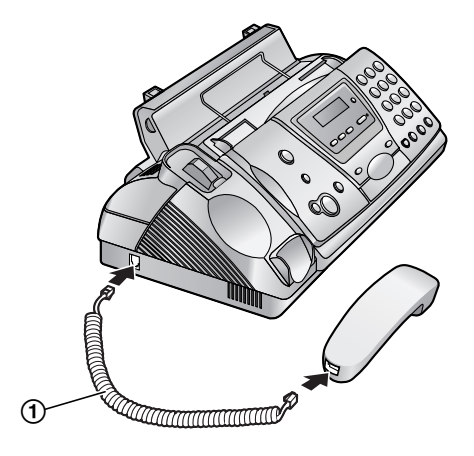

# 2.3 送紙托盤

將送紙托盤的夾片(①)插入本機後方的插槽 (②)。

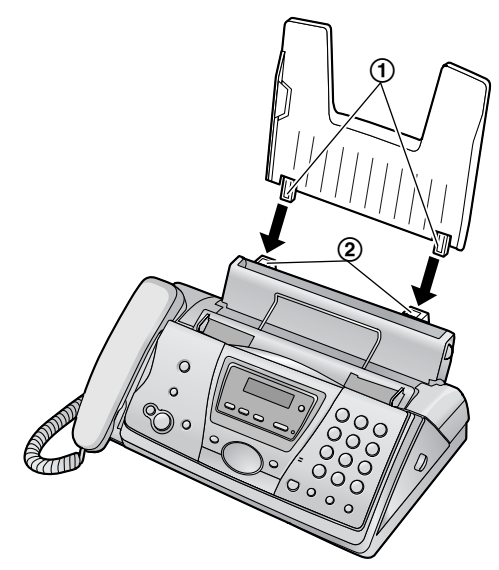

# 2.4 記錄紙張

本機一次最多可放置 30 張 80 g/m<sup>2</sup> 的紙張。 關於記錄紙張的資訊,請參閱 102頁。

1 將壓紙欄向前拉(①)。

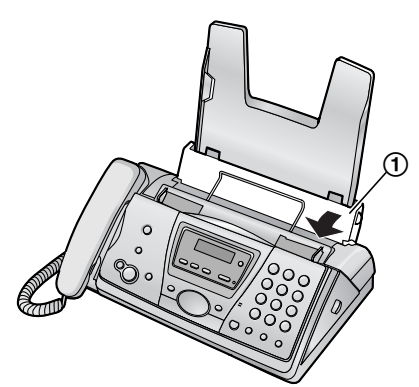

2 將紙張弄鬆以防夾紙。

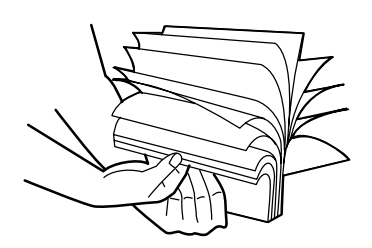

3 放入紙張,打印面朝下。
 ● 紙張不應超過夾片處(①)。

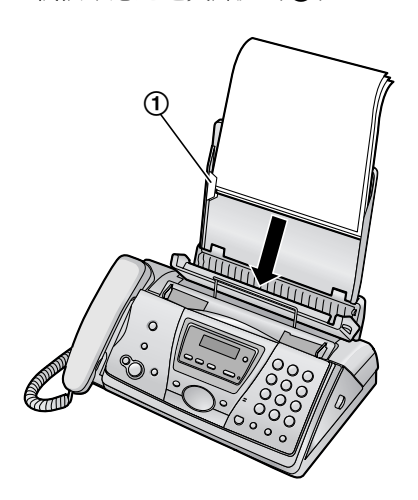

**4** 推回壓紙欄(①)。

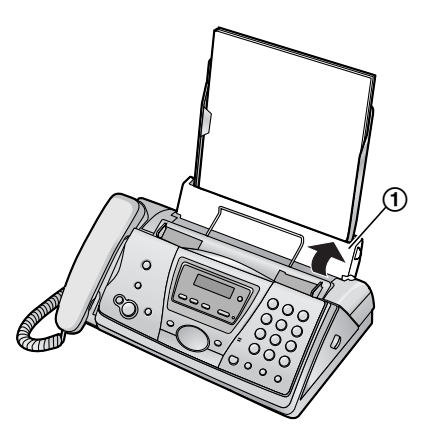

 如果未正確裝入紙張,請重新調整紙張, 否則可能導致夾紙。

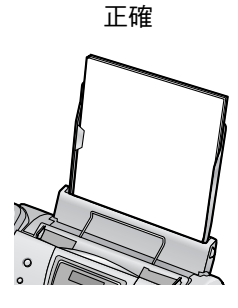

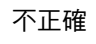

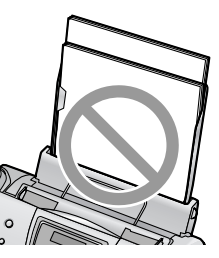

# 2.5 電池的安裝 / 更換

### 2.5.1 安裝電池

1 先裝入電池負極(-)。

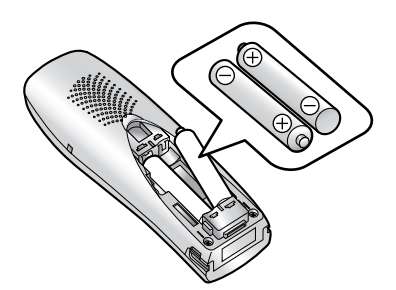

2 關上電池蓋。

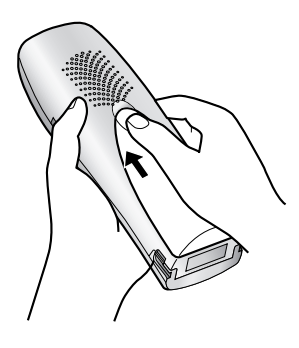

# 2.5.2 更換電池

如果在電池已充足電的情況下閃爍 **一**,則必須更換電池。請僅使用 Panasonic 電池。與配件有關的詳細資訊,請參閱 8頁。

重要事項:

- 初次使用前,請先將新電池充電約7小時。
- 當安裝電池時,就算安裝相同種類的電池, 亦要確保電池種類的設定正確(72頁)。
- ●請僅使用充電電池。如果您安裝非充電電池 並開始充電,則電池可能會漏出電解液。
- ●請勿將新舊電池混合使用。
- 用力按下電池蓋上的凹槽,然後將電池蓋往 箭頭方向滑動。

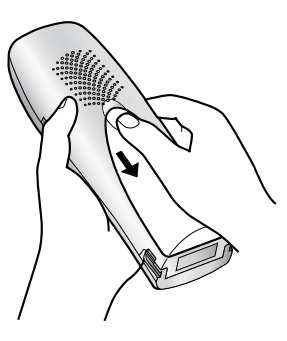

2 先取出電池正極(+)。更換兩顆電池。請 參閱電池的安裝程序。

# 3.1 連接

- 重要事項:
- 當電源中斷時,本機將無法運作。如要在緊 急情況下撥打電話,您應將一台能在電源中 斷時運作正常的電話連接至電話線路。

### 3.1.1 主機

- 電源線
  - 連接至電源插座(220V-240 V, 50/60 Hz)。
- 電話線
  - 連接至單一電話線插頭。

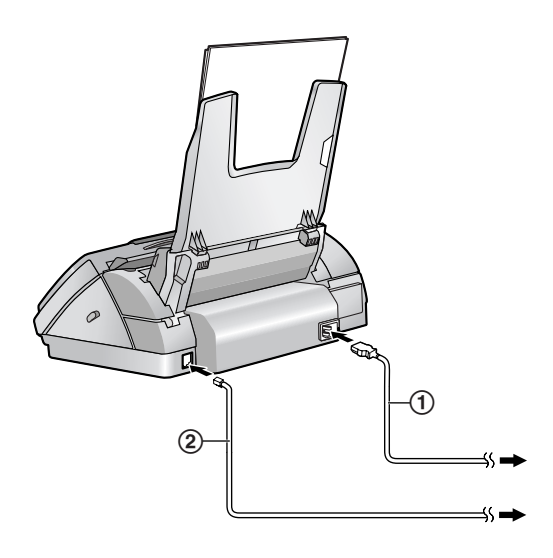

小心:

- 操作本機時,電源插座應靠近本機且易於維 修之處。
- 請使用本機隨附的電話線。
- 請勿延長電話線。

注意:

- 如果同一條電話線上連接有其他設備,本機可能會擾亂設備的網絡狀況。
- 如果您將本機與電腦搭配使用,而您的網絡 供應商告訴您要安裝濾波器(③)時,請依 下列指示連接電話線。

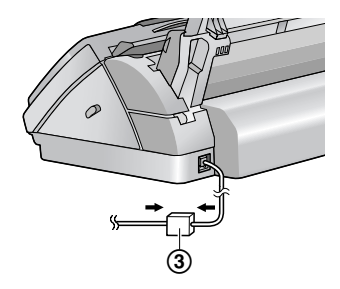

- 3.1.2 充電器
- ① 交流電源變壓器
  - 連接至電源插座(220V-240 V, 50/60 Hz)。
- 2 電線鉤
  - 牢固插好交流電源變壓器連接線,以避 免鬆脫。

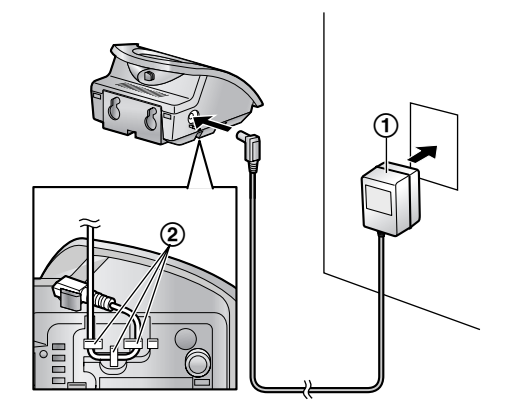

小心:

- 如果無線子機未充電,您無法撥打或接聽電話。
- 僅使用隨附的 Panasonic 交流電源變壓器。
- 必須隨時連接交流電源變壓器。(變壓器在 使用期間發熱是正常現象。)
- 交流電源變壓器應連接到垂直或安裝在地面 的交流電源插座。請勿將交流電源變壓器連 接到安裝在天花板的交流電源插座,因為變 壓器的重量可能會導致其掉落。

# 3.2 電池的充電

初次使用前,請先將無線子機放在充電器上約7 小時。

電池充電時充電指示燈(①)轉為紅色,充完 電後則為綠色。

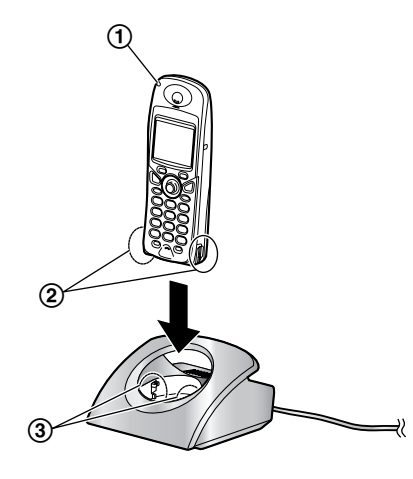

#### 注意:

 請每月使用柔軟乾燥的抹布清潔一次無線子 機充電接點(2)與充電器的充電接點
 (3),以免影響電池充電。如果本機放置 地點的油污、灰塵過多或濕度過高,請多清 潔幾次。

#### 電池電量

您可在無線子機顯示屏上確認電池電量。

| 電池符號 | 電池電量            |
|------|-----------------|
|      | 青               |
|      | 中               |
|      | 低<br>● 閃爍時:需要充電 |

注意:

- 如果已關閉無線子機,則將無線子機放到充 電器上時會自動開啟。
- 當無線子機放到充電器上時,無線子機將無法運作。
- 當您將無線子機從充電器上拿起時,如果
   正在閃爍,請至少將電池充電 15 分鐘。

#### 電池壽命

當 Panasonic 電池已充足電以後,其效能如下: 鎳氫電池(典型 700 mAh)

| 操作       | 操作時間     |  |
|----------|----------|--|
| 使用時(通話中) | 大約 10 小時 |  |

| 操作      | 操作時間      |
|---------|-----------|
| 備用時(待機) | 大約 180 小時 |

鎳鎘電池(典型 250 mAh)

| 操作       | 操作時間     |
|----------|----------|
| 使用時(通話中) | 大約4小時    |
| 備用時(待機)  | 大約 60 小時 |

#### 注意:

- 上述時間為效能最佳的時間。
- 電池操作時間可能會隨著使用條件與環境溫度而縮短。
- 當無線子機從充電器取下時,即使無線子機 不在使用中,仍會耗用電池電力。您將無線 子機從充電器取下的時間越久,您可使用無 線子機通話的時間就越短。
- 除非反覆取出和更換電池,否則無法將電池 過度充電。

# 3.3 開啟 / 關閉無線子機

3.3.1 開啟電源

按下【★①】約1秒。

● 顯示屏將會更改為待機模式。

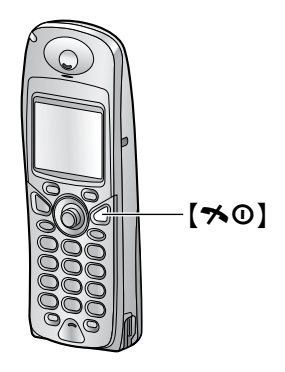

### 3.3.2 關閉電源

按下【★①】約2秒。

顯示屏將會變成空白。

# 3.4 主機說明功能

本機包含許多有用的資訊,您可將它打印出來以方便參考。

基本設定:(Basic Settings) 如何設定日期、時間、您的標示和傳真號碼。

**功能清單: (Feature list)** 如何設定功能。

**電話簿:(Phonebook)** 如何將姓名和電話號碼儲存至主機電話簿,以及 如何撥號。

電話答錄機的操作:

(Telephone answering machine operation) 如何使用電話答錄機。

**接收傳真:**(Fax receiving) 如何設定主機接收傳真。

影印機: (Copier) 如何使用影印功能。

**報表: (Reports)** 可用報表的清單。

**來電顯示:**(Caller ID) 如何使用來電顯示功能。

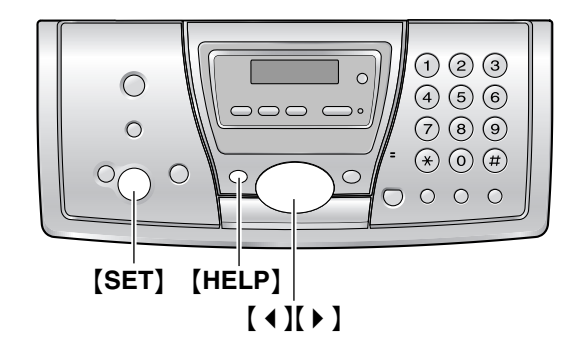

- 1 按下【HELP】。
- 2 重複按【 ↓ 】或【 ▶ 】直到出現所需的項目。
- 3 按下 [SET]。
  - 將會打印選取的項目。

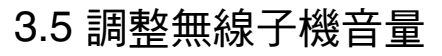

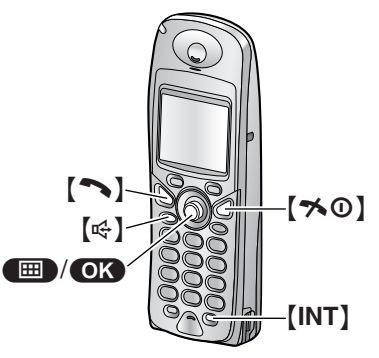

#### 鈴聲音量

有七個等級(高至關閉)可供選擇。

- 1. 按下 🔳 (多向操作鈕中央)。
- 3. 按下 OK 。
- 重複向上或向下推動多向操作鈕以選擇
   "Ringer Option"。
- 5. 按下 OK。
- 重複向上或向下推動多向操作鈕以選擇
   "Ringer Volume"。
- 7. 按下 OK。
- 重複向上或向下推動多向操作鈕以選擇想要 的音量。
- 9. 按下 OK。
- 10.按下【≯①】。

#### 注意:

- 鈴聲音量設定為關閉時,將會顯示 公。
- 當鈴聲音量設為關閉時,無線子機將不會在 接收來電時響鈴。無線子機只會在內線電話 及內線呼叫時,以最低音量響鈴。

#### 鈴聲類型

您可從15種鈴聲類型中,選擇接收來電、內線電話及內線呼叫時的鈴聲。來電顯示服務使用者也可為每一個類別選用不同的鈴聲(70頁)。

#### 聽筒音量

有三個等級(高/中/低)可供選擇。 當使用【⌒】或【INT】時,向上或向下按多向操 作鈕。

#### 揚聲器音量

有六個等級(高至低)可供選擇。 **當使用【��】時**,向上或向下按多向操作鈕。 3.6 調整主機音量

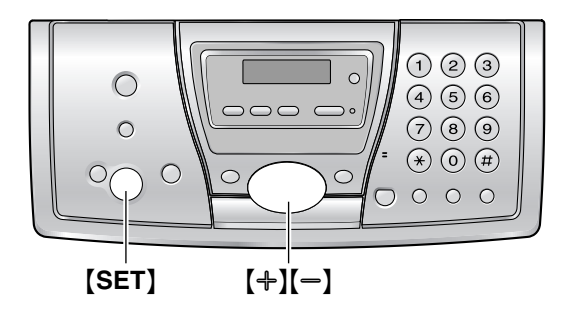

#### 鈴聲音量

有四個等級(高/中/低/關閉)可供選擇。 本機處於待機模式時,按【+】或【--】。

 如果文件入口中有任何文件,您將無法調整 音量。確認入口上沒有文件。

#### 關閉鈴聲

- 1. 重複按【一】直到出現"RINGER OFF= OK?"。
- 2. 按下【SET】。
- 若有外部來電,主機不會發出鈴聲,但會顯示"INCOMING CALL"。有內部來電時,主機將以低音量發出鈴聲。
- 重新開啟鈴聲,按【+】。

#### 鈴聲類型

您可從6種鈴聲類型中選擇接收來電時的響鈴。(64頁上的功能#17)。

#### 聽筒音量

有三個等級(高/中/低)可供選擇。 使用聽筒時,按【+】或【-】。

#### 揚聲器音量

有八個等級(高至低)可供選擇。 使用免提聽筒時,按【+】或【--】。

#### 答錄機音量

有九個等級(高至關閉)可供選擇。 **聆聽訊息時**,按【<del>↑</del>】或【<del>•</del>】。

# 3.7 日期和時間

您可使用無線子機或主機,來設定日期和時間。

- 對方的傳真機將依照您的機器設定的日期和時間,在每頁傳真上打印日期和時間。
- 時間的精準度大約每個月±60 秒。

### 3.7.1 使用無線子機

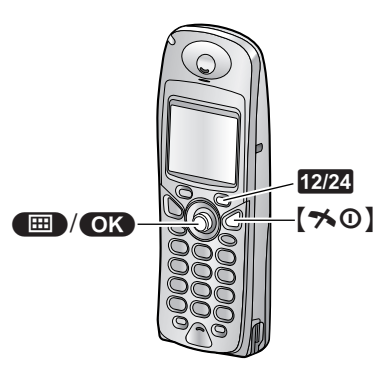

#### 重要事項:

- 確定主機的電源線已連接好。
- 確定 ▼ 並未閃爍。
- 1 按下 🔳 (多向操作鈕中央)。
- 2 使用多向操作鈕來選擇 ② "Setting Handset"。
- 3 按下 OK 。
- 4 重複向上或向下推動多向操作鈕以選擇"Set Date/Time"。
- 5 按下 **OK**。
   游標(■)將會出現在顯示屏上。

| Y     | (III)              |
|-------|--------------------|
| Set I | ate/Time           |
| Date  | : <b>0</b> 1-01-05 |
| Time  | :12:00 AM          |
| ð     | OK 12/24           |

6 輸入目前的兩位數日/月/年。 範例: 2005 年 8 月 10 日 按下 [1][0] [0][8] [0][5]。

| Ψ                   | ••••• |
|---------------------|-------|
| Set Date/T          | ime   |
| Date :10-0          | 8-05  |
| Time : <b>1</b> 2:0 | 0 AM  |
| rð OK               | 12/24 |

- 7 輸入目前的兩位數小時/分鐘。重複按 12/24 以選擇 "AM"、"PM" 或 24 小時制。
  - ◆ 未顯示 "AM" 或 "PM" 時,選擇為 24 小時 制。

範例: 3:15PM (12 小時制輸入)

1. 按下 [0] [3] [1] [5]。

| Y     | Ē                 |
|-------|-------------------|
| Set D | ate/Time          |
| Date  | :10-08-05         |
| Time  | :03:1 <b>5</b> AM |
| Ñ     | OK 12/24          |

2. 重複按 12/24 直到出現 "PM"。

| Y     | Ē                 |
|-------|-------------------|
| Set I | Date/Time         |
| Date  | :10-08-05         |
| Time  | :03:1 <b>5</b> PM |
| Ñ     | OK 12/24          |

- 8 按下 OK 。
- 9 按下【≯0】。

#### 修正錯誤

 使用多向操作鈕將游標移至不正確的數字, 並修正錯誤。

# 3.7.2 使用主機

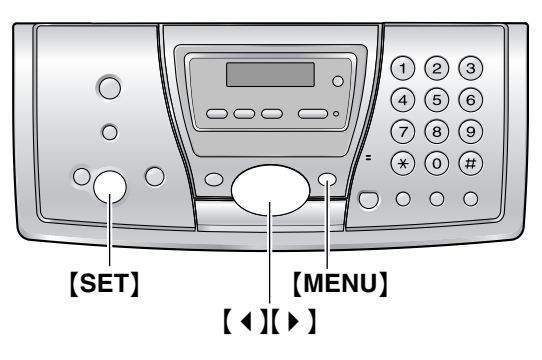

1 按下 [MENU]。

| SYSTEM SETUP  |    |  |
|---------------|----|--|
| PRESS NAVI.[4 | ▶] |  |

2 重複按【4】或【▶】直到出現如下顯示。

| SET | DATE | &   | ТI | ME  |
|-----|------|-----|----|-----|
|     | PI   | RES | 55 | SET |

- 3 按下 [SET]。
  - 游標(■)將會出現在顯示屏上。

| D:01/M | 1:01/Y:05 |  |
|--------|-----------|--|
| TIME:  | 12:00AM   |  |
|        |           |  |

4 輸入目前的兩位數日/月/年。 範例: 2005年8月10日 按下【1】[0】[0][8][0][5]。

#### D:10/M:08/Y:05 TIME: 12:00AM

- 5 輸入目前的兩位數小時/分鐘。重複按【¥】 以選擇 "AM"、"PM" 或 24 小時制。
  - 未顯示 "AM" 或 "PM" 時,選擇為 24 小時 制。

範例: 3:15PM (輸入 12 小時制)

1. 按下 [0] [3] [1] [5]。

| D:10/M:08/Y:05 |  |
|----------------|--|
| TIME: 03:15AM  |  |

2. 重複按【**米**】直到出現"PM"。

| D:10/M:08/Y:05 |  |
|----------------|--|
| TIME: 03:15PM  |  |

6 按下 [SET]。

會顯示下一個功能。

7 按下 [MENU]。

### 修正錯誤

按下【◀】或【▶】將游標移至不正確的數字,並 修正錯誤。

如果您已申請來電顯示服務 日期與時間將依收到的來電資料自動設定。 如果之前未設定時間,則來電顯示將不會調

整時鐘。

# 3.8 您的標示

本機所傳送的每頁文件都會在上方打印您的標示。

這個標示可以是您的姓名或公司的名稱。

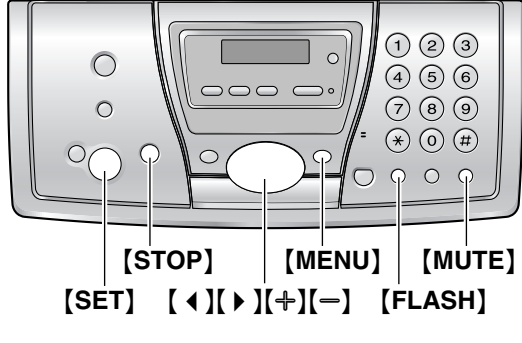

1 按下 [MENU]。

| SYSTEM | SETUP   |    |
|--------|---------|----|
| PRESS  | NAVI.[4 | ▶] |

2 重複按【◀】或【▶】直到出現如下顯示。

| YOUR | LOGO  |     |
|------|-------|-----|
|      | PRESS | SEI |

**3** 按下【SET】。

● 游標(■)將會出現在顯示屏上。

LOGO=

- 4 輸入您的標示,最多 30 個字元。有關詳細資 訊,請參閱下列字元表。
- 5 按下 [SET]。
  - 會顯示下一個功能。
- 6 按下 【MENU】。

#### 利用主機撥號鍵盤選擇字元

| 鍵盤  | 字  | 元 |   |   |   |   |   |   |  |
|-----|----|---|---|---|---|---|---|---|--|
| [1] | 空工 | 格 |   | # | & | , | ( | ) |  |
|     | *  | , | - |   | / | 1 |   |   |  |
| [2] | А  | В | С | 2 |   |   |   |   |  |
|     | а  | b | c | 2 |   |   |   |   |  |
| [3] | D  | E | F | 3 |   |   |   |   |  |
|     | d  | e | f | 3 |   |   |   |   |  |
| [4] | G  | Н | Ι | 4 |   |   |   |   |  |
|     | g  | h | i | 4 |   |   |   |   |  |

| 鍵盤      | 字      | 元  |     |   |   |  |  |
|---------|--------|----|-----|---|---|--|--|
| [5]     | J      | K  | L   | 5 |   |  |  |
|         | j      | k  | 1   | 5 |   |  |  |
| [6]     | М      | N  | 0   | 6 |   |  |  |
|         | m      | n  | 0   | 6 |   |  |  |
| [7]     | Р      | Q  | R   | S | 7 |  |  |
|         | р      | q  | r   | s | 7 |  |  |
| [8]     | Т      | U  | V   | 8 |   |  |  |
|         | t      | u  | v   | 8 |   |  |  |
| [9]     | W      | Х  | Y   | Ζ | 9 |  |  |
|         | w      | x  | у   | z | 9 |  |  |
| [0]     | 空      | 格  |     | 0 |   |  |  |
| [*]     | 變更大小寫。 |    |     |   |   |  |  |
| [FLASH] | 輸      | 入  | "_" |   |   |  |  |
| (MUTE)  | 插入空格   |    |     |   |   |  |  |
| [STOP]  | 刪      | 除數 | 字   |   |   |  |  |

注意:

| 輸入! | 您的 | 肉標示   |
|-----|----|-------|
| 範例  | "  | BILL" |

1. 按【2】2次。

LOGO=B

2. 按【4】3 次。

LOGO=BI

### 3. 按【5】3 次。

#### LOGO=BIL

 按下【▶】將游標移至下一個空格,然後按 【5】3次。

LOGO=BILL

#### 變更大小寫

- 按下【\*】按鈕可切換大小寫。
- 1. 按【2】2次。

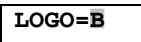

如要使用相同的撥號鍵輸入另一個字元,請 按【▶】將游標移至下一個空格。

### 2. 按【4】3 次。

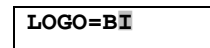

LOGO=Bi

3. 按下【**米**】。

4. 按【5】3 次。

LOGO=Bil

#### 修正錯誤

- 1. 按下【 ◀ 】 或 【 ▶ 】 將游標移至不正確的字元。
- 2. 按下【STOP】。
   若要刪除所有字元,請按下並按住 【STOP】。
- 3. 輸入正確的字元。

#### 利用【✤】或【━】選擇字元

如果不使用撥號鍵,您也可以利用【+】或【-】 選擇字元。

- **1.** 重複按【**一**】直到出現所需的字元。字元將以下列順序顯示:
  - 大寫字母
  - 2 數字
  - 3 符號
  - ④ 小寫字母
  - 如果您按下【+】,排列次序將會倒轉。
- 2. 按下【▶】 插入字元。
- 3. 回到步驟1輸入下一個字元。

# 3.9 您的傳真號碼

本機所傳送的每頁文件都會在上方打印您的傳真號碼。

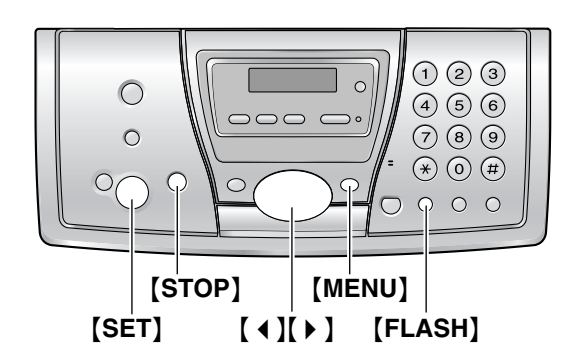

1 按下 [MENU]。

SYSTEM SETUP PRESS NAVI.[↓ ▶]

2 重複按【◀】或【▶】直到出現如下顯示。

| YOUR | FAX | NO.  |     |
|------|-----|------|-----|
|      | PF  | RESS | SET |

- 3 按下【SET】。
  - 游標(■)將會出現在顯示屏上。
- 4 輸入您的傳真號碼,最多20個數字。

NO.=1234567

NO.=

5 按下 [SET]。
 ● 會顯示下一個功能。

範例:

6 按下 [MENU]。

注意:

- 【★】鈕輸入"+"而【‡】鈕則會輸入空格。
   範例: +234 5678
   按下【★】【2】【3】【4】【‡】【5】【6】【7】【8】。
- 若要在電話號碼中輸入破折號,按 [FLASH]。

修正錯誤

- 1. 按下【◀】或【▶】將游標移至不正確的數字。
- 2. 按下 [STOP]。
   若要刪除所有數字,請按下並按住 [STOP]。
- 3. 輸入正確的數字。

### 4.1 撥打電話

4.1.1 使用無線子機

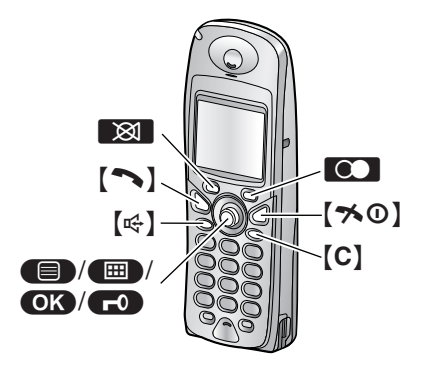

- 1 拿起無線子機,並按下【 ◄】 或【 즉】 。
- 2 撥打電話號碼。
- 3 結束通話後,請按【★①】或將無線子機放到 充電器上。

#### 免提聽筒操作

- 若要得到最好的效能,請注意以下事項:
  - 在安靜的環境中使用免提聽筒。
  - 與來電者輪流說話。
  - 如果您或對方無法聽到彼此的聲音,請依 需要重複向上或向下推動多向操作鈕以調 整揚聲器音量。

#### 重撥無線子機最後一次的撥號

按下【~】或【��】,然後按下【��】(單鍵)。

#### 自動重撥

- 按下【��】,然後按下 💽(單鍵)。
- 若在忙線中,本機將會自動重撥,最多重撥 11次。當無線子機正在重撥時,會自動開啟 靜音。

#### 注意:

如果電話接通後未關閉靜音功能,請按
 20

#### 使用重撥記錄撥打電話

無線子機會將最後 10 個已撥號的電話號碼儲存 在重撥記錄中。

- 1. 按下 🖸 (單鍵)。
  - 將會顯示前一個已撥號的電話號碼。
- 重複向上或向下推動多向操作鈕以選擇想要的號碼。
  - 若要退出清單,請按【≯①】。
- 3. 按下【⌒】或【☞】。

#### 於撥號前編輯重撥記錄中的號碼

- 1. 按下 💽 (單鍵)。
- 重複向上或向下推動多向操作鈕以選擇想要的號碼,然後按下 。
- 3. 選擇 "Edit for Call", 然後按下 OK 。
- 4. 使用多向操作鈕移動游標,然後編輯號碼。
  - 將游標移到您想刪除的號碼,然後按下
     【C】。
  - 將游標置於您要插入號碼的右側,然後再加以修正。
- 5. 按下【丶】、【☞】 或 **OK** 以撥號。

#### 刪除重撥記錄中的號碼

- 1. 按下 🖸 (單鍵)。
- 重複向上或向下推動多向操作鈕以選擇想要的號碼,然後按下 。
- 3. 選擇 "Delete",然後按下 OK 。
   如果您要刪除記錄中的所有號碼,請選擇
   "Delete All",然後按下 OK 。
- 4. 選擇 "Yes",然後按下 OK。
- 5. 按下【≯①】。

#### 將重撥記錄中的號碼儲存至無線子機電話簿

- 1. 按下 💽 (單鍵)。
- 重複向上或向下推動多向操作鈕以選擇想要的號碼,然後按下 ●●。
- 3. 選擇 "Save Phonebook",然後按下 OK。
- 輸入名稱,最多16個字元(輸入字元的方式 請參閱84頁),然後按下 ○K。
- 5. 若有需要可編輯電話號碼,然後按下 OK。
- 6. 選擇想要的類別(31頁),然後按兩次 **OK**。
- 7. 按下【≯❶】。

#### 鍵盤鎖定

無線子機可以鎖定,致使無法撥打電話或設定。 開啟鍵盤鎖定後您可以接聽來電,但無法使用其 他功能。在關閉鍵盤鎖定之前將無法撥打緊急電 話(75頁)。

**若要開啟鍵盤鎖定**,請按 **■** (多向操作鈕中 央)約2秒。

● 將會顯示 ┏ •

**若要關閉鍵盤鎖定**,請按 **FO**約2秒。

注意:

• 無線子機關閉時也會關閉鍵盤鎖定。

# 4.1.2 使用主機

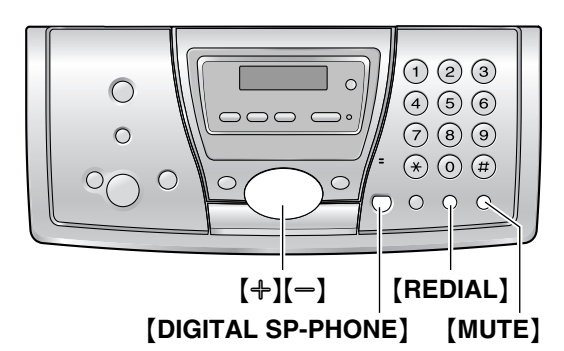

- 1 拿起聽筒或按下 [DIGITAL SP-PHONE]。
- 2 撥打電話號碼。
- 結束通話後,將聽筒放回,或按下 [DIGITAL SP-PHONE]。

#### 免提聽筒操作

- 若要得到最好的效能,請注意以下事項:
   在安靜的環境中使用免提聽筒。
  - 與來電者輪流說話。
  - 如果您或對方無法聽到彼此的聲音,請依
     需要重複按【+】或【-】以調整揚聲器音量。

#### 重撥主機前一個已撥號的電話號碼

拿起聽筒或按下【DIGITAL SP-PHONE】,然後 按下【REDIAL】。

#### 自動重撥

按下【DIGITAL SP-PHONE】,然後按下 【REDIAL】。

- 若在忙線中,本機將會自動重撥,最多重撥9 次。當主機正在重撥時,會自動開啟靜音。
- 注意:
- 如果電話接通後未關閉靜音功能,請按 【MUTE】。

- 4.2 接聽電話
- 4.2.1 使用無線子機

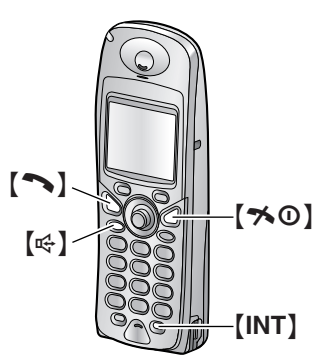

- 拿起無線子機,並按下【⌒】或【哈】。
   您也可以按下從【0】至【9】、【★】、【#】 或【INT】的任何撥號鍵以接聽來電。(任 何鍵接聽功能)
- 2 結束通話後,按下【★①】或將無線子機放到 充電器上。

#### 自動通話功能

只要從充電器拿起無線子機,即可接聽電話。並 不需要按下【~】。要開啟此功能,請參閱72 頁。

### 4.2.2 使用主機

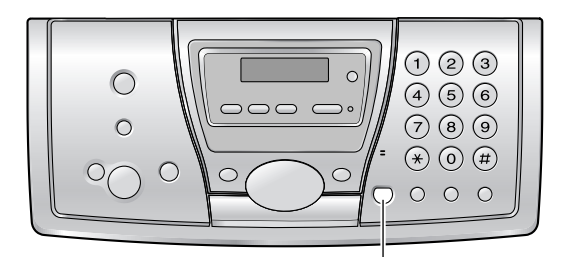

[DIGITAL SP-PHONE]

- 拿起聽筒或按下【DIGITAL SP-PHONE】。
- 結束通話後,將聽筒放回,或按下 [DIGITAL SP-PHONE]。

# 4.3 錄下電話對話(僅限無

# 線子機)

您可使用無線子機錄下電話對話。錄下的對話會 視為新訊息。若要聽取錄下的對話,請參閱 57, 59頁。

- 保持封面頁打開以看到按鈕位置。
- 1 在通話時按下 🔳 (多向操作鈕中央)。
- 2 按下 OK。
  - 您會聽到嗶聲並開始錄音。
  - 每15秒會發出嗶聲,對方也會聽到此聲
     音,但是此聲音並不會被錄下。
- 3 如果要停止錄音,請按 🕕。
- 注意:
- 錄製雙方的電話對話可能有法律限制。請通 知對方正在錄製對話中。

## 4.4 無線子機電話簿

利用無線子機的電話簿,打電話時便無需手動撥號。您可以儲存 200 個姓名及電話號碼至電話簿中,並以姓名或類別搜尋輸入。

當系統有擴充無線子機(77頁),每部無線子機 都可以有各自的電話簿。您可在兩部無線子機間 複製電話簿項目(80頁)。

● 主機有自己的電話簿(30頁)。

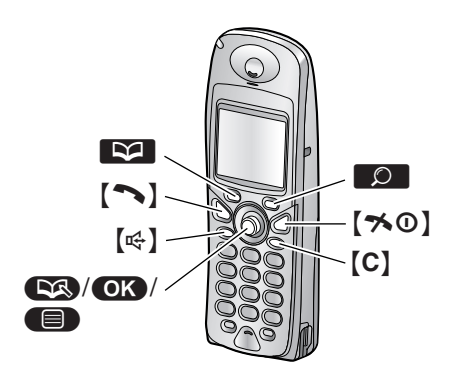

### 4.4.1 儲存電話簿項目

- 1 按下 💟 (單鍵)。
- 2 按下 🐼。
  - 顯示屏會短暫地顯示電話簿中尚可輸入的 數目。
- 3 輸入姓名,最多16個字元(有關字元輸入的 資訊,請參閱84頁)。
- 4 按下 OK。
- 5 輸入您的電話號碼,最多24個數字。
- 6 按下 **OK**。
- 7 選擇輸入的類別,或選擇"off"。
  - 來電顯示服務使用者可使用擴充的私人類 別功能(31頁)。
  - 您可以類別搜尋無線子機電話簿中的輸入 (29頁)。
  - 您可以更改類別名稱(71頁)。
- 8 按兩次 **OK**。
  - 若要設定其他項目,重複步驟3至8。
- 9 按下【≯0】。

注意:

● 如果儲存新輸入的空間不夠,將會顯示
 "Memory Full"。請刪除不需要的項目(29 頁)。

#### 修正錯誤

使用多向操作鈕移動游標至不正確的字元/數字。

- 2. 按下【C】。
  - 若要刪除所有的字元/數字,請按下並按 住【C】。
- 3. 輸入正確的字元/數字。

### 4.4.2 利用電話簿撥打電話

使用此功能之前,請將所要的姓名和電話號碼儲存到無線子機電話簿中(28頁)。

- 1 按下 💟 (單鍵)。
- 2 重複向上或向下推動多向操作鈕以顯示想要的輸入。
  - 您也可以使用 29頁中的一種搜尋方式來 尋找項目。
- 3 按下【丶】或【峄】。
  - 無線子機會自動開始撥號。

#### 依照姓名字首搜尋

- 1. 按下 💟 (單鍵)。
- 按下對應您要搜尋字母的撥號鍵([0]至 [9])(84頁)。
  - 重複按下相同的撥號鍵,以顯示該撥號鍵 上每個字母的第一個對應的輸入。
  - 如果您所選擇的字母沒有對應的輸入,則 會顯示下一筆輸入。
- 重複向上或向下推動多向操作鈕以顯示想要 的輸入。

#### 依第一個字元來搜尋名稱(索引搜尋)

這個功能非常適合用於搜尋開頭不是英文字母的 輸入。

- 1. 按下 💟 (單鍵)。
- 2. 按下 🔎。
- 3. 選擇 "Index Search", 然後按下 OK 。
- 4. 重複按下右單鍵,選擇含有您要搜尋字元的 字元輸入模式(ABC、ABF 或 ABB)。
- 5. 按下含有您要搜尋字元的撥號鍵([0] 至 [9])。
  - 重複按下相同的撥號鍵選擇您要搜尋的字元。
- 6. 按下 **OK**。
  - 顯示開頭是您所選擇的字元的第一個輸入。如果沒有這個輸入,則會顯示下一個輸入。
- 重複向下推動多向操作鈕以顯示想要的輸入。

#### 依照類別搜尋姓名

- 1. 按下 💟 (單鍵)。
- 2. 按下 🔎。
- 3. 選擇 "Category", 然後按下 OK。

- 選擇您要搜尋的類別,然後按下 OK。
   顯示該類別中的第一個項目。
  - 如果顯示 "Memory Empty",表示您所 選擇的類別沒有這個項目。
- **5.** 重複向下推動多向操作鈕以顯示想要的輸入。

### 4.4.3 編輯儲存的項目

- 1 按下 💟 (單鍵)。
- 2 重複向上或向下推動多向操作鈕以顯示想要的輸入。
  - 您也可以使用 29頁中的一種搜尋方式來 尋找項目。

#### 3 按下 🔳。

- **4** 選擇 "**Edit**", 然後按下 **OK**。
  - 如果您不須要編輯姓名,請跳至步驟6。
- 5 編輯姓名。如需更多詳細資料,請參閱 28頁 的儲存程序。
- 6 按下 ○K 。
   如果您不須要編輯電話號碼,請跳至步 驟 8。
- 7 編輯電話號碼。如需更多詳細資料,請參閱 28頁的儲存程序。
- 8 按下 OK 。
- 9 選擇類別,或選擇 "Off"。
- 10 按兩次 ○K 。
   編輯其他項目時,重複步驟2至10。
- 11 按下【≯0】。

### 4.4.4 刪除儲存的項目

- 1 按下 ▶ (單鍵)。
- 2 重複向上或向下推動多向操作鈕以顯示想要的輸入。
  - 您也可以使用 29頁中的一種搜尋方式來 尋找項目。
- 3 按下 🔳。
- 4 選擇 "Delete", 然後按下 **OK**。
- 5 選擇 "Yes"。
  - 如果要取消刪除,請按【≯①】。
- 6 按下 **OK**。
- 7 按下【≯0】。

### 4.4.5 單鍵速撥

無線子機撥號鍵【1】至【9】每個都可以當作單鍵 速撥使用,讓您只要按下一個撥號鍵,就可以撥 出無線子機電話簿中的號碼。

### 4. 電話

#### 指定一個項目作為單鍵速撥

- 1. 按下 💟 (單鍵)。
- 重複向上或向下推動多向操作鈕,以選擇想 要的項目。
  - 您也可以使用 29頁中的一種搜尋方式來尋 找項目。
- 3. 按下 🔳。
- 4. 選擇 "Reg. to Hot Key", 然後按下 OK。
- 重複向上或向下推動多向操作鈕以選擇想要 的撥號按鈕。
  - 已登錄為單鍵速撥的撥號鍵旁,會顯示
     ✓。您也可以覆寫先前已設定單鍵速撥的按鍵。
- 6. 按兩次 OK。
- 7. 按下【≯❶】。
- 注意:
- 當搜尋所需項目時,如果無線子機電話簿中 未儲存項目,則會顯示 "Memory Empty"。

#### 使用單鍵速撥撥打電話

- 1. 按下並按住所要的單鍵速撥(【1】至【9】)。
  - 您可以將多向操作鈕向上或向下推動,檢 視其他單鍵速撥登錄。
- 2. 按下【丶】或【呤】。

#### 刪除單鍵速撥

- 1. 按下並按住所要的單鍵速撥(【1】至【9】), 以顯示電話號碼。
- 2. 按下 🔳 (多向操作鈕中央)。
- 3. 按下 OK 。
- 4. 選擇 "Yes", 然後按下 OK。
- 注意:
- 從單鍵速撥刪除的號碼並不會從電話簿中刪除。要從電話簿中刪除,請參閱29頁。

# 4.5 主機電話簿

利用主機的電話簿,打電話時便無需手動撥號。 您可在電話簿中儲存 100 個姓名和電話號碼。

- 您還可使用主機電話簿傳送傳真(45頁)。
- 無線子機有自己的電話簿(28頁)。

#### [ERASE] [DIGITAL SP-PHONE]

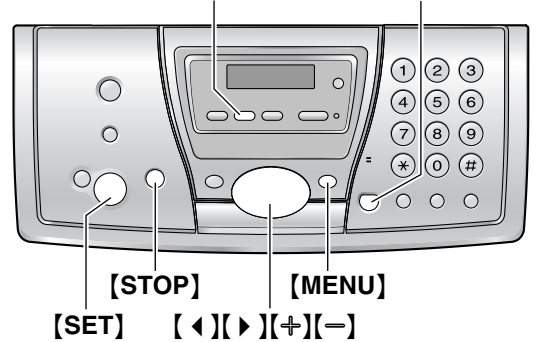

- 4.5.1 儲存電話簿項目
- 1 重複按 [MENU] 直到出現 "PHONEBOOK SET"。
- 2 按下【**\***】。
  - 顯示屏會短暫地顯示電話簿中尚可輸入的 數目。
- 3 輸入姓名,最多 16 個字元(相關說明,請參 閱 24頁)。
- 4 按下 [SET]。
- 5 輸入您的電話號碼,最多24個數字。
- 6 按下【SET】。
   若要設定其他項目,重複步驟3至6。
- 7 按下 [MENU]。
- 實用提示:
- 您可以打印電話號碼清單(101頁)以確認儲存的項目。

#### 修正錯誤

- 按下【◀】或【▶】將游標移至不正確的字元 / 數字。
- 2. 按下 [STOP]。
   若要刪除所有的字元 / 數字,請按下並按 住 [STOP]。
- 3. 輸入正確的字元/數字。

#### 4.5.2 利用電話簿撥打電話

使用此功能之前,請將所要的姓名和電話號碼儲 存到主機電話簿中(30頁)。

1 按下【▶】。

- 2 重複按【+】或【-】直到出現所需的項目。
- 3 拿起聽筒或按下【DIGITAL SP-PHONE】。
   主機會自動開始撥號。

#### 依照姓名字首搜尋 範例:"LISA"

- 1. 按下【▶】。
- 2. 按下【+】或【-】以啟動電話簿。
- 重複按【5】以顯示開頭為"L"的名字(請參 閱 24頁的字元表)。
  - 搜尋符號(非字母或數字),按【1】。
- 4. 重複按【**一**】 直到出現"LISA"。
  - 若要取消搜尋,請按【STOP】。
    - 若要撥打顯示的號碼時,拿起聽筒或按下 【DIGITAL SP-PHONE】。

### 4.5.3 編輯儲存的項目

- 1 按下【▶】。
- 2 重複按【+】或【-】直到出現所需的項目。
- 3 按下 [MENU]。
- 4 按下【★】。
   如果您不須要編輯姓名,請跳至步驟6。
- 5 編輯姓名。如需更多詳細資料,請參閱 30頁的儲存程序。
- 6 按下 [SET]。
  - 如果您不須要編輯電話號碼,請跳至步 驟 8。
- 7 編輯電話號碼。如需更多詳細資料,請參閱 30頁的儲存程序。
- 8 按下【SET】。
- 4.5.4 刪除儲存的項目
- 1 按下【▶】。
- 2 重複按【+】或【-】直到出現所需的項目。
- 3 按下 [MENU]。
- 4 按下【♯】。
  - 如果要取消刪除,請按【STOP】。
- 5 按下【SET】。
- 另一種刪除儲存項目的方式
- 1. 按下【▶】。
- 2. 重複按【+】或【-】直到出現所需的項目。
- 3. 按下【ERASE】。
- 4. 按下【SET】。

## 4.6 來電顯示服務

本機能夠配合您當地電話公司所提供的來電顯示 服務。若要使用這項功能,必須先申請來電號碼 顯示服務。

重要事項:

- 本機僅會顯示來電者的電話號碼和姓名。
- 本機不支援未來其他的電話服務。
- 本機不支援 "DTMF 用戶線路通訊協定"的 服務。
- 視當地電話公司的服務而定,可能無法顯示 來電的日期/時間或來電者的姓名。

請確定將以下的響鈴設定改變為兩次以上的響 鈴。

- 傳真響鈴設定(64頁上的功能 #06)

### 4.6.1 如何顯示來電號碼

本機接收來電時,會顯示來電者的電話號碼或姓 名。您可以選擇是否要接聽來電。 本機會自動儲存最近 50 位來電者的資料(電話 號碼、姓名、來電日期和時間)。來電者資料依 最新至最舊的次序儲存。當接到第 51 個來電 後,會刪除最舊的來電資料。

您可以在顯示屏上檢視來電者資料,一次一組項 目(32頁),或打印來電顯示清單(101頁)進 行確認。

注意:

- 接收到來電者資料且與本機電話簿中儲存的 電話號碼相符時:
  - 會顯示儲存的姓名。
  - 無線子機會使用為來電者類別指定的響鈴 指示燈顏色和類型。
- 本機若連接至 PBX(用戶交換機)系統,您可能無法正常接收來電者資料。請洽詢您的 PBX 供應商。
- 如果本機無法接收來電者資料,會顯示下列 訊息:

**"OUT OF AREA"/"Out of Area"**:發話區 域不提供來電顯示服務。

"PRIVATE CALLER"/"Private

**Caller**":來電者要求不要傳送來電者資料。

#### 打印來電顯示清單以確認來電者資料

- 若要手動打印,請參閱 101頁。
- 若要在每次接獲 50 個最新來電後自動打印, 請啟動功能 #26(65頁)。

#### 私人類別

私人類別以不同來電者類別的不同響鈴指示燈顏 色及鈴聲類型,幫助您辨識來電者。 您可以將無線子機電話簿中的輸入指定至一個類 別中(28頁)、更改類別名稱(朋友、家人等, 71頁)、並以類別(29頁)搜尋電話簿項目。當

### 4. 電話

指定至一個類別的來電者來電時,就會使用您所 選擇的響鈴指示燈顏色(71頁)及鈴聲類別(70 頁)。

#### 電話候接的來電顯示

此為服務供應商提供的服務,只有當您申請本項 服務時,才能使用它。當您在通話時聽到電話候 接通知音,顯示屏會顯示第二個來電者的資料。 您可接聽第二個來電,並保留第一個電話。請洽 詢您的服務供應商,以取得本項服務的詳細資 訊。

#### 注意:

- 在下列情況時,將不會顯示第二個來電者的 資料:
  - 答錄機正在錄製來電訊息,
  - 同一線路的另一部電話在使用中,或
  - 您正在傳送或接收傳真文件。

# 4.7 檢視來電者資料並回撥

您可輕易地檢視來電者資料並回撥。

#### 重要事項:

如果來電者資料不包含電話號碼時,將無法
 回撥。

### 4.7.1 使用無線子機

在待機模式中,顯示屏將會顯示 -> 和新通話的 電話號碼。

範例:

| H/set  | 1       |
|--------|---------|
| +)10 C | alls    |
| 17.8   | 10:59AM |

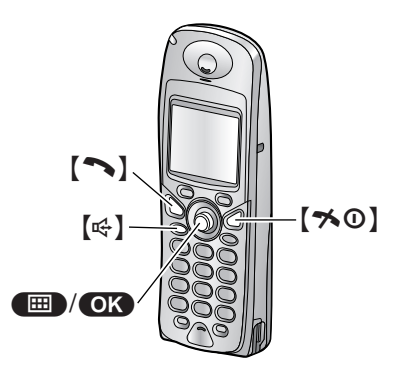

- 1 按下 (多向操作鈕中央)。
- 2 選擇 → ,然後按下 OK 。
  - 顯示最近一次通話。
- **3** 重複將多向操作鈕向下按,由最新的來電者 資料開始搜尋。
  - 如果重複向上按多向操作鈕,顯示的次序 將會倒轉。
  - 已查看或已接聽的項目旁,會顯示一個
     ✓,即使是以主機或另一個無線子機查看
     或接聽。
- 4 按下【丶】或【呤】以回撥電話。
  - 無線子機會自動開始撥號。

#### 檢視時顯示

● 未收到任何來電時,顯示屏將會顯示 "Memory Empty"。

停止檢視

在步驟3之後,按【★①】。

# 4.7.2 使用主機

在待機模式中,顯示屏將會顯示新通話的電話號 碼。

| 範例: | 10 NEW CALLS |
|-----|--------------|
|     | 10:59AM      |

[CALLER ID]

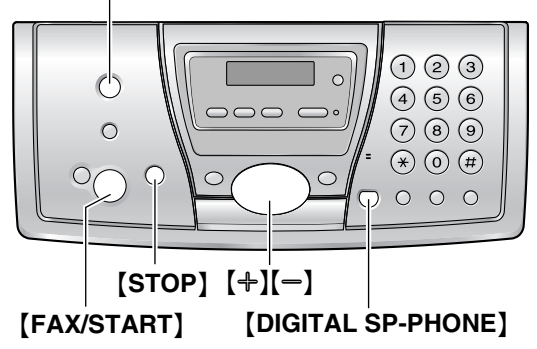

### 1 按下 [CALLER ID]。

- 顯示最近一次通話。
- 2 按下【→】搜尋最近接到的來電者資料。
   如果您按下【+】,顯示次序將會倒轉。
- 3 拿起聽筒或按下 [DIGITAL SP-PHONE] 以 回撥電話。
  - 本機會自動開始撥號。
  - 若要傳送傳真,請將文件正面朝下插入, 並按【FAX/START】。

#### 改變來電者資料的顯示方式 在步驟2之後,重複按【CALLER ID】。

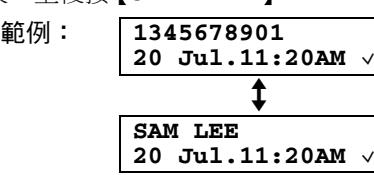

 ● 顯示屏上的 表示已查看或接聽該項目,即
 使是使用無線子機來查看或接聽。

#### 檢視時顯示

- 當本機無法接收姓名時,顯示屏將會顯示 "NO NAME RCVD"。
- 當未收到任何來電時,顯示屏將會顯示 "MEMORY EMPTY"。

### 停止檢視

在步驟2之後,按【STOP】。

# 4.8 回撥 / 儲存之前先編輯來 電者的電話號碼

● 保持封面頁打開以看到按鈕位置。

### 4.8.1 使用無線子機

- 1 按下 🔳 (多向操作鈕中央)。
- 選擇 →),然後按下 ●K。
- 3 重複向上或向下推動多向操作鈕以顯示想要的項目,然後按下●●。
- 4 選擇 "Edit for Call", 然後按下 OK。
- 5 使用多向操作鈕移動游標,然後編輯號碼。
  - ●將游標移到您想刪除的號碼,然後按下
     【C】。
    - 將游標置於您要插入號碼的右側,然後再加以修正。
- 6 按下【丶】、【↔】或 OK 以回撥顯示的來電者。

### 注意:

- 編輯的電話號碼不會儲存為來電者資料。若 要儲存於無線子機電話簿中,請參閱34頁。
- 4.8.2 使用主機
- 1 按下 [CALLER ID]。
- 2 重複按【+】或【-】直到出現所需的項目。
- 3 重複按【CALLER ID】以顯示電話號碼。
- 4 若要在電話號碼前插入一個號碼,請按想要的撥號鍵([0]至[9])。
  - 您也可以按【★】啟動編輯模式。
- 5 拿起聽筒或按下【DIGITAL SP-PHONE】,回 撥編輯過的電話號碼。
  - 本機會自動開始撥號。
  - 若要傳送傳真,請將文件正面朝下插入, 並按【FAX/START】。

#### 注意:

 編輯的電話號碼不會儲存為來電者資料。若 要儲存於主機電話簿中,請參閱34頁。

### 修正錯誤

- 1. 按下【 ◀ 】 或 【 ▶ 】 將游標移至不正確的數字。
- 2. 按下 **[STOP]** 删除數字。
- 3. 輸入正確的數字。

### 刪除數字

按下【◀】或【▶】將游標移至欲刪除的數字,然 後按下【STOP】。

### 4. 電話

### 插入數字

- 1. 按下【◀】或【▶】將游標移至欲插入數字位置的右側。
- 輸入數字。

# 4.9 刪除來電者資料

• 保持封面頁打開以看到按鈕位置。

### 4.9.1 使用無線子機

- 1 按下 🔳 (多向操作鈕中央)。
- 選擇 → ,然後按下 OK 。
- 3 重複向上或向下推動多向操作鈕以顯示想要的項目,然後按下●●。
- 4 若要刪除選擇的項目,選擇 "Delete",然 後按下 OK 。若要刪除所有項目,選擇 "Delete All",然後按下 OK 。
- 5 選擇 "Yes",然後按下 OK。
- 6 按下【★0】。

### 4.9.2 使用主機

#### 刪除所有來電者資料

- 重複按【MENU】 直到出現 "CALLER SETUP"。
- 按下【SET】。
   ●將會顯示 "CALL LIST ERASE"。
- 3. 按下【SET】。
   如果要取消删除,請按【STOP】3次。
- 4. 按下【SET】。
- 5. 按下【STOP】。

刪除特定來電者資料

- 1. 按下【CALLER ID】。
- 2. 重複按【+】或【-】直到出現所需的項目。
- 3. 按下【◀】。
  - 如果要取消刪除,請按兩次【STOP】。
- 4. 按下【SET】。
   若要刪除其他項目,重複步驟2至4。
- 5. 按下【STOP】。
- 另一種刪除特定來電者資料的方式
- 1. 按下【CALLER ID】。
- 重複按【+】或【-】直到出現所需的項目。
- 3. 按下【ERASE】。
  - 若要刪除其他項目,重複步驟2至3。
- 4. 按下【STOP】。

# 4.10 將來電者資料儲存到電 話簿中

- 保持封面頁打開以看到按鈕位置。
- 重要事項:
- 如果來電者資料不包含電話號碼,則無法使 用此項功能。
- 4.10.1 在無線子機電話簿
- 1 按下 🔳 (多向操作鈕中央)。
- 2 選擇 → ,然後按下 OK 。
- 3 重複向上或向下推動多向操作鈕以顯示想要的輸入。
- 4 按下 🔳。
- 5 選擇 "Save Phonebook",然後按下 OK。
- 6 如果需要輸入姓名,請輸入最多16個字元 (84頁)。
- 7 按兩次 OK 。
- 8 選擇類別,或選擇 "Off"。
- 9 按兩次 OK。
- 10 按下【本0】。
- 注意:
  - 若要編輯姓名和電話號碼,請參閱 29頁。
  - 如果儲存新輸入的空間不夠,將會顯示
     "Memory Full"。刪除不需要的項目(29 頁)。
- 4.10.2 在主機電話簿
- 1 按下【CALLER ID】。
- 2 重複按【+】或【-】直到出現所需的項目。
- 3 按下 [MENU]。
- 4 如果需要輸入姓名,請輸入最多16個字元 (24頁)。
- 5 按下 [SET]。
- 6 按下 [SET]。
- 注意:
- 您可以打印電話號碼清單(101頁)以確認儲存在主機電話簿中的項目。
- 若要編輯姓名和電話號碼,請參閱 31頁。

### 4.10.3 語音信箱服務

語音信箱是一種自動答錄服務,由您的服務供應 商提供。如果您申請此項服務,當您未能接聽
來電或者當您的電話線路繁忙時,您的服務供應 商的語音信箱系統將會為您接聽來電。 訊息會經由服務供應商錄下,而非您的電話。 當您有新訊息時,**是**》將會顯示在聽筒上。 請洽詢您的服務供應商,以取得本項服務的詳細 資訊。

### 注意:

 若您在聽取新訊息後 ■ )) 仍然出現在顯示屏
 L,請將多向操作鈕向左推並按住2秒以將
 其熄滅。

# 4.11 SMS (短訊服務)

SMS 可讓您在支援符合 SMS 網絡與功能的其他 固網電話與手提電話之間,傳送及接收文字訊 息。您也可透過 SMS 供應商轉寄訊息至傳真機 與電子郵件地址。

重要事項:

- 申請來電顯示服務後,才能使用 SMS 功能。
   有關詳情和取得方式,請與您的服務供應商
   聯絡。
- 本機無法傳送或接收中文字元。
  - 無法傳送或接收僅含中文字元的訊息。
  - 如果訊息同時含有中文字元與非中文字 元,顯示屏上會顯示 "This message contains unrecognized character(s)",而中文字元則會顯示 為 "\_\_"。(非中文字元會正常顯 示。)
- 本機無法傳送或接收影像或鈴聲。

注意:

- 可儲存 69 則訊息(每則訊息最多 80 個字 元)。
- SMS 訊息顯示在無線子機上。傳送及接收 SMS 訊息時,主機顯示如下訊息:
   "TRANSFERRING MESSAGE":傳送訊息時 顯示。
   "RECEIVING NEW SMS":接收訊息時顯 示。
- 如果本機連接 PBX 系統,您可能無法使用 SMS 功能。

# 4.12 傳送訊息

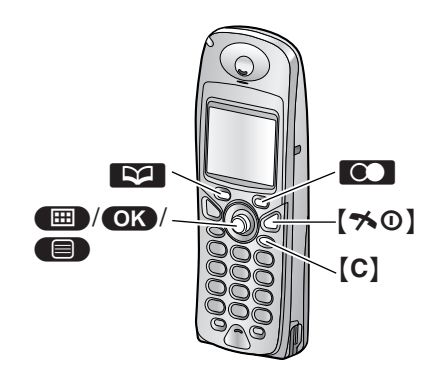

- 4.12.1 撰寫並傳送新訊息至電話
- 1 按下 🔳 (多向操作鈕中央)。
- 選擇 回,然後按下 OK。
- 3 選擇 "Create",然後按下 ●K 。

# 4. 電話

- 若要使用您上一次建立的訊息內的文字, 請在顯示 "▲ Use Last Text?" 時將多 向操作鈕向上推。
- 4 輸入訊息(41頁),然後按下 OK。
- 5 輸入目的電話號碼。

手動:

輸入電話號碼,最多20個數字。

#### 使用無線子機電話簿:

- 1. 按下 💟 (單鍵)。
- 重複向上或向下推動多向操作鈕以顯示想 要的輸入。
  - 您也可以使用 29頁中的一種搜尋方式 來尋找項目。
- 3. 按下 OK 。

使用來電顯示清單:

- 重複向上或向下推動多向操作鈕以選擇接 收者。
- 2. 按下 OK。

#### 使用重撥記錄:

- 1. 重複按 🖸 以選擇電話號碼。
- 2. 按下 OK。
- 6 按下 **OK**。
- 若要儲存訊息,選擇 "Yes",然後按下
   OK。
  - 若要傳送但不儲存訊息,選擇 "No",然 後按下 **○K**。
- 若要傳送訊息,選擇 "Send",然後按下 OK。
  - 若要取消傳送,按下【★①】。
- 注意:
- 一則 SMS 訊息最多可容納 640 個字元。 詳情 請與您的 SMS 服務供應商聯絡。
- 如果您試著傳送訊息到無線子機電話簿、來 電顯示清單或重撥記錄中儲存的電話號碼, 而顯示屏顯示"Invalid Number"時,表示 該號碼超過20位數。
- 傳送訊息時,會短暫顯示 "Sending Message",然後顯示 "Transferring Message"。
- 本機若連接至 PBX (電話系統),請儲存 PBX 線路存取號碼(39頁)。
- 如果 SMS 訊息記憶體已滿,會顯示
   "Ful1"。刪除不需要的訊息(37,38頁)。

#### 選擇傳送訊息時的特定終端機

傳送訊息給對方時,若對方有一台以上符合 SMS 規格的電話,您可以選擇要接收您訊息的 電話(終端機)。如果訊息接收者只有一台符 合 SMS 規格的電話,就毋須在傳送訊息時選擇 終端機號碼。

- 1. 撰寫訊息(35頁),但不傳送。
- 選擇 "Send" 前,選擇 "Terminal No.", 然後按下 OK (多向操作鈕中央)。
- **3.** 輸入終端機號碼(1-9),然後按下 **OK**。
- 4. 選擇 "Send", 然後按下 OK。

#### 傳送訊息給特定對象

基於私隱性考慮,您必須知道對方的指定收訊者 密碼,才可傳送訊息給該特定對象。

- 1. 撰寫訊息(35頁),但不傳送。
- 選擇 "Send"前,選擇 "Public Key",然 後按下 OK (多向操作鈕中央)。
- 3. 輸入公開金鑰(最多5個字元),然後按下 OK。
- 4. 選擇 "Send", 然後按下 OK 。

#### 傳送訊息時要求回條

傳送訊息時,您可在訊息透過 SMS 供應商傳送後,要求傳送回條給您。

- 1. 撰寫訊息(35頁),但不傳送。
- 選擇 "Send" 前,選擇 "Receipt",然後按下 (多向操作鈕中央)。
- 3. 選擇 "Yes" 或 "No", 然後按下 OK 。
- 4. 選擇 "Send", 然後按下 OK 。
- 4.12.2 撰寫並傳送新訊息至傳真
- 2 選擇 回,然後按下 OK 。
- 3 選擇 "Create",然後按下 OK。
- 4 輸入訊息,按下 OK,然後按下 🔳。
- 5 選擇 "Fax Number",然後按下 OK。
- 6 輸入對方的傳真號碼(最多 20 位數),然後 按下 ○K 。
- 7 輸入傳真頂端要打印的標題(最多 255 個字元),然後按下 ○K 。
- 8 選擇 "Yes" 儲存訊息,然後按下 OK。
- 9 選擇 "Send",然後按下 OK。

# 4.12.3 撰寫並傳送新訊息至電子郵 件地址

- 1 按下 🔳 (多向操作鈕中央)。
- 2 選擇 回,然後按下 OK。
- 3 選擇 "Create",然後按下 OK 。
- 4 輸入訊息,按下 OK,然後按下 🔳。

- 5 選擇 "E-Mail Address",然後按下 OK。
- 6 輸入電子郵件地址(最多 256 個字元),然後按下 OK。
- 7 選擇 "Yes" 儲存訊息,然後按下 OK。
- 8 選擇 "Send",然後按下 **OK**。
- 4.12.4 顯示 / 傳送儲存的訊息
- 1 按下 🔳 (多向操作鈕中央)。
- 2 選擇 図,然後按下 OK 。
- 3 選擇 "Send List",然後按下 OK。
- 4 若要顯示儲存訊息,重複向上或向下推動控制桿以選擇訊息,然後按下 ○K。
   ●訊息會依時間先後順序顯示。
- 5 若要傳送訊息,按下 ●,選擇 "Send", 按下 OK。
  - 若要將訊息傳送給相同的目的號碼,依照
     "4.12.1 撰寫並傳送新訊息至電話",35
     頁內的步驟 6 繼續設定。
  - 若要將訊息傳送給不同的目的號碼,按下
     【C】刪除顯示的號碼,然後依照"
     4.12.1 撰寫並傳送新訊息至電話",35頁
     內的步驟 5 繼續設定。
- 4.12.5 編輯儲存的訊息
- 1 按下 🔳 (多向操作鈕中央)。
- 選擇 図,然後按下 OK。
- 3 選擇"Send List",然後按下 OK 。
- 4 重複向上或向下推動多向操作鈕以選擇訊息,然後按下 OK 。
  - 顯示文字訊息。
- 5 按下 🔳。
- 6 選擇 "Edit Message",然後按下 OK 。
- 7 然後依照 "4.12.1 撰寫並傳送新訊息至電 話",35頁內的步驟4繼續設定。
- 4.12.6 刪除儲存的訊息
- 1 按下 📟 (多向操作鈕中央)。
- 選擇 回,然後按下 OK。
- 3 選擇"Send List",然後按下 OK 。
- 4 重複向上或向下推動多向操作鈕以選擇訊息,然後按下 OK。
  - 顯示文字訊息。
- 5 按下 🔳。
- 6 選擇 "Delete", 然後按下 **OK**。

- 7 選擇 "Yes",然後按下 OK。
- 8 按下【≯①】。

# 4.13 接收訊息

當收到 SMS 訊息時,顯示屏將會顯示 "Receiving New SMS"。新訊息的數目旁,會 顯示 ☑ 圖示。 範例:

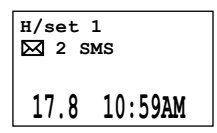

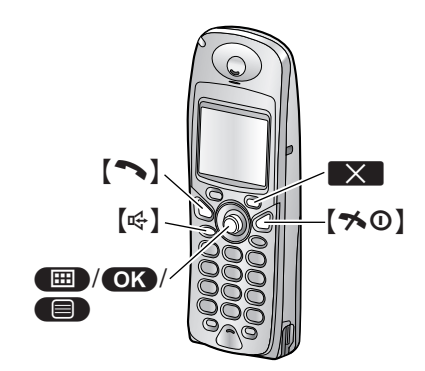

# 4.13.1 顯示接收的訊息

- 1 按下 🔳 (多向操作鈕中央)。
- 2 選擇 回,然後按下 OK。
- 3 選擇 "Receive List",然後按下 OK 。

| <b>₩•</b> )) | (888) |
|--------------|-------|
| ▶ Public     | 7*    |
| MIKE         | 2     |
| JOHN         | 0     |

- 顯示訊息的總數。
- \* 表示至少有一則新訊息。
- 4 選擇 "Public" 指定收訊者(39頁),然後 按下 **OK**。
  - 如果選擇 "Public",請跳到步驟6。
- 5 輸入指定收訊者指定的4位數密碼。
- 6 重複向上或向下推動多向操作鈕以選擇訊息。
  - 顯示日期、時間與傳送者的電話號碼。
  - 即使利用其他無線子機讀取訊息,已讀取 的訊息仍會以 ✓ 指示。
  - 若要刪除訊息,按下 X, 選擇
     "Yes",然後按下 OK。

# 4. 電話

7 按下 OK 即可讀取訊息內容。

#### 注意:

- 若要撥打電話給訊息傳送者,按下【へ】或 【♥】。
- 如果您接收的訊息是由無線子機電話簿中儲存的電話號碼傳送,會顯示儲存的名稱。
- 部分 SMS 服務供應商會在訊息傳送者的電話 號碼後附加1位數字。因此,可能無法顯示 無線子機電話簿中儲存的傳送者名稱。
- 如果 SMS 訊息記憶體已滿,會顯示
   "Full"。請刪除不需要的訊息(37,38 頁)。
- 記憶體已滿時,無法接收新的 SMS 訊息。

# 4.13.2 回覆訊息

- 1 讀取接收的訊息時,按下
   ●
   (多向操作
   鈕中央)。
- 選擇 "Reply",然後按下 OK。
- **3** 輸入訊息(41頁),然後按下 **OK**。
- 4 輸入目的電話號碼及/或按下 OK 。
- 5 然後依照 "4.12.1 撰寫並傳送新訊息至電 話",35頁內的步驟7繼續設定。

#### 編輯 / 轉寄訊息

- 2. 選擇 "Edit Message",然後按下 OK 。
- 然後依照 "4.12.1 撰寫並傳送新訊息至電
   新35頁內的步驟4 繼續設定。
- 4.13.3 刪除接收的訊息
- 1 讀取接收的訊息時,按下
   ●
   (多向操作
   鈕中央)。
- 2 選擇 "Delete",然後按下 OK。
- 3 選擇 "Yes",然後按下 **OK**。
- 4 按下【★①】。

# 4.13.4 將傳送者電話號碼儲存在無 線子機電話簿中

- 讀取接收的訊息時,按下 (多向操作 鈕中央)。
- 選擇 "Save Phonebook",然後按下 OK。
- 3 然後依照"4.4.1 儲存電話簿項目",28頁內的步驟3繼續設定。

- 4.13.5 回撥前編輯傳送者的號碼
- 讀取接收的訊息時,按下 (●) (多向操作 鈕中央)。
- 2 選擇 "Edit for Call", 然後按下 OK 。
- 3 編輯號碼,然後按下【へ】、【↔】或 OK 以撥號。

# 4.14 SMS 功能設定指南

● 保持封面頁打開以看到按鈕位置。

4.14.1 將 SMS 開啟 / 關閉

- 1 按下 🔳 (多向操作鈕中央)。
- 選擇 図,然後按下 OK。
- 3 選擇 "Parameters",然後按下 OK 。
- 4 輸入 "0000" (預設主機 PIN 碼)。
   如果您更改了 PIN 碼,請將它輸入(76 頁)。
- 5 選擇 "SMS On/Off",然後按下 OK 。
- 6 選擇 "On" 或 "Off", 然後按下 **OK**。
- 7 按下【≯0】。

注意:

- 如果您嘗試在 SMS 關閉時傳送訊息,會發出 一通知音,而訊息將存放在接收記錄中,並 帶有 "FD"。
- 如果有人嘗試在 SMS 關閉時向您傳送訊息, 將無法接收該訊息,而訊息中心號碼將被記 錄在來電號碼記錄中。

# 4.14.2 更改 SMS 訊息中心號碼

您必須儲存 SMS 訊息中心的電話號碼,才可傳送及接收 SMS 訊息。

- 以下號碼為本機中所預先設定。若有需要,您 可改變以下號碼。
- 訊息中心 1:24414592
- 詳情請與您的服務供應商聯絡。
- 選擇 図,然後按下 OK 。
- 3 選擇 "Parameters",然後按下 OK 。
- 4 輸入 "0000" (預設主機 PIN 碼)。
   如果您更改了 PIN 碼,請將它輸入(76 頁)。
- 5 選擇 "Message Centre1" 或 "Message Centre2",然後按下 OK 。
- 6 依需要編輯電話號碼,然後按兩次 OK 。
- 7 按下【≯0】。

注意:

 如果本機與PBX連接,您必須在訊息中心1 電話號碼的前面,加上PBX線路存取號碼與 撥號暫停。對於訊息中心2,請直接儲存訊 息中心1的電話號碼,不須加上線路存取號 碼或撥號暫停。

# 4.14.3 儲存 PBX 線路存取號碼(僅 限於 PBX 使用者)

儲存您的 PBX 線路存取號碼(最多4位數)使 SMS 訊息能正確傳送。當將訊息傳送至無線子 機電話簿中的項目、來電顯示清單或重撥記錄 時,將會刪除 PBX 線路存取號碼。

- 1 按下 🔳 (多向操作鈕中央)。
- 2 選擇 回,然後按下 ○K。
- 3 選擇 "Parameters",然後按下 OK 。
- 4 輸入 "0000" (預設主機 PIN 碼)。
   如果您更改了 PIN 碼,請將它輸入(76 頁)。
- 5 選擇 "PBX Prefix",然後按下 OK。
- 6 選擇 "On", 然後按下 OK。
- 7 若有需要,輸入您的PBX存取號碼(最多4 位數)及撥號暫停,然後按兩次 OK。
- 8 按下【≯0】。

### 4.14.4 指定主機的終端機號碼

如果您擁有超過一台符合 SMS 規格的電話,您 可以透過指定一個終端機號碼,讓對方可傳送 SMS 訊息至本機。如果對方在傳送 SMS 訊息時 輸入此終端機號碼,則該訊息將僅限本機接收。

- 2 選擇 回,然後按下 OK 。
- 3 選擇 "Parameters", 然後按下 OK 。
- 4 輸入 "0000" (預設主機 PIN 碼)。
   如果您更改了 PIN 碼,請將它輸入(76 頁)。
- 5 選擇 "Terminal No.",然後按下 OK 。
- 6 輸入想要的號碼 (1 至 9),然後按兩次 OK。
- 7 按下【★0】。

注意:

要專門使用本機接收 SMS 訊息,請告知他人本機指定的終端機號碼。

# 4.14.5 儲存 / 更改指定收訊者

指定收訊者功能與信箱極為相近,可讓您使用密 碼保護接收訊息。您可設定最多6個"指定收訊 者"及與"指定收訊者"關聯的密碼。

- 2 選擇 回,然後按下 OK。
- 3 選擇 "Parameters",然後按下 OK 。
- 4 輸入"0000"(預設主機 PIN 碼)。

# 4. 電話

- 如果您更改了 PIN 碼,請將它輸入(76 頁)。
- 5 選擇 "Public Key", 然後按下 OK 。
- 6 選擇想要的指定收訊者,然後按下 **OK**。
  - 要更改指定收訊者,選擇該指定收訊者, 按兩次 OK,然後輸入4位數的指定收 訊者密碼。
- 7 指定收訊者的名稱(最多5個字元),然後按下 OK。
  - 若要刪除指定收訊者,請按下並按住
     【C】,按下 OK,選擇 "Yes",按下
     OK,然後按下【\*O】結束。
- 8 輸入指定收訊者的4位數密碼。
- 9 請再輸入一次該4位數密碼。
- **10** 選擇 "Save", 然後按下 **OK**。
- 11 按下【≯❶】。
- 注意:
- 若要使用您的指定收訊者接收 SMS 訊息,請告知他人您的指定收訊者名稱。
- 如果您改變接收記錄中含有訊息的指定收訊 者名稱,訊息仍會保留在新的指定收訊者名 稱下。
- 如果您刪除接收記錄中含有訊息的指定收訊者,其中的訊息也會被刪除。

# 4.15 打印 SMS 訊息

使用主機,您可以打印接收記錄中的所有 SMS 訊息,或者從主機打印接收記錄或傳送記錄中的 特定 SMS 訊息。

- 保持封面頁打開以看到按鈕位置。
- 4.15.1 打印所有接收的 SMS 訊息

### 若要打印公用信箱中的 SMS 訊息

- 於主機面板上按下【SMS PRINTING】。
   ●將會顯示 "ALL MESSAGES"。
- 2. 按下【SET】。
- 再按一次 【SET】。
   將會打印所有公用信箱中的 SMS 訊息。
- 4. 按下【STOP】。

若要打印私人信箱中的 SMS 訊息(指定收訊 者)

- 1. 按下【SMS PRINTING】。
  - 將會顯示 **"ALL MESSAGES"**。
- 2. 按下【SET】。
- **3.** 重複按【**+**】或【**-**】以選擇想要的信箱(指定 收訊者)。
- 4. 按下【SET】。
- 5. 輸入信箱(指定收訊者)指定的4位數密 碼。
  - 將會打印所有選定和公用信箱中的 SMS 訊息。
- 6. 按下【STOP】。

# 4.15.2 打印特定 SMS 訊息

- **1** 使用無線子機顯示想要的訊息(37頁)。
- 2 按下主機的 [SMS PRINTING]。
- 3 按下 [SET]。
  - ●將會打印無線子機上顯示的訊息。
  - 若要取消打印,按下【STOP】。

# 4.16 可使用的 SMS 字元輸入

無線子機的撥號鍵用於輸入字元與數字。每一個撥號鍵都有多個指定的字元。可使用的字元輸入模式 為: 【》(LetterWise)、【ABC(字母)、【0-9】(數字)、【ABL」(希臘)和【AÄA】(延伸)。在 【ABC】、【ABL】或【AÄA】字元輸入模式下,您可以重複按下撥號鍵以選擇字元。

- 移動多向操作鈕可移動游標。
- 按下撥號鍵以輸入字元與數字。
- 按下【C】 可刪除游標反白的字元或數字。按下並按住【C】 可刪除所有字元或數字。
- 按下【★】以切換大小寫。
- 要輸入相同撥號鍵上的其他字元,將多向操作鈕向右推將游標移動到下一個空格,然後按下適當的 撥號鍵。(在 LetterWise 模式中輸入文字時不須進行此步驟。)

# 4.16.1 字元輸入模式

重複按下右單鍵以選擇所需的字元輸入模式。

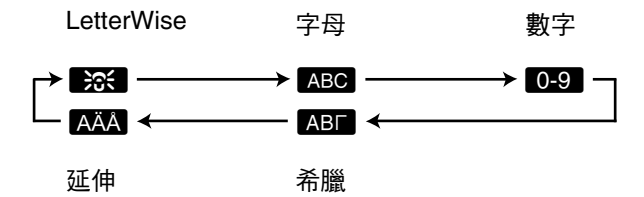

注意:

● 輸入 SMS 訊息的文字時,可使用以下字元輸入項目。 有關其他字元輸入模式,請參閱 84頁。

### LetterWise 字元表(英文專用)

LetterWise 是一種簡化的文字輸入系統,它可以根據您剛已輸入的文字,建議最有可能的下一個字母。 由於按鍵的次數減少,因此可以更快速地輸入文字。您可以更改用於 LetterWise 字元輸入的語言(72 頁)。

如何輸入字元

● 每次您按下撥號鍵, LetterWise 將建議一個字元。

● 如果建議的字元不正確,重複按【♯】以顯示想要的字元。

|         |                                                         | (ABC2)     | DEF 3    | GHI4     | JKL5       | (MN06)     | PQRS7     | TUV8       | WXYZ9        |
|---------|---------------------------------------------------------|------------|----------|----------|------------|------------|-----------|------------|--------------|
| 空格<br>0 | 空格  @<br>/:; <b>*</b> #+-<br>1"',!;?                    | A B C<br>2 | DEF<br>3 | GHI<br>4 | JKL<br>5   | M N O<br>6 | PQRS<br>7 | T U V<br>8 | W X Y Z<br>9 |
|         | ¿ _ € £ \$<br>¥ ( ) [ ] { }<br>& % \ ^ ~  <br>< > = ¤ § | abc<br>2   | def<br>3 | ghi<br>4 | j k I<br>5 | mno<br>6   | pqrs<br>7 | tuv<br>8   | w x y z<br>9 |

#### ABC 字母字元表

|         |                                                         | (ABC2)     | DEF 3    | GHI4     | JKL 5      | (MN06)     | PQRS7     | TUV8       | WXYZ9        |
|---------|---------------------------------------------------------|------------|----------|----------|------------|------------|-----------|------------|--------------|
| 空格<br>0 | 空格   @<br>/:; <b>*</b> #+-<br>1"',!;?                   | A B C<br>2 | DEF<br>3 | GHI<br>4 | JKL<br>5   | M N O<br>6 | PQRS<br>7 | T U V<br>8 | W X Y Z<br>9 |
|         | ¿ _ € £ \$<br>¥ ( ) [ ] { }<br>& % \ ^ ~  <br>< > = ¤ § | abc<br>2   | def<br>3 | ghi<br>4 | j k I<br>5 | m n o<br>6 | pqrs<br>7 | tuv<br>8   | w x y z<br>9 |

# 4. 電話

# 0-9 數字輸入表

|   |   | (ABC 2) | DEF 3 | GHI4 | JKL5 | MN06 | PQRS7 | TUV8 | WXYZ9 |
|---|---|---------|-------|------|------|------|-------|------|-------|
| 0 | 1 | 2       | 3     | 4    | 5    | 6    | 7     | 8    | 9     |

# ABF 希臘字元表

|         |                                                                              | (ABC 2)  | DEF 3    | GHI 4      | JKL5       | (MN06)     | PQRS7    | TUV8     | wxyz9    |
|---------|------------------------------------------------------------------------------|----------|----------|------------|------------|------------|----------|----------|----------|
| 空格<br>0 | 空格 .@<br>/:; <b>米</b> #+-<br>1"',!;?<br>¿_€£\$<br>¥()[]{}<br>&%\^~ <br><>=¤§ | АВГ<br>2 | ΔEΖ<br>3 | Н Ө I<br>4 | К Л М<br>5 | N E O<br>6 | ΠΡΣ<br>7 | ΤΥΦ<br>8 | ΧΨΩ<br>9 |

# AÄA 延伸字元表

|         |                                                                          | (ABC2)                         | DEF 3                   | GHI 4                          | JKL 5    | (MN06)                         | PQRS7       | TUV8                    | WXYZ9        |
|---------|--------------------------------------------------------------------------|--------------------------------|-------------------------|--------------------------------|----------|--------------------------------|-------------|-------------------------|--------------|
| 空格<br>0 | 空格 @<br>/:; <b>*</b> # + -<br>1 " ',! ; ?<br>¿ _ € £ \$<br>× ( ) [ ] { } | A À Á<br>à Ä<br>Å Æ B<br>C Ç 2 | D E È<br>É Ê Ë<br>Ë F 3 | G Ğ<br>H I Ì Í<br>Î Ï Ĩ Ì<br>4 | JKL<br>5 | M N Ñ<br>O Ò Ó<br>Ô Õ Ö<br>ø 6 | ΡQRS<br>Şβ7 | T U Ù<br>Ú Û Ü<br>Ũ V 8 | W X Y Z<br>9 |
|         | & % \ ^ ~  <br>< > = ¤ §                                                 | aàá<br>âãä<br>åæb<br>cç2       | d e è<br>é ê ë<br>ẽ f 3 | gğh<br>iìíîï<br>ĩı4            | jkl5     | m n ñ<br>o ò ó<br>ô õ ö<br>ø 6 | рqrsŞ<br>ß7 | tuù<br>úûü<br>ũv8       | w x y z<br>9 |

● 以下可使用於大小寫:

øŞ

# 5.1 手動傳真

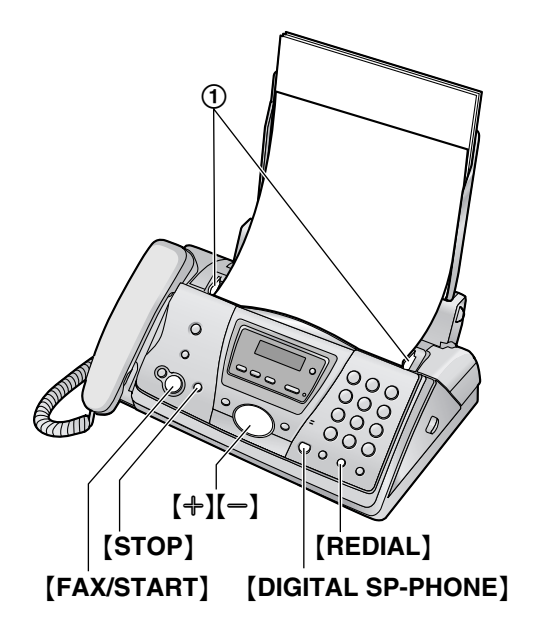

- **1** 調整文件導板(①)的寬度以配合文件的實際尺寸。
- 2 將文件正面朝下放入(最多10頁),直到本 機發出一聲嗶聲並感應到文件。
  - 如果文件導板未調整為配合文件寬度,請 重新調整導板。
- 3 必要時重複按【+】或【→】選擇想要的解像度 設定。
- 4 拿起聽筒或按下 [DIGITAL SP-PHONE]。
- 5 撥傳真號碼。
- 6 聽到傳真訊號時:

按下【FAX/START】。

對方接聽您的來電時:

請對方按下開始按鈕。當收到傳真訊號時, 請按 **【FAX/START】**。

注意:

● 按下【FAX/START】後,可以放回聽筒。

### 選擇解像度

依據文件類型選擇想要的解像度。

- "STANDARD":適用正常尺寸字元的打印或 打字文件。
- "FINE": 適用於字跡細小的文件。
- "SUPER FINE":適用於字跡極細小的文件。此設定只有在另一方擁有兼容的傳真機時才會生效。
- "PHOTO":適用於包含照片、插圖等的原稿。

- 使用 "FINE"、"SUPER FINE"和 "PHOTO"
   設定會增加傳送時間。
- 如果於自動送稿期間更改解像度設定,下一張的打印效果便會改變。

# 重撥最後一次的號碼

- 1. 按下【REDIAL】。
- 2. 按下【FAX/START】。
- 若在忙線中,本機將會自動重撥,最多重撥5次。
- 如果想要取消重撥,請按【STOP】。

### 一次傳送 10 張以上

插入文件的前10張。最後一張送入本機時,在 之前插入的紙張上面再放入其他紙張(一次最多 10張)。

### 預撥傳真號碼

您可以在插入文件前先撥傳真號碼。當您要先在 文件上查看對方的傳真號碼時,這項功能便十分 方便。

- 1. 輸入傳真號碼。
- 2. 插入文件。
- 3. 按下【FAX/START】。

### 記憶傳送(快速掃描功能)

傳送文件之前,您可以先將文件掃描至記憶體中。若要使用這項功能,請先啟動功能#34(65 頁)。

- 插入文件。
- 2. 輸入傳真號碼。
- 3. 按下【FAX/START】。
- 文件會送入本機並掃描至記憶體。然後本機 會傳送記憶資料。如果文件超過記憶體容 量,會取消傳送且此功能會自動關閉。您必 須手動傳送整份文件。
- 如果聽筒正在使用中,或主機上有【DIGITAL SP-PHONE】、按下無線子機上的【→】或 【↔】時,就無法使用這項功能。

# 停止傳送 按下【STOP】。

### 打印傳送報表

傳送報表將提供您傳送結果的打印記錄。若要打 印傳送報表,請確定已經啟動功能#04(64 頁)。如需錯誤訊息說明,請參閱86頁。

# 打印通訊報表

通訊報表會列出最近 30 個傳真通訊。若要手動 打印,請參閱 101頁。若要在每 30 次傳送和接收 新的傳真後自動打印,請確定啟動功能 #22(65 頁)。關於錯誤訊息的說明,請參閱 86頁。

# 5.2 可傳送的文件

最小文件尺寸

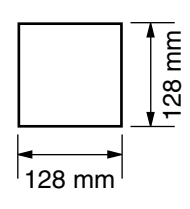

# 最大文件尺寸

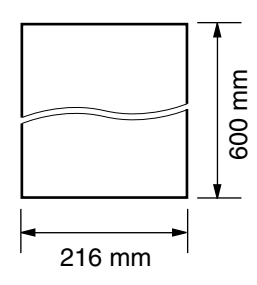

# 有效掃描區域

• 將會掃瞄陰影區域。

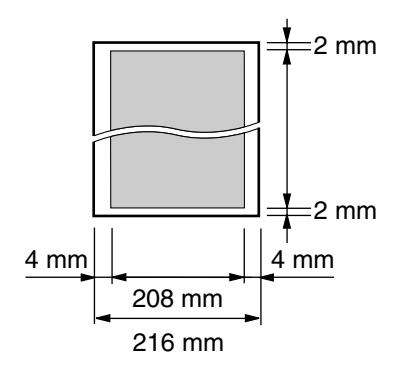

# 文件重量

- 單張: 45 g/m<sup>2</sup> 至 90 g/m<sup>2</sup>
- 多張: 60 g/m<sup>2</sup> 至 80 g/m<sup>2</sup>

### 注意:

- 取下迴紋針、訂書針或其他用來固定的物品。
- 請勿傳送下列紙張類型的文件:(影印文件 並傳送影印本。)
  - 經過化學處理過的紙張,如複寫紙或無碳 複寫紙
  - 充滿靜電的紙張
  - 極度捲曲、皺褶或撕裂的紙張
  - 表面有塗覆層的紙張
  - 影像模糊的紙張

紙張背面印的內容會透到另一面,例如報紙。

- 檢查墨水、膠水或修正液已完全吹乾。
- 傳送寬度小於 210mm 尺寸的文件,建議使用 影印機將原稿印在 A4 或 Letter 尺寸大小的紙 張上,然後傳送影印文件。

# 5.3 使用主機電話簿傳送文 件

使用此功能之前,請將所要的姓名和電話號碼儲存到主機電話簿中(30頁)。

- 保持封面頁打開以看到按鈕位置。
- 1 調整文件導板的寬度配合文件實際尺寸。
- 2 將文件正面朝下放入(最多10頁),直到本 機發出一聲嗶聲並感應到文件。
  - 如果文件導板未調整為配合文件寬度,請 重新調整導板。
- **3** 必要時重複按【**+**】或【**-**】選擇想要的解像度 設定(43頁)。
- 4 按下【▶】。
- 5 重複按 [+] 或 [-] 直到出現所需的項目,再按 [FAX/START]。

### 自動重撥傳真號碼

若是忙線中或沒有回應,本機將會自動重撥,最 多重撥5次。

● 如果想要取消重撥,請按【STOP】。

### 如果本機未傳送文件

- 確認您已正確輸入號碼,而該號碼為傳真號 碼。
- 開啟接通訊號功能(67頁上的功能#76),確 認對方的傳真機有回覆。

# 5.4 廣發傳送

從主機電話簿(30頁)儲存項目至廣發傳送記

- 憶,您就可將同一份文件傳送給多方(最多20
- 個)。您設定的項目仍會保留在廣發傳送記憶
- 中,以方便您經常重複使用。
- 保持封面頁打開以看到按鈕位置。

# 5.4.1 設定項目至廣發傳送記憶

1 重複按 [MENU] 直到出現 "PHONEBOOK SET"。

# 2 按下【♯】。 ● 括弧內的數字表示登記項目的號碼。

- 3 重複按【+】或【-】直到出現所需的項目。
- 4 按下【SET】。
   若要設定其他項目,請重複步驟3和4 (最多20個項目)。
- 5 按下 [SET]。

### 注意:

- 如果設定的項目錯誤,在步驟4之後,按 【STOP】即可刪除項目。
- 打印廣發傳送設定清單(101頁),以確定儲存的項目。

# 5.4.2 新增項目至廣發傳送記憶

在初次設定後,您還可加入新項目(最多共20個)。

- 1 按下【▶】。
- 2 重複按 【+】或 【-】直到出現 "<BROADCAST>"。
- 3 按下 [MENU]。
- **4** 按下【**\***】。
- 5 重複按【+】或【-】直到出現想要新增的項目。
- 6 按下 [SET]。
  - 若要增加其他項目,請重複步驟5和6 (最多20個項目)。
- 7 按下 [STOP]。

# 5.4.3 刪除廣發傳送記憶中儲存的 項目

- 1 按下【▶】。
- 2 重複按【+】或【-】直到出現 "<BROADCAST>"。
- 3 按下 [MENU]。
- 4 按下【♯】。

# 5. 傳真

- 5 重複按【+】或【-】直到出現想要刪除的項目。
  - 如果要取消刪除,請按【STOP】。
- 6 按下 [SET]。
- 7 按下 [SET]。
   若要刪除其他項目,重複步驟5至7。
- 8 按下 [STOP]。

# 5.4.4 將相同文件傳送給已設定的 對象

- 1 將文件正面朝下放入。
- 必要時,重複按 [+] 或 [-] 選擇想要的解像 度(43頁)。
- 3 按下【▶】。
- 4 重複按【+】或【-】直到出現 "<BROADCAST>"。
- 5 按下 [FAX/START]。
  - 文件會送入本機並掃描至記憶體。然後本 機會依序撥打每一個號碼,將資料傳送給 每個收件人。
  - ●傳送後將自動刪除記憶體中儲存的文件, 然後本機會自動打印傳送結果(廣發傳送 報表)。
- 注意:
- 如果您選擇 "FINE"、"SUPER FINE" 或 "PHOTO" 解像度,本機可傳送的頁數就會減 少。
- 如果文件超過記憶體容量,會取消傳送。
- 如果其中有一方在忙線中或無回應,則會跳 過此方並在之後重撥最多5次。

#### 如要傳送同一份文件至臨時記錄群組

您也可以選擇將同一份文件傳送至臨時記錄群 組。在傳送後,就會刪除此群組。

- 1. 插入文件。
- 2. 按下【▶】。
- 重複按【+】或【-】直到出現 "<ONE TIME BROAD>"。
- 4. 按下 【SET】 即可開始設定您要將文件傳送至 的收件者。
- 5. 重複按【+】或【-】直到出現想要的收件者。
- 6. 按下【SET】。
   若要設定其他收件者,請重複步驟 5 和 6 (最多 20 個項目)。
- 7. 按下 **[FAX/START]** 即可開始傳送至設定的 收件者。

#### 取消廣發傳送

1. 顯示 "BROADCASTING" 時按 【STOP】。

- 顯示屏將會顯示 "SEND CANCELLED?"。
- 2. 按下【SET】。

# 5.5 選擇傳真機的使用方式

視您的情況而定,可選擇您要使用傳真機的方 式。

- 用作電話答錄機和/或傳真(答錄/傳真模式)
- 僅用作傳真機(傳真專用模式)
- 多用作電話(電話模式)

# 5.5.1 用作電話答錄機和 / 或傳真 (答錄 / 傳真模式)

# 您的情況

您要使用電話答錄機來接聽電話並自動接收傳 真。

# 如何設定

重複按【AUTO ANSWER】,將傳真機設定為答錄/傳真模式(50頁)。

● 主機上的 【AUTO ANSWER】 指示燈亮起, 而 ◘ (電池圖示旁)會出現在無線子機顯 示屏上。  ●請勿與答錄機共用一條電話線。如果與答錄 機共用一條電話線,請重複按【AUTO ANSWER】以關閉自動接聽功能。

#### 如何接收電話與傳真

如果為語音來電,傳真機會自動錄下來電者的語音訊息。

如果偵測到傳真來電音,傳真機將會自動接收傳 真。

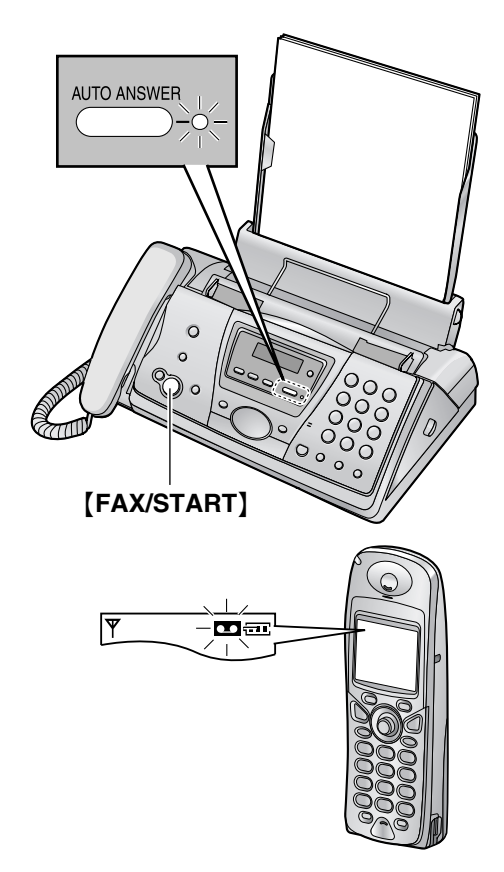

# 注意:

● 確定功能 #77 已設定為 "TAM/FAX"(67 頁)。

# 5.5.2 僅用作傳真機(傳真專用模 式)

# 您的情況

您必須有另一條傳真專用的電話線。

### 如何設定

重複按【AUTO ANSWER】,將傳真機設定為傳 真專用模式(51頁)。

 • 主機上的【AUTO ANSWER】指示燈亮起,
 而 □ (電池圖示旁)會出現在無線子機顯
 示屏上。

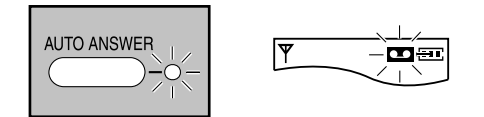

### 注意:

 確定功能 #77 已事先設定為 "FAX ONLY" (67頁)。

### 如何接收傳真

所有來電將以傳真接收。

# 5.5.3 多用作電話(電話模式)

### 您的情況

您打算親自接聽電話。接收到傳真來電時,您必 須手動接收傳真。

### 如何設定

重複按【AUTO ANSWER】,將傳真機設定為電話模式(49頁)。

● 主機上的 【AUTO ANSWER】 指示燈熄滅, 而 ◘ (電池圖示旁)會消失在無線子機顯 示屏上。

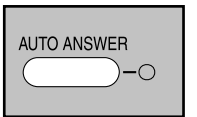

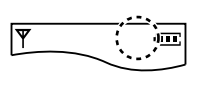

### **如何接收電話和傳真** 您必須手動接聽所有來電。

若要接收傳真,按【FAX/START】。

# 5.6 手動接收傳真一關閉自 動接收

# 5.6.1 啟動電話模式

重複按【AUTO ANSWER】將傳真機設為電話模式,以顯示下列畫面。

TEL MODE

● 主機上的【AUTO ANSWER】指示燈熄滅,

而 □ (電池圖示旁)會消失在無線子機顯

示屏上。

注意:

 本機預設為將接收到的文件縮小至92%打印 (請參閱 66頁上的功能#36)。

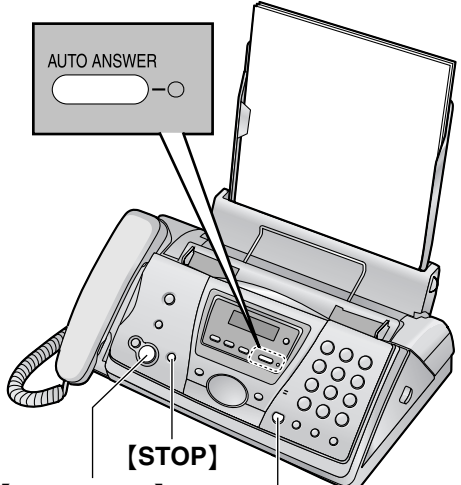

[FAX/START] [DIGITAL SP-PHONE]

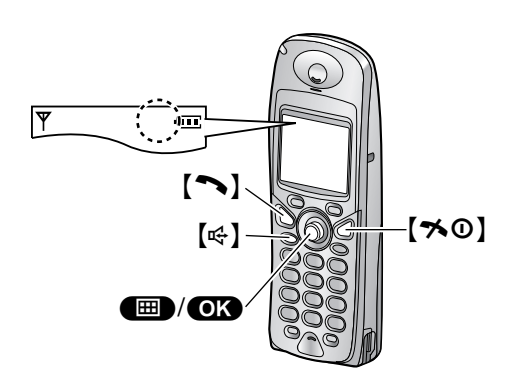

使用無線子機啟動電話模式

- 1. 按下 🔲 (多向操作鈕中央)。
- 2. 選擇 📼 , 然後按下 OK 。
- 3. 選擇 "Answer Off", 然後按下 OK 。
- 4. 按下【≯①】。

# 如何使用主機接收電話和傳真

- 拿起聽筒或按下【DIGITAL SP-PHONE】以接聽電話。
- 2. 當:
  - 需要接收文件時,
  - 傳真來電鈴(緩慢嗶聲)響時,或
  - 沒有鈴響時,

### 按下【FAX/START】。

CONNECTING.....

• 本機會開始接收文件。

3. 如果正在使用聽筒,請將它放回。

### 如何使用無線子機接收電話和傳真

- 拿起無線子機並按下【へ】或【♥】以接聽電話。
- 2. 當:
  - 需要接收文件時,
  - 傳真來電鈴(緩慢嗶聲)響時,或
  - 沒有鈴響時,

**確實**按下【**\*】【\*】【\*】【9】**(預設傳真啟動 碼)。

- 您也可以按下主機上的【FAX/START】。
- 注意:
  - 若要使用無線子機接收傳真文件,請確定已 開啟遙控傳真啟動(66頁上的功能#41)。預 設值為開啟。

### 如何使用分機電話接收電話和傳真

如果在同一條電話線上連接另一部電話(分機電話),您就可使用分機電話來接收傳真。

- 1. 分機電話鈴響時,拿起分機電話的聽筒。
- 2. 當:
  - 需要接收文件時,
  - 傳真來電鈴(緩慢嗶聲)響時,或
  - 沒有鈴響時,

**確實**按下【**+】【+】【+】【9】**(預設傳真啟動 碼)。

- 傳真機開始接收傳真。
- 3. 放回聽筒。

注意:

 若要使用分機電話接收傳真文件,請確定已 開啟遙距傳真啟動(66頁上的功能#41)。預 設值為開啟。

停止接收 按下【STOP】。

# 5.7 自動接收傳真一開啟自 動接收

# 5.7.1 啟動答錄 / 傳真模式

- **1** 確定功能 #77 已設定為 "TAM/FAX" (67 頁)。
- 2 重複按 [AUTO ANSWER] 直到出現如下顯示。

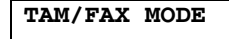

- • 主機上的【AUTO ANSWER】指示燈亮 起,而 □□(電池圖示旁)會出現在無線 子機顯示屏上。
- 顯示錄製來電訊息的剩餘時間。
- 如果剩餘的時間不到5分鐘,本機就會提示剩餘錄音時間。

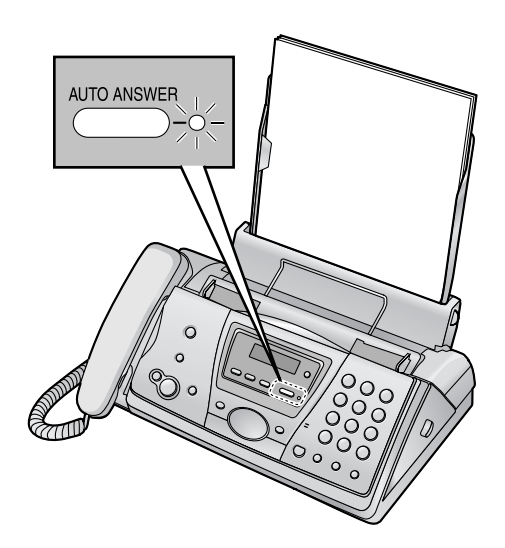

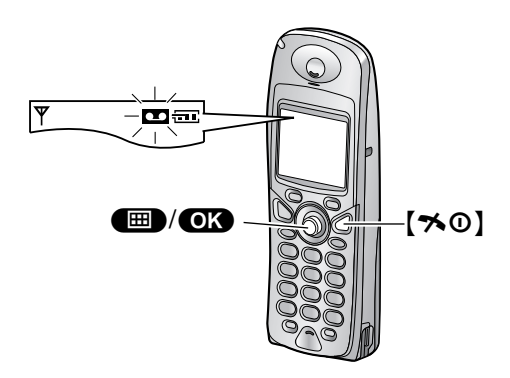

注意:

 您可更改來電訊息的錄音時間上限(60頁, 或64頁上的功能#10)。

- 當正在記錄來電時,您可以通過揚聲器進行 監控。
- 如果本機提示記憶體已滿,請刪除不需要的 訊息(57,59頁)。

# 使用無線子機啟動答錄 / 傳真模式

- 1. 按下 🔲 (多向操作鈕中央)。
- 2. 選擇 📼 , 然後按下 💽 。
- 3. 選擇 "Answer On", 然後按下 OK 。
- 4. 按下【★①】。

注意:

 ● 確定功能 #77 已設定為 "TAM/FAX"(67 頁)。

#### 如何接收電話與傳真

當接收來電時,本機可當成答錄機和/或傳真機。

- 如果為語音來電,本機會自動錄下來電者的 語音訊息。
- 如果偵測到傳真訊號,本機將自動接收傳真。

注意:

 本機預設為將接收到的文件縮小至 92% 打印 (請參閱 66頁上的功能 #36)。

# 接收同一來電的語音留言及傳真文件

來電者可在同一個電話中留下語音訊息並傳送文 件。請事先通知來電者下列程序。

- 東電者撥打本機。
   答錄機會回答來電。
- 2. 問候訊息後,來電者可留言。
- 3. 來電者按下 (\*) (\*) (\*) (\*) [9]。
   本機會啟動傳真功能。
- 4. 來電者按下開始按鈕,開始傳送傳真。

## 在答錄 / 傳真模式中設定響鈴

在本機接聽來電之前,您可先變更響鈴次數。 您可選擇"2"(預設)、"3"、"4"、"5"、"6"、 "7"和 "AUTO"/"Auto"。此設定可依 64頁上的 功能 #06 進行修改。 "AUTO":當已錄下新訊息時,本機會在響鈴 2

到3聲後接聽,如果沒有新訊息,則會在響鈴5 或6聲後接聽。如果從外面撥至本機來聽取新訊 息(61頁)時,當機器響鈴4次時,就知道沒有 新訊息。然後您就可掛斷電話而不需付通話費。 注意:

 您也可以使用無線子機(60頁)來設定此項 功能。

# 5.7.2 啟動傳真專用模式

- **1** 確定功能 #77 已設定為 "**FAX ONLY**"(67 頁)。
- 2 重複按 [AUTO ANSWER] 直到出現如下顯示。

| FAX | ONLY | MODE |
|-----|------|------|
|     |      |      |

● 主機上的 【AUTO ANSWER】 指示燈亮 起,而 ◘ (電池圖示旁)會出現在無線 子機顯示屏上。

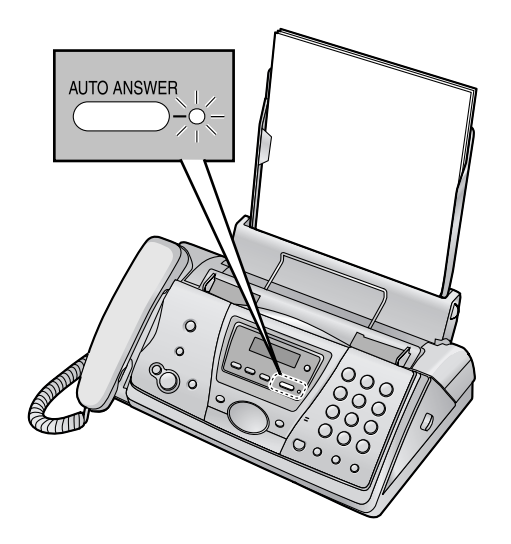

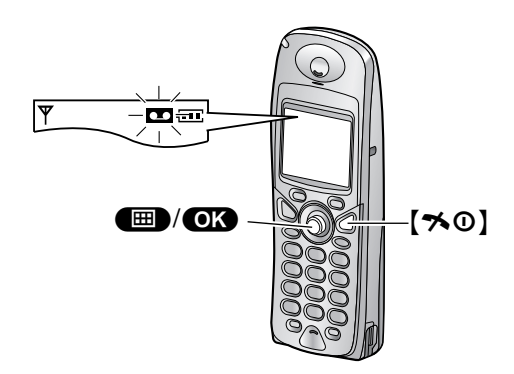

使用無線子機啟動傳真專用模式

- 1. 按下 🔳 (多向操作鈕中央)。
- 選擇 □,然後按下 ○K。
- 3. 選擇 "Answer On",然後按下 OK。
- 4. 按下【≯①】。

注意:

 ● 確定功能 #77 已設定為 "FAX ONLY"(67 頁)。

# 如何接收傳真

接收來電時,本機會自動回答所有來電,並只接 收傳真文件。

注意:

- 您可以更改傳真專用模式中的回答來電前的 響鈴次數(64頁上的功能 #06)。
- 本機預設為將接收到的文件縮小至 92% 打印 (請參閱 66頁上的功能 #36)。

# 5.8 提取傳真(從對方的傳 真機提取傳真)

此功能讓您能夠從對方的可兼容傳真機上提取文件。因此您必須為通話付費。

請確定本機沒有放置文件及對方的傳真機已準備 接收您的來電。

- 保持封面頁打開以看到按鈕位置。
- 1 重複按【MENU】 直到出現 "POLLING"。
- 2 按下 [SET]。
- 3 撥傳真號碼。
- 4 按下 [SET]。
  - 本機會開始接收文件。

# 5.9 拒收垃圾傳真設定(避 免接收不受歡迎來電者的傳 真)

若您申請來電號碼顯示服務,本功能可以拒絕接 收未顯示來電者資訊的傳真。

此外,您可將拒接的電話號碼儲存在拒收垃圾傳 真設定;您的傳真機將不會接收這些電話號碼傳 送的傳真。

- 如對方傳真機預設於傳送文件的頂端打印電
   話號碼,本機將會接收該傳真文件。
- 保持封面頁打開,即可看到按鈕位置。

# 重要事項:

- 以下情況無法使用本功能:
  - 本機設定為電話模式,或
  - 執行手動接收時。

# 5.9.1 啟動拒收垃圾傳真設定

- 1 重複按 [MENU], 直到顯示 "JUNK FAX PROH."。
- 2 按下【▶】。
- **3** 重複按【+】或【-】以選擇 "on"。
- 4 按下 [SET]。
- 5 按下 [MENU]。
  - 啟動拒收垃圾傳真設定後,會顯示 "JUNK FAX ON"。

# 5.9.2 儲存拒接來電者

如果要拒絕接收來電者的傳真,您可以從來電號 碼顯示清單(31頁)登錄最多10個拒接來電的 號碼。

- 1 重複按【MENU】, 直到顯示 "JUNK FAX PROH."。
- 2 重複按【▶】,直到顯示 "JUNK LIST SET"。
- 3 按下【SET】。
- 4 重複按【+】或【-】,直到顯示要拒絕接收傳 真的來電者。
- 5 按下【SET】。
  - 輸入其他來電者時,重複步驟4至5。
- 6 按下 **[STOP]** 結束輸入。
- 注意:
- 如果沒有空間可儲存新增項目,則會在步驟 3或5中顯示"LIST FULL"。請刪除不需要 的項目。

顯示拒收垃圾傳真設定清單

- 1. 重複按【MENU】, 直到顯示 "JUNK FAX PROH."。
- 2. 重複按【▶】,直到顯示 "JUNK LIST DISP."。
- 3. 按下【SET】。
- 重複按【+】或【-】,直到清單上顯示想要的 項目。
- **5.** 按下 **(MENU)** 結束輸入。

### 打印拒收垃圾傳真設定清單

- 1. 重複按【MENU】, 直到顯示 "JUNK FAX PROH."。
- 2. 重複按【▶】,直到顯示 "JUNK LIST PRINT"。
- 3. 按下【SET】。
- 4. 按下【MENU】 退出清單。

# 從拒收垃圾傳真設定清單刪除項目

- 1. 重複按【MENU】, 直到顯示 "JUNK FAX PROH."。
- 2. 重複按【▶】,直到顯示 "JUNK LIST DISP."。
- 3. 按下【SET】。
- 4. 重複按【+】或【-】,直到顯示想要的項目。
- 5. 按下【 4 】。
   若要取消刪除,請按【STOP】,然後按下 【MENU】。
- 6. 按下【SET】。
  - 已刪除該項目。
    - 若要刪除其他項目,重複步驟4至6。
- 7. 按下【MENU】 退出清單。

# 6.1 與鈴聲偵測功能搭配使 用

申請雙音辨號服務時,電話公司會指定給您一個 新的傳真號碼,並且告訴您所指定的鈴聲類型。 完成下列傳真機上的設定,以辨識指定的鈴聲類 型。

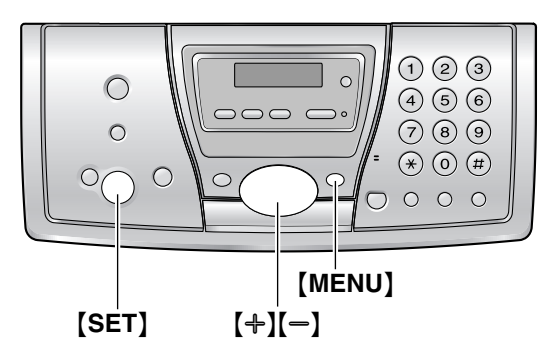

- 1 按下 [MENU]。
- 2 按下【#】,然後【3】【1】。
- 3 按下【♣】或【━】以選擇 "吶"。
- 4 按下【SET】。
- 5 按下【MENU】。

# 7.1 開始影印

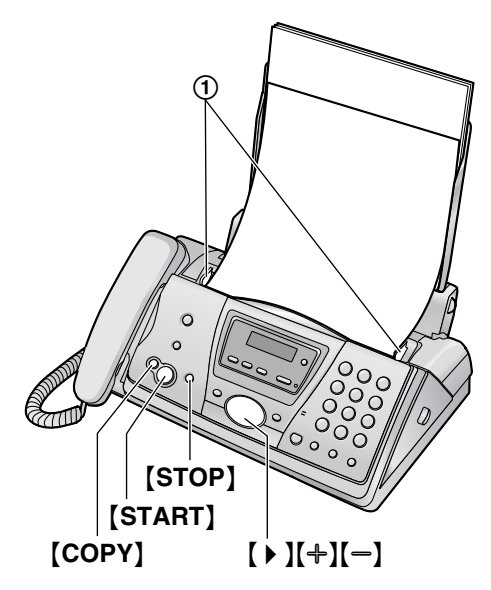

- **1** 調整文件導板(①)的寬度以配合文件的實際尺寸。
- 2 將文件正面朝下放入(最多10頁),直到本 機發出一聲嗶聲並感應到文件。
  - 如果文件導板未調整為配合文件寬度,請 重新調整導板。
- 3 必要時,重複按【+】或【-】選擇想要的解像度。
- 4 按下 [COPY]。
  - 必要時,輸入份數(最多30份)。
- 5 按下 [START],或等待 15 秒。
   本機開始影印。
- 注意:
- 任何可作為傳真傳送的文件皆可影印(44 頁)。

#### 選擇解像度

依據文件類型選擇想要的解像度。

- "FINE":適用於字跡細小的打印或打字文件。
- "SUPER FINE":適用於字跡極細小的文件。
- "PHOTO":適用於包含照片、插圖等的文件。
- 如果您選擇 "STANDARD", 會使用 "FINE" 模式影印。

#### 快速掃描功能

當您要複印文件然後移除作其他用途時,這個功 能將相當方便。若要使用這項功能,請先啟動功 能#34(65頁)。預設值為關閉。  文件會送入本機並掃描至記憶體。然後本機 會打印資料。
 如果文件超過記憶體容量,會取消超過的文件影印作業,並且自動關閉此功能。

# 停止影印

按下【STOP】。

# 7.1.1 更多的影印功能

### 放大文件

- 1. 插入文件,然後按【COPY】。
- 2. 按下【▶】。
- 重複按【+】以選擇 "150%" 或 "200%", 然後 按 [START]。
  - 本機僅能放大文件上半部的中心。要放大 文件的下半部,將文件倒轉過來然後影 印。
- 範例: 150% 放大影印

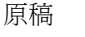

放大影印

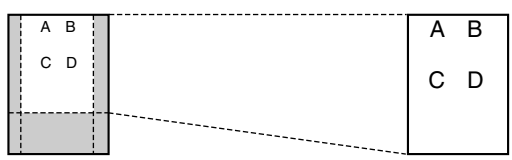

縮小文件

- 1. 插入文件,然後按【COPY】。
- 2. 按下【▶】。
- 重複按【<del>-</del>】以選擇 "92%"、"86%" 或 "72%",然後按【START】。

| 設定                    | 記錄紙張尺寸 | 原稿尺寸        |
|-----------------------|--------|-------------|
| <b>"100%"</b><br>(預設) | A4     | A4 · Letter |
| "92%"                 | A4     | A4          |
| "86%"                 | A4     | A4          |
| "72%"                 | A4     | Legal       |

 $A4 = 210 \text{ mm} \times 297 \text{ mm}$ 

 $Legal = 216 \text{ mm} \times 356 \text{ mm}$ 

Letter =  $216 \text{ mm} \times 279 \text{ mm}$ 

注意:

- 如果沒有選擇適當的縮小倍率,文件可能會 被分割及刪除第二頁的上方。
- 當您影印與記錄紙張一樣長度的文件時,如
   果文件底部的影像無法影印,請嘗試 92%或
   86%的倍率。

# 分頁多份影印

本機可按照原稿的頁數順序分頁影印。

- 1. 插入文件,然後按【COPY】。
- 2. 輸入份數(最多30份)。
- 3. 按兩次【▶】以顯示 "COLLATE OFF"。
- 重複按 【+】或 【→】直到出現 "COLLATE ON"。
- 5. 按下【START】。
- 範例:影印兩份四頁原稿

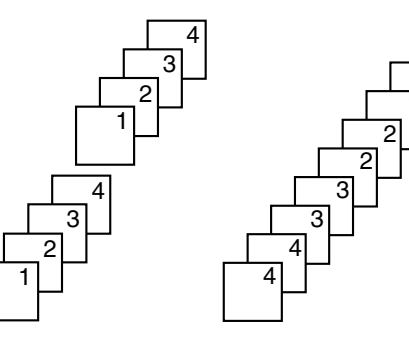

已分頁的頁面

未分頁的頁面

- 注意:
- 本機在分頁影印時,會將文件儲存至記憶體中。如果記憶體在儲存期間已滿,本機只能印出已儲存的頁面。
- 影印之後,會自動關閉分頁影印功能。
- 本機的記錄紙張用完時,本機將掃描文件但 不進行打印,資料也不會儲存在記憶體中。
   裝入更多紙張,按下【START】,然後再嘗試 影印。

# 8.1 錄製您的問候訊息

您可錄製自己的答錄/傳真模式的問候訊息,最 長為16秒(預設)或60秒。建議錄製訊息不要 超過12秒,以便於接收傳真。

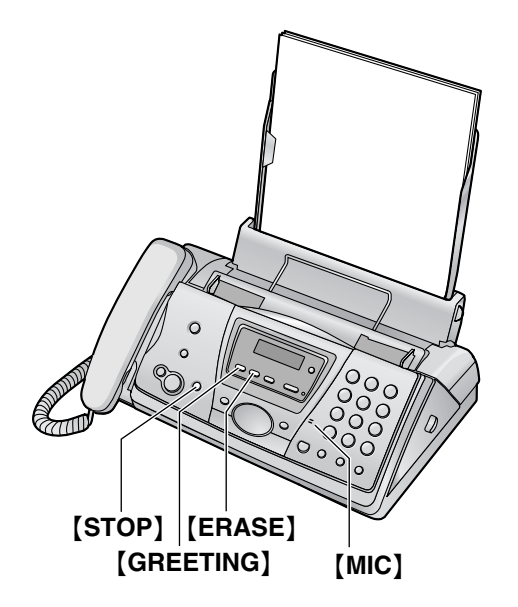

- 1 按下並按住 [GREETING] 直到本機提示您開始錄音。
  - 會發出長嗶聲。
- 2 與 [MIC] 保持 20 cm 的距離,然後清楚地留言。
  - 顯示屏會計數錄音時間。
- **3** 如果要停止錄音,請按【GREETING】。
  - 本機會重複您的訊息。
  - 按下【STOP】,便可以停止錄音。
- 注意:
- 您可將答錄/傳真問候訊息的錄製時間變更為 60秒(66頁上的功能#54)。
  - 如果您將設定更改為60秒,建議您在答錄/傳真問候訊息中告知來電者,在開始 傳真之前按【\*】【\*】【\*】【\*】【9】。
  - 如果您將設定從 60 秒更改為 16 秒,則將 會刪除您的問候訊息。當接到來電時,會 播放預先錄製的問候訊息。

# 檢查問候訊息

# 按下【GREETING】。

● 本機會播放預先錄製的問候訊息。

# 8.1.1 刪除您錄製的問候訊息

當播放您的問候訊息時,按【GREETING】,再 按【ERASE】。 注意:

如果您刪除自己的答錄/傳真問候訊息,在接聽來電時會播放預先錄製的問候訊息。

# 8.1.2 預錄的問候訊息

如果您未錄製問候訊息,則在接收來電時,會視來電者錄音時間(60頁,或64頁上的功能#10) 而定,從2個預錄問候訊息中播放其中一個訊息。

- 若要檢查預錄問候,按下【GREETING】。
- 當錄音時間設定為"1 MINUTE"/"1
   Minute"或"NO LIMIT"/"No Limit"時,
   本機將播放問候訊息,要求來電者傳送傳真
   或留言。
- 當錄音時間設定為"GREETING
   ONLY"/"Greeting Only"時,本機將播放
   問候訊息,要求來電者再次來電。

# 8.2 聽取錄製訊息

當本機已錄製新語音訊息:

- 當自動答錄機設定為開啟時,【AUTO ANSWER】指示燈會閃爍。
- 主機顯示屏上會閃爍錄下的訊息總數。
   範例:

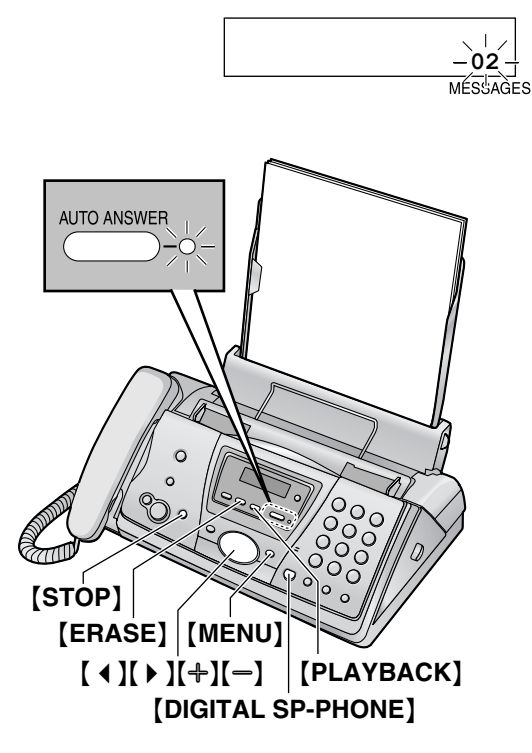

# 按下【PLAYBACK】。

- 僅會播放新訊息。
- 利用【+】或【-】調整揚聲器音量。
- 在播放所有新訊息後;
   當自動答錄機設定為開啟時,【AUTO ANSWER】指示燈會停止閃爍,但仍會持 續亮起。
  - 一錄下的訊息總數會停止閃爍,並會持續顯示。

如果您在此時按【PLAYBACK】,則會播 放所有錄下的訊息。

- 在最後一則訊息播放完畢後,如果剩餘的時間不到5分鐘,則本機會提示剩餘的錄音時間。
- 如果在播放後,本機提示記憶體已滿,請刪 除不需要的訊息(57,59頁)。

注意:

 所有訊息(問候、來電及備忘)的總錄音時間約為 30 分鐘。您最多可錄下 64 則訊息 (來電及備忘)。如果在吵嘈的環境中錄製 訊息,實際的錄音時間可能會更少。

# 重複訊息

聽取訊息時,按下【◀】。

- 如果您在訊息開頭的5秒內按下【◀】,會播 放前一則訊息。
- ・若要播放特定訊息,請按【
   【
   ・】,並搜 尋您想聽取的訊息。

# 跳過訊息

按下【▶】播放下一則訊息。

# 暫時停止播放

按下【STOP】。

 ● 如果您在一分鐘內按【PLAYBACK】,本機會 繼續播放其餘的訊息。

# 語音時間 / 星期印鑑

在播放時,本機會提示每則訊息錄製時,是星期 幾以及錄製時間。

# 如果您申請來電顯示服務

在播放時,顯示屏會顯示播放中訊息的來電者姓 名及/或號碼。

您可使用本機顯示的號碼回撥電話。

- 1. 在播放時按【MENU】。
  - 主機會停止播放。
  - 如果您不須要編輯電話號碼,請跳至步 驟3。
- 2. 編輯電話號碼(33頁)。
- 拿起聽筒或按下【DIGITAL SP-PHONE】。
   主機會自動撥打電話號碼。

# 8.2.1 刪除錄下的訊息

# 刪除特定的訊息

您想刪除正在聽取的訊息時,按【ERASE】。

# 刪除所有訊息

- 1 按下【ERASE】。
- 2 按下【ERASE】。
  - 如果要取消刪除,請按【STOP】。

# 8.3 為其他人或自己留言

要私人留言給某些人或自己,可以錄製語音備忘 錄。

- 錄下的訊息會視為新訊息。若要聽取錄下的訊
- 息,請參閱 57, 59頁。
- 保持封面頁打開以看到按鈕位置。
- 1 重複按 [MENU] 直到出現 "RECORD MEMO"。
- 2 按下【SET】。
  - 會發出長嗶聲。

- **3** 與 [MIC] 保持 20 cm 的距離,然後清楚地留 言。
- 4 如果要停止錄音,請按【STOP】。

# 8.4 使用無線子機來操作答

# 錄機

## 實用提示:

 若要使用無線子機啟動答錄/傳真模式,請參 閱 50頁。

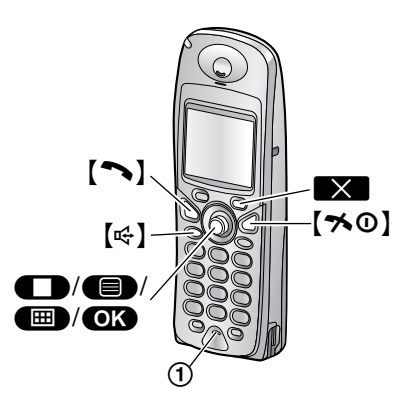

# 8.4.1 錄製您的問候訊息

- 1 按下 🔳 (多向操作鈕中央)。
- 2 選擇 □,然後按下 ○K。
- **3** 選擇 "Record",然後按下 **OK**。
- 4 選擇 "Record OGM",然後按下 OK。
- 5 在無線子機距離 20 cm 處,朝麥克風(①) 清楚地說話。
- 6 如果要停止錄音,請按 ●
   播放問候訊息。
- 7 按下【≯0】。

# 檢查問候訊息

- 1. 按下 🔳 (多向操作鈕中央)。
- 2. 選擇 🖸 , 然後按下 💽 。
- 3. 選擇 "Play OGM",然後按下 OK。
   播放問候訊息。
- 4. 按下【≯①】。

#### 刪除您錄製的問候訊息

- 1. 按下 🔳 (多向操作鈕中央)。
- 2. 選擇 🛄 , 然後按下 💽 。
- 3. 選擇 "Delete Message",然後按下 **OK**。
- 4. 選擇 "Delete OGM", 然後按下 OK。
- 5. 選擇 "Yes", 然後按下 **OK**。
- 6. 按下【≯①】。

# 8.4.2 聽取錄製訊息

# 範例:

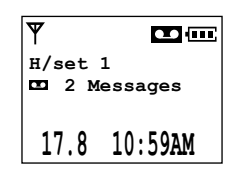

- 1 按下 🔳 (多向操作鈕中央)。
- 2 選擇 □,然後按下 ○K。
- 3 選擇 "Play New Msg.",然後按下 OK。
   播放新訊息。
  - 要播放所有訊息,選擇 "Play All Msg.",然後按下 OK。
  - 重複向上或向下按多向操作鈕,來調整揚 聲器或聽筒音量。
- 注意:
- 當聽取訊息時,您可按【へ】或【↔】,以切換 聽筒或揚聲器。
- 如果記憶體不足,無法錄下語音訊息,則會 顯示 "Full"。請刪除不需要的訊息(57,59 頁)。

## 重複訊息

- 在聽取訊息時,向左按多向操作鈕。
- 如果您在訊息開始的5秒內向左按多向操作 鈕,則會播放上一則訊息。

#### 跳過訊息

向右按多向操作鈕以播放下則訊息。

停止播放

按下 🔲 (單鍵)。

### 刪除特定的訊息

- 聽取您想刪除的訊息時,按下 ★ (單 鍵)。
- 2. 選擇 "Yes", 然後按下 OK。

#### 刪除所有訊息

- 1. 按下 🔲 (多向操作鈕中央)。
- 2. 選擇 🛄 , 然後按下 💽 。
- 3. 選擇 "Delete Message",然後按下 OK。
- 4. 選擇 "Delete All", 然後按下 OK 。
- 5. 選擇 "Yes", 然後按下 OK。
- 6. 按下【≯①】。

# 8.4.3 為其他人或自己留言

- 1 按下 🔳 (多向操作鈕中央)。
- 2 選擇 □,然後按下 ○K。
- 3 選擇 "Record", 然後按下 OK 。
- 4 選擇 "Record Memo", 然後按下 OK 。
- 5 在無線子機距離 20 cm 處,朝麥克風(①) 清楚地說話。
- 6 如果要停止錄音,請按 🔲。
- 7 按下【≯0】。

#### 注意:

- 語音備忘會視為新訊息。若要聽取備忘訊息,請參閱 57,59頁。
- 如果記憶體不足,無法錄下語音訊息,則會 顯示 "Full"。請刪除不需要的訊息(57,59 頁)。

# 8.4.4 使用直接控制鍵來操作

| 按鍵     | 直接控制鍵                                |  |  |  |
|--------|--------------------------------------|--|--|--|
| [1]    | 重複訊息(在播放時)*1                         |  |  |  |
| [2]    | 跳過訊息(在播放時)                           |  |  |  |
| [3]    | 進入 <b>"Setting TAM"</b> 選單 (60<br>頁) |  |  |  |
| [4]    | 播放新訊息                                |  |  |  |
| [5]    | 播放所有訊息                               |  |  |  |
| [6]    | 播放問候訊息                               |  |  |  |
| [7][4] | 錄製備忘訊息                               |  |  |  |
| [7][6] | 錄製問候訊息                               |  |  |  |
| [8]    | 開啟自動接收設定 <sup>*2</sup>               |  |  |  |
| [9]    | 停止操作(錄製、播放)                          |  |  |  |
| [0]    | 關閉自動接收設定                             |  |  |  |
| [*][4] | 刪除特定訊息(在播放時)                         |  |  |  |
| [*][5] | 刪除所有訊息                               |  |  |  |
| [*][6] | 刪除問候訊息                               |  |  |  |

- \*1 如果您在訊息開始的5秒內按下此鍵,則 會播放上一則訊息。
- \*2 接收模式將會設定為答錄/傳真或傳真專 用模式,視功能 #77 設定而定(67頁)。

#### 如果您已申請來電顯示服務

在播放時,顯示屏會顯示播放中訊息的來電者號 碼及/或名稱。

您可使用無線子機播放顯示的號碼回撥電話。

- 1. 在播放時,按下 🔳 (多向操作鈕中央)。
- 2. 選擇 "Call Back",然後按下 OK。
- 無線子機會停止播放,並自動撥打電話號 碼。
- 如果您需要編輯電話號碼以回撥,選擇步驟2
   中的"Edit for Call",然後按下 OK。
   編輯號碼(33頁),然後按下 OK 以回撥
   電話。

# 8.4.5 設定答錄機

#### 設定遙距操作 ID

在遙距操作答錄機(61頁)時,您必須輸入3位 數的遙距操作ID。此ID可防止未授權的人從遠 端聽取您的訊息。在儲存您的遙距操作ID後, 就可進行遙距操作。

- 1. 按下 📟 (多向操作鈕中央)。
- 2. 選擇 📼 , 然後按下 💽 。
- 3. 選擇 "Setting TAM",然後按下 OK 。
- 4. 選擇 "Remote Code",然後按下 OK。
- 5. 若要啟動遙距操作功能,請輸入3位數的遙 距操作 ID。
  - 若要停用遙距操作功能,按下【★】。
- 6. 按下 OK 。
- 7. 按下【≯0】。
- 注意:
- 您也可以使用主機(64頁上的功能#11)來設 定此項功能。

#### 在答錄 / 傳真模式中變更響鈴設定

- 1. 按下 🔳 (多向操作鈕中央)。
- 2. 選擇 📼 , 然後按下 💽 。
- 3. 選擇 "Setting TAM",然後按下 OK。
- 4. 選擇 "Number of Rings",然後按下 OK。
- 5. 選擇想要的設定,然後按下 **OK**。
- 6. 按下【≯①】。
- 注意:
- 您也可以使用主機(64頁上的功能#06)來設 定此項功能。

#### 變更來電訊息的錄音時間上限

**"1 Minute"**:最多1分鐘。

**"No Limit"**(預設):在語音記憶容量(102 頁)內無限制。

**"Greeting Only"**:本機播放問候訊息,但不 會錄下來電者的訊息。

- 1. 按下 🔳 (多向操作鈕中央)。
- 2. 選擇 🛄 , 然後按下 💽 。
- 3. 選擇 "Setting TAM", 然後按下 OK。
- 4. 選擇 "Msg Rec Time",然後按下 OK。
- 5. 選擇想要的設定,然後按下 OK。
- 6. 按下【★①】。

注意:

 您也可以使用主機(64頁上的功能#10)來設 定此項功能。

#### 設定問候訊息監聽器

選擇當本機接聽來電時,是否要透過揚聲器聽取 問候訊息。

- 1. 按下 🔳 (多向操作鈕中央)。
- 2. 選擇 🛄 , 然後按下 💽 。
- 3. 選擇 "Setting TAM", 然後按下 OK 。
- 4. 選擇 "Greet Monitor",然後按下 OK 。
- 5. 選擇 "On" 或 "Off", 然後按下 **OK**。
- 6. 按下【≯❶】。
- 注意:
- 您也可以使用主機(66頁上的功能#67)來設 定此項功能。

# 8.5 從遙距位置操作

您可從遙距位置,撥打電話至本機,並存取答錄機。

重要事項:

- 事先設定遙距操作 ID(60頁,或 64頁上的功能 #11),以啟動遙距操作功能。
- 出門前,先將本機設定為答錄 / 傳真模式(50頁)。
- 使用音頻電話作為遙距控制。

# 實用提示:

- 請確實地按下按鍵。
- 請影印下表,當您外出時請隨身攜帶。

|                                          | 答錄機遙距操作                                        |                          |                         |  |  |  |  |  |
|------------------------------------------|------------------------------------------------|--------------------------|-------------------------|--|--|--|--|--|
| <ol> <li>1. 致電本相</li> </ol>              | 幾。                                             | [5]                      | 播放所有訊息                  |  |  |  |  |  |
| <b>2.</b> 在答錄                            | /傳真問候訊息播放期間或播放後,輸                              | [6]                      | 播放問候訊息                  |  |  |  |  |  |
| <ul> <li>人心的i</li> <li>3 請依語:</li> </ul> | 爸 田 探作 ID。<br>夸 選 留 指 示 , 戓 左 10 秒 內 齡 ⋋ 遂 跖 垴 | [7]                      | 錄製問候訊息                  |  |  |  |  |  |
| 制鍵。                                      |                                                | [9]                      | 停止操作(錄製、播放)             |  |  |  |  |  |
| 按鍵                                       | 遙距控制                                           | [*][4]                   | 刪除特定訊息                  |  |  |  |  |  |
| [0]                                      | 關閉答錄機                                          | [ <b>+</b> ][5]          | 刪除所有訊息                  |  |  |  |  |  |
| [1]                                      | 重複訊息                                           | [*][6]                   | - 刪除問候訊息(在播放問候訊息期<br>間) |  |  |  |  |  |
| [2]                                      | 跳過訊息                                           | [ <b>*</b> ][ <b>‡</b> ] | 結束遙距操作                  |  |  |  |  |  |
| [4]                                      | 播放新訊息                                          | [#]                      | 跳過問候訊息                  |  |  |  |  |  |

# 8.5.1 遙距操作摘要

- 1 致電本機。
- 2 在答錄/傳真問候訊息播放期間或播放後, 輸入您的遙距操作 ID。
- 3 有新錄製訊息時
   本機會提示新訊息的數量。
  - 沒有任何新訊息時
  - 本機會提示沒有新訊息。
- 4 3 秒後,語音選單將會開始(61頁)。依照 選單或輸入遙距控制鍵(62頁)。
- 5 若要結束操作,請掛斷。

#### 注意:

- 如果在播放後,剩餘的時間不到5分鐘,本 機會提示剩餘的錄音時間。
- 將會儲存訊息。
- 您可跳過語音指示,並使用遙距控制鍵(62 頁)來控制本機。
- 當語音記憶體已滿時,本機將於播放所有訊 息後發出提示。請刪除不需要的訊息。

# 8.5.2 遙距操作下列語音選單

在遙距操作期間,本機會依下列順序提供語音提示。

- ① "Press 1 to play back all messages. Press 2 for other functions."
- 【1】:播放所有錄製訊息。
- 【2】:播放語音提示②。
  - (2) "Press 1 to play back new messages. Press 2 for other functions."
- 【1】: 僅會播放新訊息。
- 【2】:播放語音提示③。
- ③ "Press 1 to record your message. Press 2 for other functions."

【1】:本機會提示留下您的訊息,您就可錄下自已的語音訊息。當您完成錄音後,請掛斷電話。 【2】:播放語音提示 ④。

 "Press 1 to erase all messages. Press 2 for other functions."

【1】: 所有錄下的訊息將會被刪除,而本機會提示 無訊息。

# 8. 答錄機

【2】:播放語音提示 ⑤。

(5) "Press 1 to record your greeting. Press 2 for other functions."

【1】:本機會提示錄下您的問候訊息。

按【7】以開始錄音並在長嗶聲後說話。按【9】以 停止操作。

【2】:播放語音提示①。

# 8.5.3 使用遙距控制鍵來進行遙距 操作

# 【1】重複(在播放時)

- 重複目前訊息。
- 如果在播放5秒內按下,則會播放前一則訊息。
- 【2】 跳過(在播放時)
- 跳過目前訊息。播放下則訊息。

## 【4】 播放新訊息

- 播放新訊息。
- 【5】 播放所有訊息
- 播放所有訊息。
- 【6】 播放問候訊息
- 本機會播放預先錄製的問候訊息。
- 【7】錄製問候訊息
- 在長嗶聲後說話,再按【9】以停止操作。
- 【9】 停止
- ●操作(錄製、播放)已停止。
- 【0】 關閉答錄機
- 本機會掛斷並切換至電話模式。
- 【+】【4】刪除特定訊息(在播放時)
- 刪除目前訊息。
- 發出短嗶聲,並播放下則訊息。

### 【+】【5】刪除所有訊息

- 所有錄製訊息都會被刪除。
- 發出長嗶聲,本機會提示無訊息。
- 【+】【6】刪除問候訊息(在播放問候訊息期間)
- 您的問候訊息將會被刪除。本機會使用預錄
   問候訊息來接聽來電。

# 【+】【#】結束遙距操作

• 您也可以隨時掛斷以結束遙距操作。

# 開啟自動接收設定

- 1. 致電本機並稍候 15 次響鈴。
  - 會發出嗶聲。
- 在8秒內輸入遙距操作ID(60頁,或64頁上 的功能#11)。
  - 本機會播放問候訊息,並開啟傳真自動接 收設定。接收模式將會設為答錄/傳真或 傳真專用模式,視功能#77設定而定(67 頁)。
- 3. 掛回聽筒。

# 9.1 主機設定

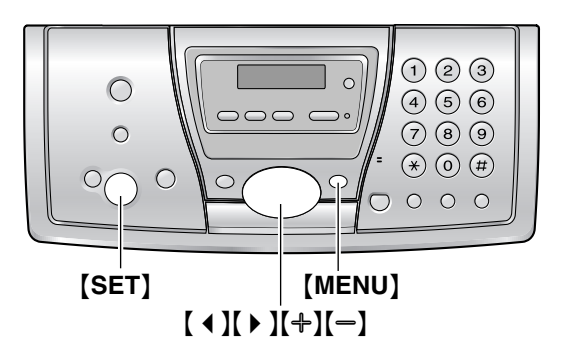

- 9.1.1 設定基本功能
- 1 按下 [MENU]。
- 2 選擇您想要設定的功能。
   重複按【◀】或【▶】直到出現想要的功能。
   ●將會顯示這項功能的目前設定。
- 3 重複按【+】或【-】直到出現想要的設定。
   這個步驟可能依據功能而稍有不同。
- 4 按下 [SET]。
  - 設定您選擇的結果,並顯示下一個功能。
- 5 若要結束設定,請按【MENU】。
- 9.1.2 設定進階功能
- 1 按下 [MENU]。
- 2 重複按【◀】或【▶】直到出現 "ADVANCE SETTINGS"。
- 3 按下【SET】。
- 4 選擇您想要設定的功能。
   重複按【▲】或【▶】直到出現想要的功能。
   將會顯示這項功能的目前設定。
- 5 重複按【+】或【-】直到出現想要的設定。
   這個步驟可能依據功能而稍有不同。
- 6 按下【SET】。
   設定您選擇的結果,並顯示下一個功能。
- 7 若要結束設定,請隨時按【MENU】。

# 直接輸入設定碼進行設定

您可直接輸入設定碼(#和2位數號碼)選擇功 能,而不需使用【◀】或【▶】。

- 1. 按下【MENU】。
- **2.** 按下【**‡**】和 2 位數的代碼(64頁到 67頁)。
- 重複按【+】或【-】直到出現想要的設定。
   這個步驟可能依據功能而稍有不同。
- 4. 按下【SET】。

5. 若要結束設定,請按【MENU】。

# 取消設定

按下【MENU】 結束。

# 9.2 基本功能

代碼 #01:設定日期和時間

SET DATE & TIME PRESS SET

有關詳細資訊,請參閱23頁。

代碼 #02:設定您的標示

YOUR LOGO PRESS SET

有關詳細資訊,請參閱24頁。

代碼 #03:設定傳真號碼

YOUR FAX NO. PRESS SET

有關詳細資訊,請參閱 25頁。

代碼 #04:打印傳送報表

SENDING REPORT =ERROR [±]

打印傳真傳送結果的傳送報表(43頁)。 "ERROR"(預設):傳真傳送失敗時,才會打印 這份傳送報表。

"ON":每次傳送後都會打印這份傳送報表。 "OFF":不會打印傳送報表。

#### 代碼 #06:在傳真專用模式中更改響鈴設定

FAX RING COUNT RINGS=2 [±]

更改本機在傳真專用模式回答來電之前的響鈴次 數。

您可以選擇 "1"、"2"(預設)、"3"、"4"、 "5"、"6"、"7"、"8" 或 "9"。

注意:

 事先將功能 #77 設定為 "FAX ONLY"(67 頁)。

#### 代碼 #06:更改答錄 / 傳真模式中的響鈴設定

| TAM  | RING | COUNT |
|------|------|-------|
| RINO | 3S=2 | [±]   |
|      |      |       |

更改本機在答錄/傳真模式下回答來電之前的響 鈴次數。您可以選擇"2"(預設)、"3"、"4"、 "5"、"6"、"7"或"AUTO"。有關詳細資訊,請 參閱 50頁。

# 注意:

- 事先將功能 #77 設定為 "**TAM/FAX**"(67 頁)。
- 您也可以使用無線子機(60頁)來設定此項 功能。

代碼 #10:變更來電訊息的錄音時間上限

RECORDING TIME =NO LIMIT [±]

**"1 MINUTE"**:最多1分鐘。

**"NO LIMIT"**(預設):在語音記憶容量(102 頁)內無限制。

"GREETING ONLY":本機播放問候訊息,但不 會錄下來電者的訊息。

注意:

 您也可以使用無線子機(60頁)來設定此項 功能。

#### 代碼 #11:設定遙距操作 ID

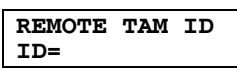

在遙距操作答錄機時,您必須輸入3位數的遙距 操作ID。此ID可防止未授權的人從遠端聽取您 的訊息。在儲存您的遙距操作ID後,就可進行 遙距操作。

- 1. 按下【MENU】。
- 2. 按下【#】, 然後【1】【1】。
- 3. 若要啟動遙距操作功能,請輸入3位數的遙 距操作 ID。
  - 若要停用遙距操作功能,按下【★】。
- 4. 按下【SET】。
- 5. 按下【MENU】。
- 注意:
- 您也可以使用無線子機(60頁)來設定此項 功能。

代碼 #13:設定撥號模式

| DIALLING | MODE |
|----------|------|
| =TONE    | [±]  |

如果無法撥號,請根據您使用的電話線路服務更 改設定。

"TONE"(預設):適用於音頻撥號服務。

"PULSE":適用於旋轉脈衝撥號服務。

- 注意:
- 您也可以使用無線子機(75頁)來設定此項功能。

代碼 #17:設定接收來電的鈴聲類型

| EXT RING | ER | TYPE |
|----------|----|------|
| =RINGER  | 1  | [±]  |

從6種接收來電的鈴聲類型中,選擇其一來設定 主機鈴聲。您可以選擇 **"RINGER 1"**(預設)、

# "RINGER 2" · "RINGER 3" · "RINGER 4" ·

"RINGER 5"或"RINGER 6"。

注意:

 若要設定無線子機的鈴聲類型,請參閱 70 頁。

# 9.3 進階功能

#### 代碼 #22:設定自動打印的通訊報表

#### AUTO JOURNAL =ON [±]

"ON"(預設):每30次新的傳送和接收之後, 本機會自動打印通訊報表(43頁)。 "OFF":本機不會打印通訊報表,但是會保留最 後30次的傳真傳送與接收記錄。

| 代碼 #23:傳送越洋文 |      |
|--------------|------|
| OVERSEAS     | MODE |
| =ERROR       | [±]  |

如果即使電話號碼正確而且線路已經連接,您仍 然無法傳送越洋傳真,則請在開始傳送前,先啟 動這項功能。

這項功能可降低傳送速度,改善傳真的可靠性。 "ERROR"(預設):先前的傳真傳送失敗,而您 想重新傳送文件時。

"NEXT FAX":這個設定只有在下一次傳真時才 會生效。傳送後,本機會回復到之前的設定。 "OFF":取消這個功能。

注意:

- 廣發傳送無法使用這項功能。
- 通話費用會比平常高。

### 代碼 #25:於特定時間傳送文件

DELAYED SEND =OFF

這項功能可讓您利用電話公司所提供的減價時 段。可以於24小時之前設定這項功能。 傳送文件:

[±]

- 1. 插入文件。
- 必要時,重複按 【+】或 【-】選擇想要的解像 度(43頁)。
- 3. 按下【MENU】。
- 4. 按下【#】, 然後【2】[5]。
- 5. 重複按【+】或【-】以選擇 "ON"。
- 6. 按下【SET】。
- 7. 輸入傳真號碼。
- 8. 按下【SET】。
- 9. 輸入開始傳送的時間。
  - 如果您在輸入日期和時間時,選擇12小時制(22頁),則重複按【+】以選擇 "AM"或"PM"。
  - 如果您在設定日期和時間時,選擇 24 小時制(22頁),則會使用 24 小時制格式 來設定時間。

10.按下【SET】。

11. 按下【MENU】。

 注意:
 ● 設定後若要取消,請按【STOP】,然後 【SET】。

代碼 #26:設定自動打印來電顯示清單

| AUTO  | CALL. | LIST |
|-------|-------|------|
| = OFF |       | [±]  |

"ON":每當本機記錄 50 個不同的來電號碼(31 頁)後,便會自動打印來電顯示清單。 "OFF"(預設):本機不會打印來電顯示清單, 但是會記錄最後 50 個不同的來電者資料。

### 代碼 #28:設定撥號限制

| CALL | BAR   |     |
|------|-------|-----|
|      | PRESS | SET |

本功能可禁止使用主機撥打外線電話。撥號限制 開啟時,只能進行內線通話及撥打緊急電話。要 儲存緊急號碼,請參閱75頁。

- 1. 按下【MENU】。
- 2. 按下【#】,然後【2】【8】。
- 3. 按下【SET】。
- 4. 輸入"0000"(預設主機 PIN 碼)。
  - 如果您更改了 PIN 碼,請將它輸入(76 頁)。
- 5. 重複按【+】或【-】以選擇 "ON"。
- 6. 按下【SET】。
- 7. 按下【MENU】。

注意:

- 當撥號限制開啟時, ★ 會顯示在主機上。
- 若要禁止使用無線子機撥打外線電話,請參 閱71頁。

代碼 #31: 啟動特殊鈴聲功能

| DISTINCTIVE | RING |
|-------------|------|
| =OFF        | [±]  |

有關詳細資訊,請參閱 53頁。

代碼 #34:設定快速掃描

| QUICK | SCAN |     |
|-------|------|-----|
| =OFF  |      | [±] |

當您要移除文件作其他用途時,這個功能將相當 方便,因為本機將會在傳送或影印前釋放文件。 "ON":本機會先掃描文件並儲存於記憶體中, 然後才會開始傳送或影印。

"**OFF**"(預設):取消這個功能。

注意:

 如果文件超過記憶體容量,會取消傳送整份 文件或超過的文件影印作業,並且自動關閉 此功能。 代碼 #36:接收過大文件

| =92% [+] | RCV REDU | CTION |
|----------|----------|-------|
|          | =92%     | [±]   |

如果對方傳送的文件尺寸等於或大於記錄紙張, 本機會縮小文件,然後打印。選擇想要的縮小倍 率。

| 設定                   | 記錄紙張尺寸 | 原稿尺寸   |
|----------------------|--------|--------|
| "100%"               | A4     | Letter |
| <b>"92%"</b><br>(預設) | A4     | A4     |
| "86%"                | A4     | A4     |
| "72%"                | A4     | Legal  |

注意:

傳送者的資料會打印在每一頁的頂部。因此,即使原稿跟記錄紙張的尺寸一樣,當以
 "100%"打印時,文作也將會被分開2頁。選擇 "92%"以打印在1頁上。

代碼 #39:更改顯示屏對比度

LCD CONTRAST =NORMAL [±]

**"NORMAL"**(預設):普通對比度。 "DARKER":用於顯示屏對比度太淡時。

#### 代碼 #41:更改傳真啟動碼

FAX ACTIVATION =ON [±]

如果您要使用無線子機(49頁)或分機電話(49 頁)接收傳真,請啟動這個功能並設定啟動碼。

- 1. 按下【MENU】。
- 2. 按下【#】,然後【4】【1】。
- 3. 重複按【+】或【-】以選擇 "ON"。
- 4. 按下【SET】。
- 5. 使用撥號鍵 [0]-[9]、[**+**]和【] 輸入您的 代碼(2-4位數)。
  - 預設代碼為 "\*\*\*9"。
  - 請勿輸入"0000"。
- 6. 按下【SET】。
- 7. 按下【MENU】。

代碼 #44:設定記憶接收警示

RECEIVE ALERT =ON [±]

因發生某些問題而將接收的傳真文件儲存到記憶 體時,本機會響起嗶聲作為警示。 緩慢的嗶聲將持續響起,直到您解決打印的問

題,並確定已供應本機足夠的紙張以打印儲存的 文件。 "ON"(預設):本機會發出嗶聲提示您有接收的問題。

"**OFF"**:取消這個功能。

#### 代碼 #46:設定友善接收

| FRIENDLY | RCV |     |
|----------|-----|-----|
| =ON      |     | [±] |

當您回答來電和聽到傳送來電鈴(緩慢嗶聲) 時,自動接收傳送。

"on"(預設):您不需要按【FAX/START】接收 傳真。

"OFF":您必須按【FAX/START】 接收傳真。

代碼 #54:更改您的答錄 / 傳真問候訊息的錄音 時間

| GREETING | TIME |
|----------|------|
| =16s     | [±]  |

"16s"(預設):最長錄音時間為 16 秒。
"60s":最長錄音時間為 60 秒。
有關詳細資訊,請參閱 56頁。

#### 代碼 #58:設定掃描對比度

SCAN CONTRAST =NORMAL [±]

若要傳送或影印淡色或深色文件,在傳送或影印 之前設定這個功能。 "NORMAL"(預設):用於一般文件。 "LIGHT":用於淡色文件。 "DARKER":用於深色文件。

#### 代碼 #67:設定問候訊息監聽器

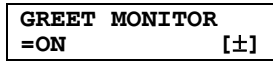

選擇當本機接聽來電時,是否要透過揚聲器聽取 問候訊息。

"ON"(預設):您可監聽問候訊息。

"OFF":只有來電者的訊息才能透過揚聲器聽 取。

#### 注意:

 您也可以使用無線子機(60頁)來設定此項 功能。

代碼 #68:設定錯誤修正模式(ECM)

| ECM | SELECTION |     |
|-----|-----------|-----|
| =ON |           | [±] |

傳送 / 接收傳真機為 ECM 兼容時,可使用這項 功能。

"ON"(預設):即使電話線路有靜電干擾時, 仍傳送文件。

"**OFF**":取消這個功能。

注意:

當記憶體內有接收到的文件時,無法變更此設定。

### 代碼 #76:設定接通訊號

|        | _  |
|--------|----|
| =ON [] | ±] |

如果傳送文件時遇到問題,這項功能讓您聽到接 通訊號:傳真訊號、回撥訊號和忙線訊號。您可 使用這些聲音來確定對方機器的狀態。

- "ON"(預設):您會聽到接通訊號。
- "**OFF"**:取消這個功能。

#### 注意:

- 如果回撥訊號仍然繼續,對方的機器可能不 是傳真機或者已沒有紙張。請與對方聯絡確 定。
- 無法調整接通訊號的音量。

代碼 #77:更改自動接收設定中的接收模式

#### AUTO ANSWER =TAM/FAX [±]

**"TAM/FAX"**(預設):電話答錄裝置/傳真模式 (50頁)

**"FAX ONLY"**:傳真專用模式(51頁)

### 代碼 #80:將進階設定重新設定為預設值

SET DEFAULT RESET=NO [±]

若要重新設定進階功能:

- 1. 按下【MENU】。
- 2. 按下【井】, 然後【8】【0】。
- 3. 重複按 【<del>↑</del>】 或 【<del>→</del>】 以選擇 "YES"。
- 4. 按下【SET】。
- 5. 再按一次【SET】。
- 6. 按下【MENU】。

### 注意:

- 無法重新設定 ECM 設定(66頁上的功能 #68)。
- 您也可以使用無線子機(76頁)來重設進階 功能。

# 9.4 設定功能的直接控制鍵

您可直接輸入設定碼(#和2位數號碼)和直接 控制鍵來選擇想要的設定。 關於此功能的詳細資訊,請參閱64頁至67頁。

- 1 按下【MENU】。
- **2** 按下【**#**】和 2 位數號碼。
- **3** 按下想要的直接控制鍵,以顯示想要的設定。
  - 這個步驟可能依據功能而稍有不同。
- 4 按下【SET】。
- 5 若要結束設定,請按【MENU】。
- 9.4.1 設定碼與直接控制鍵

#### 【#】【0】【1】日期和時間

 使用撥號鍵盤輸入日期和時間。有關詳細資 訊,請參閱23頁。

#### 【廿】【0】【2】 您的標示

使用撥號鍵盤來輸入您的標示。有關詳細資訊,請參閱24頁。

### 【井】【0】【3】您的傳真號碼

 使用撥號鍵盤輸入您的傳真號碼。有關詳細 資訊,請參閱25頁。

### 【廿】【0】【4】 傳送報表

- [1]: "о**n**"
- **[2]**: "OFF"
- 【3】: "ERROR"(預設)

### 【#】【0】【6】傳真響鈴次數

- [1]: "1"
- -【2]: "2"(預設)
- [3]: "3"
- [4]: "4"
- 【5】: "5"
- [6]: "6"
- (7): "7"
- [8]: "8"
- [9]: "9"

# 【廿】[0][6] 答錄響鈴次數

- **[0]**: "АUTO"
- -【2】:"2"(預設)
- [3]: "3"
- [4]: "4"
- [5]: "5"
- [6]: "6"
- [7]: "7"

- 【廿】【3】【6】 接收縮小 - [1]: "72%"
- -【2】:"OFF"(預設)
- [1]: "on"

- 【廿】【3】【4】 快速掃描

能。

- -【2]: "OFF"(預設)
- 需要有主機 PIN 碼才能啟動 / 關閉撥號限制功

【廿】【3】【1】 特殊鈴聲 – [1]: "on"

- 【2】: "OFF"(預設)

- 【1】: "on"

- 【廿】【2】【8】 撥號限制
- -【2】: "OFF"(預設)
- 【#】【2】【6】 自動來電顯示清單 - (1): "on"
- 如果您選擇 "ON", 接著請利用撥號鍵盤(有 關詳細資訊,請參閱65頁上的功能#25)輸 入傳真號碼和傳送時間。
- 【2】: "OFF"(預設)
- 【1】: "on"
- 【廿】【2】【5】 延遲傳送
- —【3】: "ERROR"(預設)
- [2]: "OFF"
- [1]: "NEXT FAX"
- 【廿】【2】【3】 越洋模式
- 【1】: "ON"(預設) 【2】: "OFF"
- 【#】【2】【2】自動通訊報表
- [6]: "RINGER 6"
- [5]: "RINGER 5"
- [4]: "RINGER 4"
- [3]: "RINGER 3"
- [2]: "RINGER 2"
- 【1】: "RINGER 1" (預設)

— 【2】: "86%"

-【3】:"92%"(預設) -【4】:"100%"

【廿】【3】【9】 顯示屏對比度 - 【1】: "NORMAL"(預設)

- [2]: "DARKER"

- [2]: "OFF"

【廿】【4】【1】 傳真啟動碼 - 【1】: "ON" (預設)

【廿】【4】【4】記憶接收警示

- 【1】: "ON"(預設) - 【2】: "OFF"

【廿】【4】【6】 友善接收

- 【1】:"이"(預設)

【廿】【5】【4】 問候錄音時間 - 【1】: "16s" (預設) - [2]: "60s"

【廿】【5】【8】 掃描對比度

【#】【6】【7】 問候監聽器

【1]: "ON"(預設) 【2]: "OFF"

【廿】[6][8] ECM 選擇 - 【1】: "ON"(預設) - 【2】: "OFF"

【廿】【7】【6】 接通訊號

- 【1】: "ON" (預設) – **[2]**: "OFF"

【#】【7】【7】自動接收

【廿】【8】【0】 設為預設 - [1]: "YES"

-【2】:"NO"(預設)

- 【1】: "TAM/FAX"(預設) [2]: "FAX ONLY"

下【MENU】退出設定。

● 如果選擇 "YES",請按兩次 【SET】, 然後按

- [2]: "LIGHT"

- [3]: "DARKER"

- 【1】: "NORMAL" (預設)

— **[2]**: "OFF"

● 如果您選擇 "ON",接著請使用【0】-【9】、

【\*】和【#】輸入2到4位數代碼。

- 【#】【1】【7】 外部鈴聲類型
- -【2】: "TONE"(預設)

【#】【1】【1】 遙距操作 ID

輸入3位數號碼以啟動遙距操作功能。若要

停用遙距操作功能,按下【\*】。

【#】【1】【0】訊息錄音時間 - (1): "1 MINUTE" - [2]: "GREETING ONLY" - 【3】: "NO LIMIT" (預設)

- [1]: "PULSE"
- 【廿】【1】【3】 撥號模式

9. 設定功能

# 9.5 無線子機設定

以下顯示所有可以自訂的無線子機項目表,供您參考。每個項目的詳細內容請參考所列頁數。

● 自訂無線子機時, ▶ 會指示目前的項目或設定。

| 無線子機設定選單         | 子選單               | 預設設定                     | 頁數  |
|------------------|-------------------|--------------------------|-----|
| "Set Date/Time"  |                   |                          | 22頁 |
| "Memo Alarm"     | "Alarm 1"         | "Off"                    | 70頁 |
|                  | "Alarm 2"         | "Off"                    | 70頁 |
|                  | "Alarm 3"         | "Off"                    | 70頁 |
| "Ringer Option"  | "Ringer Volume"   | 最多                       | 21頁 |
|                  | "EXT Ringer Type" | "Ringer 1"               | 70頁 |
|                  | "INT Ringer Type" | "Ringer 1"               | 70頁 |
|                  | "Paging Tone"     | "Ringer 1"               | 70頁 |
|                  | "Private Ring"    | "Ringer 1" <sup>*1</sup> | 70頁 |
| "Tone Option"    | "Key Tone"        | "On"                     | 70頁 |
| "Display Option" | "Standby Display" | "Handset Name"           | 71頁 |
|                  | "Talk Display"    | "Talk Time"              | 71頁 |
|                  | "Select Language" | "English"                | 71頁 |
|                  | "Private Colour"  | "Green" <sup>*1</sup>    | 71頁 |
|                  | "Category Name"   | 類別(編號) <sup>*1</sup>     | 71頁 |
| "Call Option"    | "Call Bar"        | "Off"                    | 71頁 |
|                  | "Direct Call No." |                          | 72頁 |
|                  | "Direct On/Off"   | "Off"                    | 72頁 |
| "Registration"   | "Register H/set"  |                          | 77頁 |
|                  | "Cancel Base"     |                          | 77頁 |
| "Select Base"    |                   | "Auto"                   | 77頁 |
| "Other Option"   | "Change H/S PIN"  | "0000"                   | 72頁 |
|                  | "Change H/S Name" | 聽筒(編號)                   | 72頁 |
|                  | "Auto Talk"       | "Off"                    | 72頁 |
|                  | "LetterWise"      | "English"                | 72頁 |
|                  | "Battery Type"    | "Ni-MH"                  | 72頁 |
|                  | "Reset Handset"   |                          | 72頁 |

\*1 每一個類別(1-9)都有個別的設定。

注意:

<sup>●</sup> 最多一次可顯示 5 個選單項目。要選擇未顯示在目前頁面上的選單項目,請將多向操作鈕向上或向 下推動。

# 9.5.1 設定功能

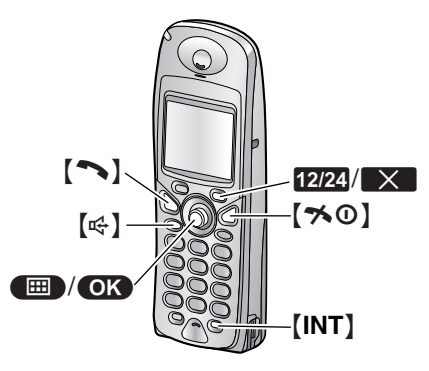

# 實用提示:

● 若要結束設定,請隨時按【★①】。

# 9.5.2 備忘鬧鈴

### 設定備忘鬧鈴

鬧鈴會在設定的時間響鈴3分鐘,可設定為只響 一次或每天響鈴。可設定3種不同的鬧鈴。也可 顯示文字備忘錄。

請事先設定日期和時間(22頁)。

- 1. 按下 🔳 (多向操作鈕中央)。
- 選擇 ?,然後按下 OK 。
- 3. 選擇 "Memo Alarm",然後按下 OK。
- 重複向上或向下推動多向操作鈕以選擇鬧鈴 (1至3)。
  - ▶ 將顯示先前設定的鬧鈴時間與備忘。若要 刪除之前的設定,按下 ★★,選擇
     "Yes",然後按下 OK。
- 5. 按下 OK 。
- 6. 選擇鬧鈴模式,然後按下 OK。 "off"(預設):關閉鬧鈴。
  - 如果您選擇 "Off",請跳過步驟 13。

"**Once"**:鬧鈴會在設定的時間響鈴一次。輸 入想要的兩位數日期和月份。

"Daily":鬧鈴會每天在設定的時間響鈴。

- 7. 輸入想要的兩位數小時和分鐘。
- 重複按下 12/24 以選擇 "AM"、"PM" 或 24 小時制,然後按下 OK 。
  - 如果不用輸入文字備忘,請跳到步驟 10。
- 輸入文字備忘,最多32個字元(相關說明, 請參閱84頁)。
- 10.按下 OK 。
- 11. 選擇在設定時間響鈴的鈴聲。
- 12.按下 OK 。
- 13.按下 OK 。
- 14.按下【≯①】。

注意:

 若要停止鬧鈴,按下【へ】、【★O】、【♥】、

 [0] 至【9]、【★】、【♯】或【INT】。

- 無線子機通話或內線對講模式時,在通話結 束前,鬧鈴將不會響起。
- 備忘鬧鈴音量視無線子機鈴聲音量而定(21 頁)。
- 即使已關閉鈴聲, 鬧鈴也會在設定時間響 起。
- 如果您選擇 "Once",設定將在鬧鈴響起後更 改為 "Off"。

# 9.5.3 響鈴功能

#### 改變鈴聲類型

您可從 15 種類型中,選擇無線子機的鈴聲類 型。

**"EXT Ringer Type"**:選擇外線電話鈴聲。 "INT Ringer Type":選擇內線對講鈴聲。 "Paging Tone":選擇呼叫所有無線子機的鈴 聲。

**"Private Ring"**:可為每個私人類別設定不同的鈴聲(僅限來電顯示服務的使用者,31頁)。

- 1. 按下 🔳 (多向操作鈕中央)。
- 2. 選擇 🕢 , 然後按下 OK 。
- 3. 選擇 "Ringer Option", 然後按下 OK 。
- 4. 選擇想要的項目,然後按下 OK。
  - 響鈴聲使用目前的鈴聲類型。
    - 如果您選擇 "Private Ring",請選擇 想要的類別,然後按下 OK。
- 5. 選擇想要的鈴聲類型,然後按下 OK。

# 6. 按下【★①】。

注意:

- 如果您選擇其中一種音樂鈴聲類型,而來電 者又在您接聽前掛斷的話,鈴聲將會持續響 10秒。當您接聽電話時,您會聽到撥號訊號 或沒有人在線上。
- ◆ 本產品所使用的旋律經 M-ZoNE Co., Ltd. 授 權。
- 若要設定主機的鈴聲類型,請參閱 64頁上的 功能#17。

# 9.5.4 響音功能

#### 設定按鍵音

您可選擇在按鍵時是否要發出按鍵音。包括確認 通知音與錯誤通知音。

- 1. 按下 🔳 (多向操作鈕中央)。
- 選擇 

   → ,然後按下 
   OK 
   。
- 3. 選擇 "Tone Option",然後按下 OK 。
- 4. 選擇 "Key Tone", 然後按下 OK 。
- 5. 選擇 "On" (預設) 或 "Off", 然後按下 OK。
- 6. 按下【≯❶】。
## 9.5.5 顯示屏功能

### 選擇待機模式顯示屏

**"Base Number"**:顯示目前主機號碼。 **"Handset Name"**(預設):顯示無線子機名 稱。

**"Terminal No."**:顯示終端機編號。 **"Off"**:只顯示目前的日期和時間。

- 1. 按下 🔲 (多向操作鈕中央)。
- 選擇 ●,然後按下 ●
- 選擇 "Display Option",然後按下 OK。
- 選擇 "Standby Display",然後按下 OK。
- 5. 選擇想要的設定,然後按下 OK。
- 6. 按下【≯①】。

### 選擇通話模式顯示屏

您可以改變撥電話時顯示屏上的資訊。

**"Talk Time"**(預設):將會顯示目前通話的 長度。

"Phone Number":將會顯示撥出的電話號碼。

- 1. 按下 🔳 (多向操作鈕中央)。
- 選擇 ?,然後按下 OK 。
- 選擇 "Display Option",然後按下 OK。
- 4. 選擇 "Talk Display", 然後按下 OK。
- 5. 選擇想要的設定,然後按下 OK。
- 6. 按下【★①】。
- 注意:
- 即使您選擇 "Phone Number",當您接到來 電時,來電時間長度會出現在顯示屏上。

改變顯示屏語言

- 1. 按下 🔳 (多向操作鈕中央)。
- 選擇 ?,然後按下 OK。
- 選擇 "Display Option",然後按下 OK。
- 3. 選擇 "Select Language", 然後按下 OK。
- 5. 選擇想要的語言,然後按下 OK。
- 6. 按下【≯①】。
- 注意:
- 如果您選擇了自己看不懂的語言,按下 【\*\*•0】,按下●●,將多向操作鈕向下 推、按下●本,將多向操作鈕向下推4次、 按下●本,將多向操作鈕向下推兩次、按下 ●本,將多向操作鈕向下推兩次、按下 ●本,選擇想要的語言,然後按下●本。

### 更改類別的私人顏色

您可以設定響鈴指示燈的顏色,用於顯示無線子 機電話簿中指定在某一類別中的電話號碼的來 電。(僅限來電顯示服務的使用者)

- 1. 按下 🔲 (多向操作鈕中央)。
- 選擇 "Display Option",然後按下 OK。
- 選擇 "Private Colour",然後按下 OK。
- 5. 選擇一個類別,然後按下 OK。
- 從 "Green" (預設)、"Red" 或 "Orange" 選擇響鈴指示燈的顏色。
  - 響鈴指示燈會以選擇的顏色閃爍作為參考。
- 7. 按下 OK 。
- 8. 按下【≯❶】。

### 更改類別名稱

您可以更改無線子機電話簿中的類別名稱(家 人、朋友等)。

- 1. 按下 🔳 (多向操作鈕中央)。
- 選擇 "Display Option",然後按下 OK。
- 4. 選擇 "Category Name", 然後按下 OK 。
- 5. 選擇一個類別,然後按下 OK。
- 編輯姓名,最多10個字元(相關說明,請參 閱 84頁)。
- 7. 按下 OK 。
- 8. 按下【≯❶】。

### 9.5.6 撥號功能

### 設定撥號限制

本功能可禁止使用無線子機撥打外線電話。撥號 限制開啟時,只能進行內線通話及撥打緊急電 話。要儲存緊急號碼,請參閱75頁。

- 1. 按下 🔳 (多向操作鈕中央)。
- 2. 選擇 🕢,然後按下 OK。
- 3. 選擇 "Call Option", 然後按下 OK。
- 4. 選擇 "Call Bar", 然後按下 OK 。
- 5. 輸入 "0000" (預設無線子機 PIN 碼)。
   如果您更改了 PIN 碼,請將它輸入 (72 頁)。
- 7. 按下【≯①】。

### 9. 設定功能

#### 注意:

- 當撥號限制開啟時, ★ 會顯示在無線子機上。
- 若要禁止使用主機撥打外線電話,請參閱 65 頁上的功能#28。

#### 儲存熱線直撥號碼

本功能限制您只能撥打儲存的號碼,禁止撥打外 線電話。按下【~~】或【~~】時,會自動撥打熱線 號碼。

- 1. 按下 🔲 (多向操作鈕中央)。
- 選擇 (2),然後按下 (0K)。
- 3. 選擇 "Call Option", 然後按下 OK 。
- 4. 選擇 "Direct Call No.", 然後按下 OK。
- 5. 輸入您的電話號碼,最多24個數字。
- 6. 按兩次 OK。
- 7. 選擇 "On" 或 "Off" (預設) 以開啟或關閉這 項功能,然後按下 **OK**。
- 8. 按下【≯①】。
- 注意:
- 開啟熱線直撥功能時,在待機模式下會顯示
   ▲。
- 開啟/關閉熱線直撥
- 1. 按下 🔳 (多向操作鈕中央)。
- 選擇 ?,然後按下 OK 。
- 3. 選擇 "Call Option", 然後按下 OK 。
- 4. 選擇 "Direct On/Off", 然後按下 OK 。
- 5. 選擇 "On" 或 "Off" (預設) , 然後按下 OK 。
- 6. 按下【≯①】。

#### 注意:

如果開啟熱線電話時未儲存任何號碼,會提示您輸入電話號碼。

### 9.5.7 其他功能

#### 更改無線子機 PIN 碼(個人認證號碼)

基於安全考慮,更改某些設定時必須輸入無線子機 PIN 碼。預設 PIN 碼為"0000"。

#### 重要事項:

- 如果您更改 PIN 碼,請記下新的 PIN 碼。本 機不會顯示您所設定的 PIN 碼。如果忘記 PIN 碼,請洽詢最接近的 Panasonic 服務中 心。
- 1. 按下 📟 (多向操作鈕中央)。
- 選擇 ?,然後按下 OK 。
- 3. 選擇 "Other Option",然後按下 OK 。
- 選擇 "Change H/S PIN",然後按下 OK。

- 5. 輸入目前的4位數無線子機PIN碼。
- 6. 輸入新的4位數無線子機 PIN碼。
- 7. 再次輸入新的4位數無線子機 PIN碼。
- 8. 按下【≯①】。

### 更改無線子機名稱

您可自訂無線子機名稱。當您有多部無線子機 時,此功能十分有用。

- 1. 按下 🔳 (多向操作鈕中央)。
- 選擇 ?,然後按下 OK。
- 3. 選擇 "Other Option", 然後按下 OK。
- 4. 選擇 "Change H/S Name",然後按下 OK。
- 編輯姓名,最多10個字元(相關說明,請參 閱 84頁)。
- 6. 按下 OK。
- 7. 按下【≯❶】。

#### 設定自動通話

開啟本功能後,您只需要將無線子機從充電器上 拿起即可接聽電話。並不需要按下任何按鈕。

- 1. 按下 🔳 (多向操作鈕中央)。
- 2. 選擇 🕗 , 然後按下 OK 。
- 3. 選擇 "Other Option",然後按下 OK。
- 4. 選擇 "Auto Talk", 然後按下 OK 。
- 5. 選擇 "On" 或 "Off" (預設) , 然後按下 OK 。
- 6. 按下【≯①】。

#### 改變 LetterWise 語言

您可以更改用於LetterWise字元輸入的語言(41,84頁)。

- 1. 按下 🔲 (多向操作鈕中央)。
- 3. 選擇 "Other Option",然後按下 OK。
- 4. 選擇 "LetterWise", 然後按下 OK。
- 5. 選擇想要的語言,然後按下 OK。
- 6. 按下【≯①】。

#### 設定電池種類

"Ni-Cd" :正在使用鎳鎘電池 "Ni-MH" (預設):正在使用鎳氫電池

- 1. 按下 🔳 (多向操作鈕中央)。
- 3. 選擇 "Other Option",然後按下 OK 。
- 4. 選擇 "Battery Type", 然後按下 OK 。
- 5. 選擇所需設定,然後按下 OK。
- 6. 按下【≯①】。

### 將無線子機重設為預設設定

- 1. 按下 📟 (多向操作鈕中央)。
- 3. 選擇 "Other Option", 然後按下 OK 。
- 4. 選擇 "Reset Handset", 然後按下 OK 。
- 5. 輸入"0000"(預設無線子機 PIN 碼)。
  - 如果您更改了 PIN 碼,請將它輸入(72 頁)。
- 6. 選擇 "Yes",然後按下 OK。
- 7. 按下【★①】。
- 注意:
- 以下項目將被刪除或重設為預設值:
  - 69頁上列出的設定
  - 重撥記錄
  - 對講機模式、群組編號和群組無線子機號
     碼(80頁)
- 將保留以下項目:
  - 無線子機電話簿項目
  - 日期和時間
  - 無線子機名稱
  - 類別名稱

## 9.6 使用主機 PIN 碼來設定無線子機

以下顯示所有可以使用主機 PIN 碼自訂的本機項目表,供您參考。每個項目的詳細內容請參考所列頁數。

- 保持封面頁打開以看到按鈕位置。
- 自訂本機時, ▶ 指示目前的設定。

| 主機設定選單           | 子選單               | 預設設定     | 頁數  |
|------------------|-------------------|----------|-----|
| "Call Option"    | "Dial Mode"       | "Tone"   | 75頁 |
|                  | "Recall"          | "Туре 2" | 75頁 |
|                  | "Pause Time"      | "Short"  | 75頁 |
|                  | "Emergency Call"  | "999"    | 75頁 |
|                  | "Call Restricted" |          | 75頁 |
| "Cancel Handset" |                   |          | 77頁 |
| "Other Option"   | "Change Base PIN" | "0000"   | 76頁 |
|                  | "Reset Base"      |          | 76頁 |

注意:

● 最多一次可顯示 5 個選單項目。要選擇未顯示在目前頁面上的選單項目,請將多向操作鈕向上或向 下推動。

## 9.6.1 撥號功能

設定撥號模式(音頻/脈衝)

**"Tone"**(預設):當您有音頻服務時選擇此 項。

- "Pulse":當您有旋轉或脈衝服務時選擇此項。
- 1. 按下 🔳 (多向操作鈕中央)。
- 2. 選擇 🖾 , 然後按下 OK 。
- 4. 輸入 "0000" (預設主機 PIN 碼)。
   如果您更改了 PIN 碼,請將它輸入(76 頁)。
- 4. 選擇 "Call Option", 然後按下 OK。
- 5. 選擇 "Dial Mode", 然後按下 OK。
- 6. 選擇想要的設定,然後按下 OK。
- 7. 按下【≯0】。
- 注意:
- 您也可以使用主機(64頁上的功能#13)來設 定此項功能。

### 更改瞬切長度

如有需要,請根據您的服務供應商或 PBX 的規 定更改本機的瞬切長度。

- "**Type 1**" : 700 ms
- "**Type 2**"(預設):400 ms
- "**Type 3**" : 80 ms
- 1. 按下 🔳 (多向操作鈕中央)。
- 選擇 2, 幾擇 3, 然後按下 0K。
- 4. 輸入 "0000" (預設主機 PIN 碼)。
   如果您更改了 PIN 碼,請將它輸入(76 頁)。
- 4. 選擇 "Call Option", 然後按下 OK。
- 5. 選擇 "Recall", 然後按下 OK。
- 6. 選擇想要的設定,然後按下 OK。
- 7. 按下【≯0】。

### 設定暫停長度

如有需要,請根據您的服務供應商或 PBX 的規 定更改本機的暫停長度。 "Short"(預設):3秒 "Long":5秒 1.按下 (多向操作鈕中央)。 2. 選擇 2, 然後按下 **○K**。

- • 新入 "0000"(預設主機 PIN 碼)。
   • 如果您更改了 PIN 碼,請將它輸入(76 頁)。
- 4. 選擇 "Call Option", 然後按下 OK。
- 5. 選擇 "Pause Time",然後按下 OK。
- 6. 選擇想要的設定,然後按下 OK。
- 7. 按下【≯0】。

### 儲存 / 更改緊急號碼

這些設定決定當撥號限制開啟於(65頁或71頁 內的功能#28)時,可以撥打哪些電話號碼。

- 1. 按下 🔳 (多向操作鈕中央)。
- 2. 選擇 🖾 , 然後按下 OK 。
- 3. 輸入 "0000" (預設主機 PIN 碼)。
   如果您更改了 PIN 碼,請將它輸入(76 頁)。
- 4. 選擇 "Call Option",然後按下 OK。
- 5. 選擇 "Emergency Call",然後按下 OK。
- 6. 選擇記憶位置,然後按下 ○K。
   如果該記憶位置已含有緊急號碼,則會顯示該號碼。
- 輸入 / 編輯最多 24 個數字的電話號碼,然後 按下 OK。
- 8. 按下【≯①】。

### 設定限制撥號

您可以限制選定的無線子機/主機無法撥打特定 的號碼。您最多可以指定6個限制號碼,並選擇 限制哪些無線子機/主機。在此儲存區域號碼, 會使被限制的無線子機/主機,無法撥打此區域 號碼內的任何電話號碼。如果撥打限制的號碼, 則無法連接通話。

- 1. 按下 🔳 (多向操作鈕中央)。
- 2. 選擇 🕘 , 然後按下 OK 。
- 3. 輸入"0000"(預設主機 PIN 碼)。
  - 如果您更改了 PIN 碼,請將它輸入(76 頁)。
- 4. 選擇 "Call Option", 然後按下 OK。
- 5. 選擇 "Call Restricted",然後按下 OK。
- 3. 選擇要限制的無線子機/主機,然後按下
   ✓
  - 被限制的無線子機 / 主機旁有一個 ✔。
  - 若要關閉無線子機/主機的限制通話,請 選擇它,然後按下
- 7. 按下 OK 。
- 8. 選擇記憶位置,然後按下 OK。
  - 顯示先前儲存的電話號碼。
- 輸入要限制的電話號碼或區域號碼(最多8 位數),然後按下 OK。
  - 若要刪除被限制的號碼,按下【C】。

10.按下【≯0】。

注意:

 如果您在步驟9中輸入第一個數字,則之前 儲存的號碼將會被清除。我們建議您先記下 之前儲存的號碼。

## 9.6.2 其他功能

更改主機 PIN碼(個人認證號碼) 基於安全考慮,更改某些設定時必須輸入主機 PIN碼。預設 PIN碼為"0000"。

重要事項:

- 如果您更改 PIN 碼,請記下新的 PIN 碼。本 機不會顯示您所設定的 PIN 碼。如果您忘記 您的 PIN 碼,請洽詢離您最近的 Panasonic 服務中心。
- 1. 按下 🔲 (多向操作鈕中央)。
- 2. 選擇 🖾 , 然後按下 💽 。
- 3. 輸入 "0000" (預設主機 PIN 碼)。
   如果您更改了 PIN 碼,請將它輸入。
- 4. 選擇 "Other Option", 然後按下 OK 。
- 5. 選擇 "Change Base PIN",然後按下 OK。
- 6. 輸入新的4位數主機 PIN碼。
- 7. 再次輸入新的4位數主機 PIN碼。
- 8. 按下【≯①】。

將主機進階設定重新設定為預設值 您可使用無線子機來重設主機進階功能(65頁

- 至67頁)。
- 1. 按下 🔲 (多向操作鈕中央)。
- 2. 選擇 곌 , 然後按下 OK 。
- 3. 輸入"0000"(預設主機 PIN 碼)。
  - 如果您更改了 PIN 碼,請將它輸入(76 頁)。
- 4. 選擇 "Other Option", 然後按下 OK 。
- 5. 選擇 "Reset Base", 然後按下 OK 。
- 6. 選擇 "Yes",然後按下 OK。
- 7. 按下【≯❶】∘

注意:

- 無法重新設定 ECM 設定(66頁上的功能 #68)。
- 您也可以使用主機來重新設定主機進階功能
   (67頁上的功能#80)。

## 10.1 操作附加的機器

## 10.1.1 附加無線子機

一台主機最多可以登錄6部無線子機。附加無線 子機可帶給您更多方便,例如,當第三部無線子 機在進行外線通話時,可與另一部無線子機進行 內線通話。關於配件資訊,請參閱8頁。

## 10.1.2 附加主機

無線子機最多可以登錄到4台主機,讓您可以加 裝附加主機,擴大使用無線子機的通話範圍。在 主機選項上選擇"Auto"時(77頁),如果無線 子機移動超出其主機的通話範圍,則無線子機會 尋找另一台主機以撥打或接聽電話。每部主機會 形成一個無線基地台。

### 注意:

- 當無線子機從一個無線基地台移到另一個時,通話將會中斷。
- 內線通話與電話轉接只能在屬於相同無線基 地台中的無線子機之間進行。

## 10.2 將無線子機登錄到主機

主機隨附的無線子機已經登錄。如果購買了可選 無線子機,則必須使用下列方式來登錄。

- 保持封面頁打開以看到按鈕位置。
- 1 按下 📟 (多向操作鈕中央)。
- 選擇 ?, 然後按下 OK 。
- 3 選擇 "Registration",然後按下 OK 。
- 4 選擇 "Register H/set",然後按下 OK。
- 5 按下並按住主機的【LOCATOR/INTERCOM】 約3秒,直到發出登錄通知音為止。
  - 按下【LOCATOR/INTERCOM】後,其餘 步驟必須在1分鐘之內完成。
- 6 選擇主機號碼,然後按下 OK 。
- 7 等到 "Enter Base PIN" 顯示後,再輸入 "0000"(預設主機 PIN 碼)。
  - 如果您更改了 PIN 碼,請將它輸入(76 頁)。
- 8 按下 OK 。
- 注意:
- 無線子機登錄成功後,將會發出確認通知 音,▼ 也會停止閃爍。

## 10.2.1 選擇主機

選擇 "Auto"時,無線子機會自動使用任何已登錄的可用主機。選擇特定的主機後,無線子機只能使用選定的主機撥打與接聽電話。如果無線子

機超出主機的通話範圍,將無法撥打或接聽任何電話。

- 1 按下 🔳 (多向操作鈕中央)。
- 選擇 ?, 然後按下 OK 。
- 3 選擇 "Select Base",然後按下 OK 。
- 4 選擇想要的主機號碼,或"Auto",然後按 下 ○K 。
  - 無線子機會開始搜尋主機。

### 10.2.2 取消無線子機

無線子機可以取消自己(或另一部無線子機)在 主機中所儲存的登錄。如此可讓主機"忽略"該 無線子機。

- 1 按下 🔳 (多向操作鈕中央)。
- 選擇 2,然後按下 OK。
- 3 輸入 "0000" (預設主機 PIN 碼)。
   如果您更改了 PIN 碼,請將它輸入(76 頁)。
- 4 選擇 "Cancel Handset",然後按下 OK。
  - 顯示登錄至主機的所有無線子機名稱。
- 5 選擇您要取消的無線子機,然後按下
- 6 按下 **OK**。

### 10.2.3 取消主機

無線子機可以取消所登錄到的主機。如此可讓無 線子機忽略該主機。

- 1 按下 🔳 (多向操作鈕中央)。
- **3** 選擇 "Registration", 然後按下 **OK**。
- 4 選擇 "Cancel Base",然後按下 OK。
- 5 輸入 "0000" (預設無線子機 PIN 碼)。
   如果您更改了 PIN 碼,請將它輸入(72 頁)。
- 6 選擇您要取消的主機,然後按下 ✓ 。
- 7 按下 OK 。
- 8 選擇 "Yes", 然後按下 OK。
- 9 按下【★0】。
- 注意:
- 要將無線子機登錄到另一台主機或再次登錄 到相同的主機,請參閱77頁。

## 10.3 內線對講

相同無線基地台內的無線子機/主機之間可以進行內線通話,但在不同無線基地台之間則不行。

• 保持封面頁打開以看到按鈕位置。

## 10.3.1 在無線子機之間

- 範例: 當無線子機1呼叫無線子機2時
- 無線子機 1: 按下【INT】與【2】(想要的無線子機號碼)。
   ● 無線子機 2 會響鈴。
- 2. 無線子機 2: 按下【ヘ】或【♥】以接聽。
- 結束通話時,請按【★O】。

### 10.3.2 在無線子機和主機之間

範例: 當無線子機1撥打至主機

- 無線子機 1: 按下【INT】,然後按下【0】。
   ● 主機會響鈴。
- 主機: 按下【LOCATOR/INTERCOM】、【DIGITAL SP-PHONE】 或拿起聽筒以接聽來電。

 無線子機1: 結束通話後,請按【★①】或將無線子機放到 充電器上。
 主機: 當結束通話後,按下【DIGITAL SP-PHONE】、【LOCATOR/INTERCOM】或將聽 简放回。

- 範例: 當主機撥打至無線子機1
- 1. 主機:
  - 按下【LOCATOR/INTERCOM】,然後按下
  - 【1】(想要的無線子機號碼)。
  - 無線子機1會響鈴。
  - 若要呼叫所有無線子機,按下【0】。您可 與先回答的無線子機使用者交談。
  - 如果要停止呼叫,再次按下 【LOCATOR/INTERCOM】。
- 2. 無線子機1:
  - 按下【INT】、【⌒】或【☞】以接聽。
- 3. 主機:

當結束通話後,按下【DIGITAL SP-PHONE】、【LOCATOR/INTERCOM】 或將聽 筒放回。 無線子機1:

結束通話後,請按【**本①**】或將無線子機放到 充電器上。

注意:

如果無線子機使用者無法聽到主機使用者
 的聲音,請要求主機使用者按下【一】,以
 降低揚聲器音量。

**無線子機搜尋** 使用此功能,您可以找到亂放的無線子機。

# 10.4 通話轉接 / 三人會議通

## 話

您可將外線通話轉接至主機或無線子機。 兩人可以和外線進行三人會議。

● 保持封面頁打開以看到按鈕位置。

## 10.4.1 從無線子機到主機

### 範例: 當無線子機1轉接來電至主機

### 無線子機 1: 在外線通話時,按下【INT】和【0】以呼叫主 機。

- 外線電話將會保留。
- 如果無人接聽,請按【INT】或【**へ**】以回 到外線。
- 主機: 按下【LOCATOR/INTERCOM】、【DIGITAL SP-PHONE】或拿起聽筒接聽呼叫。

● 主機使用者可與無線子機1使用者通話。

### 無線子機1: 要完成電話轉接,請按【★①】。 要建立三人會議通話,請按【3】。

### 轉接電話而不與主機使用者交談

在完成步驟1之後,按下無線子機1上的 【**本**①】。

如果 60 秒內未接聽轉接的電話,無線子機1將 會再次發出響鈴。按下【INT】或【~~】以回到外 線電話。

### 10.4.2 從主機到無線子機

### 範例: 當主機轉接來電至無線子機1

- 主機: 在外線通話時,按下 【LOCATOR/INTERCOM】與【1】(想要的無 線子機號碼),以呼叫無線子機。
  - 外線電話將會保留。
  - 如果無人接聽,請按

【LOCATOR/INTERCOM】以回到外線。

- 2. 無線子機 1: 按下【INT】、【→】或【♥】以接聽呼叫。
- 3. 主機: 要完成電話轉接,請按 [DIGITAL SP-PHONE] 或放回聽筒。

要建立三人會議通話,請按【3】。

### 轉接電話而不與無線子機1使用者交談 完成步驟1之後,按下【DIGITAL SP-PHONE】 或放回聽筒。 如果60秒內未接聽轉接的電話,主機將會再次 發出響鈴。按下【LOCATOR/INTERCOM】以回 到外線電話。

## 10.4.3 在無線子機之間

### 範例: 當無線子機 1 轉接電話給無線子機 2

- 無線子機1: 在外線通話時,按下【INT】與【2】(想要的無 線子機號碼)。
  - 外線電話將會保留。
  - 如果無人接聽,請按【INT】或【へ】回到 外線。
- 2. 無線子機 2: 按下【INT】、【ヘ】或【呤】以接聽。
  - 無線子機2可與無線子機1交談。

 無線子機1: 要完成電話轉接,請按【★①】。 要建立三人會議通話,請按【3】。

### 轉接電話而不與無線子機 2 使用者交談

在完成步驟1之後,按下無線子機1上的 【**本0**】。

如果 60 秒內未接聽轉接的電話,無線子機 1 將 會再次發出響鈴。按下【INT】或【~】以回到外 線電話。

## 10.5 複製無線子機電話簿項 日

電話簿項目(28頁)可從無線子機複製至另一部 無線子機的電話簿。

● 保持封面頁打開以看到按鈕位置。

範例: 當無線子機 1 傳送電話簿項目至無線子 機 2 。

- 1. 建立內線通話(78頁)。
- 無線子機 2: 按下 ●●(多向操作鈕中央),選擇"Recv Phonebook",然後按下 ○K。
- 無線子機 1: 按下 ●,選擇 "Send Phonebook",然 後按下 ○K。
  - 如果您複製所有項目,請略過步驟5。
- 無線子機1: 重複向上或向下推動多向操作鈕,以選擇想 要的項目。
- 5. 按下 OK 。
- 6. 無線子機 1:
  - 選擇 "Copy One Item" 或 "Copy All Items",然後按下 **OK**。
    - 複製完成後,會發出嗶聲,並顯示"Copy Complete"。數秒後,無線子機會回到 內線通話。
- 注意:
- 如果無線子機2(接收者)未準備進行複製, 則在無線子機1(傳送者)上會顯示 "Copy Failure"。
- 如果無線子機2(接收者)的電話簿記憶體已 滿,則無線子機1(傳送者)上會顯示 "Copy Incomplete"。

## 10.6 對講機

本功能讓無線子機在相同的主機通話範圍內(共同主機模式、群組模式)或甚至離開通話範圍內 (僅限群組模式),還能互相通訊。

● 保持封面頁打開以看到按鈕位置。

#### 重要事項:

- 2 部無線子機在室外使用對講機功能的最大 距離為 300 公尺。實際效能視使用情況而 定。
- 使用對講機時,通話時間約為6小時;待機時間約為15小時。實際效能視使用情況而定。要提升電池效能,請在不通話時關閉無線子機。
- 在對講機模式下時,無法接收外線電話。

### 10.6.1 更改對講機模式

對講機有兩種模式:共同主機模式和群組模式。 共同主機模式:在同一部主機登錄的無線子機可 彼此通訊。如果無線子機向多部主機登錄,則必 須選取同一部主機。

群組模式: 同時設為對講機模式並使用相同3位 數群組ID的無線子機可彼此通訊。如此一來, 不論無線子機登錄的主機為何,都可以在對講機 模式中通訊。

預設設定為群組模式。

- 重要事項:
- 當處於共同主機模式中,如果主機選擇設為 "Auto"(77頁),無線子機就無法以對講機 模式通話。請選擇一個主機號碼,或將對講 機模式更改為"Group"。
- 2 選擇 № ,然後按下 OK 。
- 3 選擇 "Setting",然後按下 OK。
- 4 選擇想要的模式,然後按下 OK 。
   如果您選擇 "Common",請跳到步驟 7。
- 5 如果選擇了"Group",請輸入3位數的群組 編號,然後按下 ○K。
   ● 預設 ID 碼為"000"。
- 6 指定一個無線子機號碼(1-9)用於對講機通 話,然後按兩次 OK。
  - 只有在使用對講機功能時無線子機才會顯示這個號碼。不會影響其他操作。
- 7 按下【≯0】。

注意:

- 要將對講機設定為共同主機模式,則無線子機必須在主機的通話範圍內。
- 10.6.2 開啟對講機
- 1 按下 🔳 (多向操作鈕中央)。

- 2 選擇 
   *■* , 然後按下
   ○K 。
- 3 選擇 "on",然後按下 ○K 。
   顯示屏更改為對講機顯示屏,並顯示無線 子機的對講機號碼。

注意:

- 如果無線子機超出主機通話範圍且對講機模 式設定為一般模式時,就無法開啟對講機。
- 當無線子機關機時,本功能也一併關閉。

### 關閉對講機

1. 按下 🔳 (多向操作鈕中央)。

2. 選擇 "Off", 然後按下 OK。

### 10.6.3 開始對講機通話

請確定這兩部無線子機都已事先啟動對講機模 式。

- 1 按下【**~**】、【母】或【INT】,然後再輸入其他 無線子機的對講機號碼。
  - 如果該無線子機在通話範圍內將會響鈴。
- 2 另一名無線子機使用者只要按下【丶】、【↔】 或【INT】就可以接聽。
- 3 結束通話時,請按【★①】。

## 11.1 使用背夾

您可以使用隨附的背夾將無線子機吊在腰帶或口 袋上。

### 連接背夾

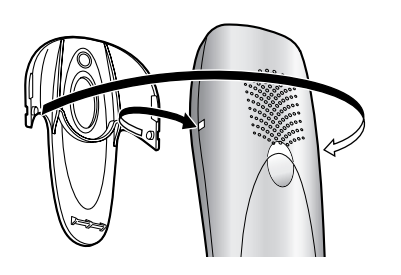

### 移除背夾

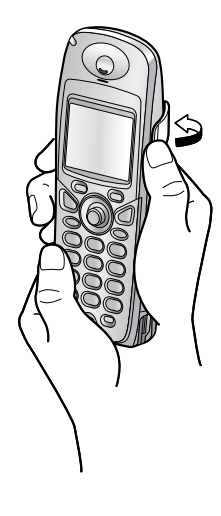

## 11.2 使用可選耳機

將可選耳機連接至無線子機,即可免提聽筒通 話。請僅使用如8頁所示的Panasonic耳機。 耳機插入無線子機後不可使用免提聽筒。要切換 至免提聽筒,請拔下耳機。

### 連接可選耳機

開啟耳機插座蓋,將可選耳機插入耳機插座,如 圖所示。

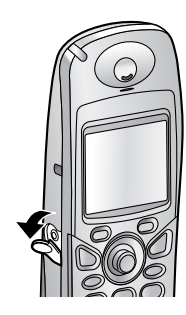

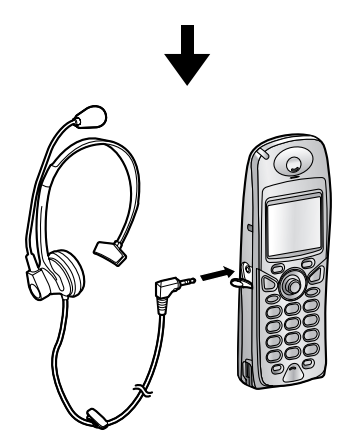

**注意:** ● 將插頭牢固地插入耳機插座。

## 11.3 壁掛安裝充電器

- 1 連接交流電源變壓器。
- 2 使用壁掛安裝模板作為導板將螺絲(①)鎖 入牆壁,然後牢固地將充電器掛在螺絲上。
  - 牢固插好交流電源變壓器連接線
     (②),以避免鬆脫。

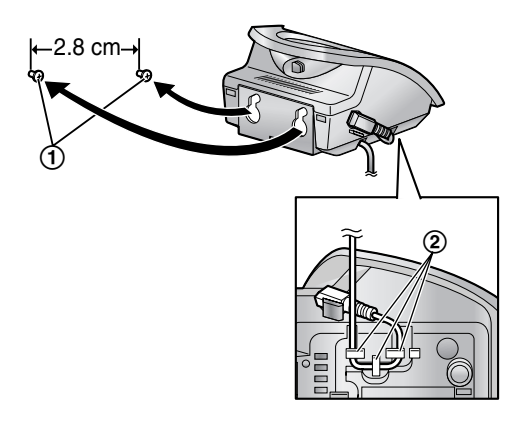

### 注意:

● 請確定螺絲已鎖入牆壁固定。

### 充電器用壁掛安裝模板

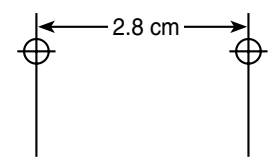

## 11.4 無線子機可使用的字元輸入

無線子機撥號鍵用於輸入字元與數字。每一個撥號鍵都有多個指定的字元。可供選擇的輸入模式為: ▶★★ (LetterWise)、ABC (字母)、O-9 (數字)、ABF (希臘)、AAA (延伸1)、S\$\$ (延 伸2)及 ABB (西里爾)。在 ABC、ABF、AAA、S\$\$ 或 ABB 字元輸入模式下,您可以重複按下 撥號鍵以選擇字元。

- 移動多向操作鈕可移動游標。
- 按下撥號鍵以輸入字元與數字。
- 按下【C】 可刪除游標反白的字元或數字。按下並按住【C】 可刪除所有字元或數字。
- 按下【★】以切換大小寫。
- 若要輸入相同撥號鍵上的其他字元,將多向操作鈕向右推,將游標移到下一個空格,然後按下適當 的撥號鍵。(在 LetterWise 模式中輸入文字時不須進行此步驟。)

### 11.4.1 字元輸入模式

重複按下右單鍵以選擇所需的字元輸入模式。

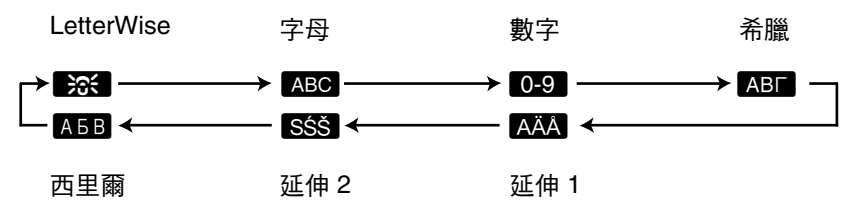

### 注意:

● 有關編寫 SMS 訊息時的字元輸入方式,請參閱 41頁。

### LetterWise 字元表(用於英語)

LetterWise 是一種簡化的文字輸入系統,它可以根據您剛已輸入的文字,建議最有可能的下一個字母。 由於按鍵的次數減少,因此可以更快速地輸入文字。您可以更改用於 LetterWise 字元輸入的語言(72 頁)。

### 如何輸入字元

- 每次您按下撥號鍵, LetterWise 將建議一個字元。
- 如果建議的字元不正確,重複按【\$】以顯示想要的字元。

|    |               | (ABC2) | DEF 3 | GHI4 | JKL 5 | (MN06) | PQRS7 | TUV 8 | WXYZ9 |
|----|---------------|--------|-------|------|-------|--------|-------|-------|-------|
| 空格 | 空格 #          | АВС    | DEF   | GHI  | JKL   | ΜΝΟ    | PQRS  | тич   | WXYZ  |
| 0  | & ' ( ) \star | 2      | 3     | 4    | 5     | 6      | 7     | 8     | 9     |
|    | , / 1         | abc    | def   | ghi  | jkl   | mno    | pqrs  | tuv   | wxyz  |
|    |               | 2      | 3     | 4    | 5     | 6      | 7     | 8     | 9     |

### ABC 字母字元表

|         |                         | (ABC 2)    | DEF 3    | GHI4       | JKL5     | (MN06)     | PQRS7     | TUV 8      | WXYZ9        |
|---------|-------------------------|------------|----------|------------|----------|------------|-----------|------------|--------------|
| 空格<br>0 | 空格  #<br>& '() <b>米</b> | A B C<br>2 | DEF<br>3 | G H I<br>4 | JKL<br>5 | M N O<br>6 | PQRS<br>7 | T U V<br>8 | W X Y Z<br>9 |
|         | , / 1                   | abc<br>2   | def<br>3 | ghi<br>4   | jkl<br>5 | mno<br>6   | pqrs<br>7 | tuv<br>8   | wxyz<br>9    |

### 0-9 數字輸入表

|   |   | (ABC 2) | DEF 3 | GHI 4 | JKL5 | (MN06) | PQRS7 | TUV 8 | WXYZ9 |
|---|---|---------|-------|-------|------|--------|-------|-------|-------|
| 0 | 1 | 2       | 3     | 4     | 5    | 6      | 7     | 8     | 9     |

ABF 希臘字元表

|    |               | (ABC 2) | DEF 3 | GHI4 | JKL5 | (MN06) | PQRS7 | TUV 8 | WXYZ9 |
|----|---------------|---------|-------|------|------|--------|-------|-------|-------|
| 空格 | 空格 #          | АВГ     | ΔΕΖ   | ΗΘΙ  | КЛМ  | ΝΞΟ    | ΠΡΣ   | ТΥФ   | ΧΨΩΧ  |
| 0  | & ' ( ) \star | 2       | 3     | 4    | 5    | 6      | 7     | 8     | 9     |
|    | , / 1         |         |       |      |      |        |       |       |       |

### AÄA 延伸1字元表

|         |                                  | (ABC 2)                                   | DEF 3                   | GHI4                        | JKL5     | MN06                                  | PQRS7            | TUV 8                   | WXYZ9       |
|---------|----------------------------------|-------------------------------------------|-------------------------|-----------------------------|----------|---------------------------------------|------------------|-------------------------|-------------|
| 空格<br>0 | 空格  #<br>& '() <b>米</b><br>, / 1 | AÀÁ<br>ÂÃÄ<br>ÅÆB                         | D E È<br>É Ê Ë<br>Ë F 3 | G Ğ H<br>I Ì Í Î<br>Ï Ĩ I Ĭ | JKL<br>5 | M N Ñ<br>O Ò Ó<br>Ô Õ Ö               | Р Q R S<br>Ş ß 7 | T U Ù<br>Ú Û Ü<br>Ũ V 8 | WŴX<br>YŷZ9 |
|         |                                  | C Ç 2<br>a à á<br>â ã ä<br>å æ b<br>c ç 2 | d e è<br>é ê ë<br>ẽ f 3 | 4<br>gğh<br>iìíîî<br>ĩıĭ4   | j k l 5  | ø 6<br>m n ñ<br>o ò ó<br>ô õ ö<br>ø 6 | рqrs<br>Şß7      | tuù<br>úûü<br>ũv8       | wŴx<br>yŷz9 |

### ● 以下可使用於大小寫:

øŞŴŷ

### SŚŚ 延伸2字元表

|         |                                  | (ABC 2)                 | DEF 3                 | Өні 4     | JKL5                | (MN06)                  | PQRS7                   | TUV 8                  | WXYZ9                     |
|---------|----------------------------------|-------------------------|-----------------------|-----------|---------------------|-------------------------|-------------------------|------------------------|---------------------------|
| 空格<br>0 | 空格  #<br>& '() <b>米</b><br>, / 1 | A Á Ä<br>Ą B C<br>Ć Č 2 | DĎE<br>ÉĘĚ<br>F3      | GHI<br>Í4 | J K L<br>Ł Ĺ Ľ<br>5 | M N Ń<br>Ň O Ó<br>Ö Ő 6 | P Q R Ŕ<br>Ř S Ś Š<br>7 | ΤŤ U<br>Ú Ü Ű<br>ů V 8 | W X Y ỳ<br>Ý Z Ź Ż<br>Ž 9 |
|         |                                  | aáä<br>Ąbc<br>ĆČ2       | d ð e<br>é Ę ě<br>f 3 | ghií<br>4 | jklŁ<br>ĹĽ5         | m n Ń<br>ň o ó<br>ö ő 6 | pqrŔ<br>řsŚŠ<br>7       | tťuú<br>üűůů<br>v8     | w x y ỳ<br>ý z Ź Ż<br>Ž 9 |

● 以下可使用於大小寫:

ĄĆČĘŁĹĽŃŔŚŠůỳŹŻŽ

### A5B 西里爾字元表

|    |           | (ABC 2) | DEF 3 | Өні 4 | JKL5 | (MN06) | PQRS7 | TUV 8 | WXYZ9 |
|----|-----------|---------|-------|-------|------|--------|-------|-------|-------|
| 空格 | 空格 #      | АБВ     | ДЕЖ   | ИЙК   | мно  | РСТ    | ΦХЦ   | ШЩ    | ьэю   |
| 0  | & ' ( ) * | Г       | 3     | Л     | п    | У      | Ч     | ЪЫ    | Я     |
|    | , / 1     | 2       | 3     | 4     | 5    | 6      | 7     | 8     | 9     |

## 12.1 錯誤訊息-報表

如果在傳真傳送或接收時發生問題,會在傳送和 通訊報表中列出下列一項訊息(43頁)。

### COMMUNICATION ERROR

#### (代碼:40-42、46-72、FF)

 發生傳送或接收錯誤。請重試或與對方聯絡 確定。

### COMMUNICATION ERROR

#### (代碼:43、44)

- 發生線路問題。將電話線連接到不同的插頭 並重試一次。
- 發生越洋傳送錯誤。請嘗試使用越洋模式 (65頁上的功能#23)。

### DOCUMENT JAMMED

• 文件被夾住。將夾住的文件取出(97頁)。

### ERROR-NOT YOUR UNIT

(代碼:54、59、70)

 由於對方的傳真機出問題而發生傳送或接收 錯誤。請與對方聯絡確定。

#### JUNK FAX PROH. REJECT

● 拒收傳真功能拒絕接收此傳真(52頁)。

#### MEMORY FULL

由於沒有記錄紙張或記錄紙張夾紙,記憶體
 已存滿接收的文件。安裝紙張(16頁)或清
 除夾住的紙張(95頁)。

### NO DOCUMENT

 文件未適當送入本機中。重新插入文件並重 試。

### OTHER FAX NOT RESPONDING

- 對方的傳真機忙碌中或沒有記錄紙張。重試 一次。
- 對方的傳真機響太多次。手動傳真(43 頁)。
- 對方的機器不是傳真機。請與對方聯絡確 定。
- 您撥的號碼無法接通。

### PRESSED THE STOP KEY

● 按了 【STOP】 鍵, 傳真傳送或接收被取消。

#### OK

• 傳真傳送或接收成功。

## 12.2 錯誤訊息-主機顯示屏

如果本機偵測到問題,顯示屏上可能會出現下列的其中一個或以上訊息。

### BUSY

- 您嘗試撥打的無線子機在使用中。
- 您撥打的無線子機距離主機太遠。

### CALL SERVICE

### CALL SERVICE 2

本機發生問題。請與我們的維修人員聯絡。

#### CHECK DOCUMENT

- 文件未適當送入本機中。重新插入文件。如 果經常發生夾紙,請清潔送稿機滾筒(99 頁)然後重試。
- 傳送的文件長度超過600mm。按下【STOP】
   將文件移除。將文件分為兩張或更多張,然後重新傳送一次。

### CHECK FILM

- 打印菲林空了。請替換新的打印菲林(15 頁)。
- 未安裝打印菲林。請安裝(13頁)。
- 打印菲林鬆脫或皺褶。請旋緊(請參閱13頁 的步驟5)。

### CHECK MEMORY

 ● 已清除記憶體(電話號碼、參數等)。重新 設定。

### CHECK PAPER

- 未安裝記錄紙張或本裝置中的紙張用完。安 裝紙張,並按【START】清除訊息。
- 記錄紙張未適當送入本機中(97頁)。重新 安裝紙張(16頁),並按【START】清除訊 息。
- ●記錄紙張夾在靠近記錄紙入口處。清除夾住的紙張(95頁),並按【START】清除訊息。

CLOSE TENSION PLATE ● 已開啟壓紙欄。請關閉(16頁)。

### COVER OPEN

已開啟後蓋。請關閉。

#### DISPLAY MESSAGE USING CORDLESS

 ● 嘗試打印 SMS 訊息時沒有顯示出來。在按下 [SMS PRINTING](40頁)之前使用無線子 機顯示想要的訊息。

#### FAX IN MEMORY

本機的記憶體中有文件。參照其他顯示的訊息指示來打印文件。有關傳真記憶體容量的資訊,請參閱102頁。

### FAX MEMORY FULL

- 由於沒有記錄紙張或記錄紙張夾紙,記憶體
   已存滿接收的文件。安裝紙張(16頁)或清
   除夾住的紙張(95頁)。
- 執行記憶傳送時,儲存的文件超過本機的記 憶體容量。手動傳送整份文件。

### FILM EMPTY

- 打印菲林空了。請替換新的打印菲林(15 頁)。
- 打印菲林鬆脫。請旋緊(參閱13頁的步驟 5)並重新安裝。
- 傳真機的位置太接近一些會產生密集電磁場的家電,如電視或揚聲器之類。

#### FILM NEAR EMPTY

剩餘的打印菲林量太少。請準備新的打印菲林(8頁)。

### MEMORY FULL

- 主機電話簿中沒有空間可以儲存新項目。刪 除不需要的項目(31頁)。
- 影印時,儲存的文件超過本機的記憶體容量。按下【STOP】,即可清除訊息。將文件分成幾個部分。

#### MESSAGE FULL

記憶體已滿,無法錄製語音訊息。刪除不需要的訊息(57,59頁)。

### MODEM ERROR

本機的數據機發生問題。請與我們的維修人員聯絡。

### NO FAX REPLY

 對方的傳真機忙碌中或沒有記錄紙張。重試 一次。

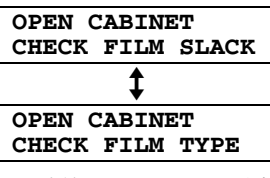

- 請使用 Panasonic 原廠的替換菲林(8頁)。
- 打印菲林鬆脫。請旋緊(請參閱13頁的步驟 5)。
- 傳真機的位置太接近一些會產生密集電磁場的家電,如電視或揚聲器之類。

#### PAPER JAMMED

 記錄紙張夾紙。將夾住的紙張取出(95 頁)。

#### PLEASE WAIT

 本機正在檢查打印菲林是否有鬆脫或皺褶的 地方。請等候檢查完成。

### POLLING ERROR

 對方的傳真機不支援提取傳真功能。請與對 方聯絡確定。

### RECORDING ERROR

您錄下的問候訊息或語音備忘長度不到1
 秒。請錄製長一點的訊息。

### REDIAL TIME OUT

 對方的傳真機忙碌中或沒有記錄紙張。重試 一次。

#### REMOVE DOCUMENT

- 文件被夾住。將夾住的文件取出(97頁)。
- 按下【STOP】 排出夾住的文件。

### SERIAL ERROR

 本機發生問題,主機沒有作用。請與我們的 維修人員聯絡。若要撥打或接聽電話,請使 用無線子機。

### TRANSMIT ERROR

● 發生傳送錯誤。重試一次。

### UNIT OVERHEATED

 本機過熱。暫時停止使用本機,直到本機冷 卻為止。

## 12.3 當某個功能無法使用時,請檢查此處

如果您依本節中的說明進行後問題仍然存在,請重設本機。請拔下電源線並關閉無線子機。重新連接電源線並開啟無線子機。

## 12.3.1 初始設定

| 問題        | 原因和解決方法                                                                                                    |
|-----------|----------------------------------------------------------------------------------------------------|
| 我聽不到撥號訊號。 | <ul> <li>如果您使用分線器連接本機,請先移除本機並將本機直接連接到<br/>牆上的插頭。如果本機操作正常,請檢查分線器。</li> <li>從電話線路移除本機,並連接一台可以正常操作的電話機。如果<br/>電話機操作正常,請與我們的維修服務人員聯絡,並送修裝置。<br/>如果電話機也無法操作,請與您的電話公司聯絡。</li> <li>電源線或電話線未連接。請檢查連接。</li> <li>如果您透過電腦數據機連接傳真機,請將傳真機直接連接到電話<br/>線插頭。</li> </ul> |
| 我無法撥出電話。  | <ul> <li>撥號限制功能已設定。請將其關閉(65頁上的功能 #28,或71頁)。</li> <li>撥號模式設定可能錯誤。 改變設定(64頁上的功能 #13,或75頁)。</li> </ul>                                                                                                    |
| 本機沒有鈴響。   | ● 鈴聲音量已關閉。請調整(21頁)。                                                                                                    |

## 12.3.2 一般

| 問題                                | 原因和解決方法                                                                                                    |
|-----------------------------------|----------------------------------------------------------------------------------------------------|
| 雖然已裝入紙張,本機仍然<br>顯示 "CHECK PAPER"。 | ● 紙張只裝入一半。請正確插入(16頁),並按【 <b>START】</b> 清除訊<br>息。                                                                                                    |
| 對方抱怨只聽見傳真訊號,<br>但無法對話。            | <ul> <li>● 設定為傳真專用模式。告知對方這個號碼設定為只能使用傳真。</li> <li>● 變更接收模式為答錄/傳真模式(50頁)或電話模式(49頁)。</li> </ul>                                                                                                    |
| 【REDIAL】/ 【PAUSE】 按鈕<br>無法正常運作。   | <ul> <li>如果撥號中按下這個按鈕,將會插入暫停。如果在聽到撥號訊號</li> <li>後立刻按下此鍵,就會將最後撥出的號碼重撥。</li> </ul>                                                                                                    |
| 接收模式無法正常運作。                       | ● 設定特殊鈴聲(53頁上的功能 #31)。                                                                                                    |
| 設定時無法輸入代碼或密碼<br>號碼。               | <ul> <li>所有或部分號碼與另一個代碼或 ID 相同。請變更號碼:</li> <li>         遙距操作 ID:60頁,或 64頁上的功能 #11。     </li> <li>         傳真啟動碼:66頁上的功能 #41。     </li> </ul>                                                     |
| 打印菲林很快消耗完畢。                       | <ul> <li>說明打印功能、影印功能、和報表也會用到打印菲林。</li> <li>即使只有幾個句子,但機器送出的每頁紙張都視為完整的一頁。</li> <li>關閉以下功能: <ul> <li>傳送報表:64頁上的功能#04。</li> <li>通訊報表:65頁上的功能#22。</li> <li>來電顯示清單:65頁上的功能#26。</li> </ul> </li> </ul> |
| 主機發出嗶聲。                           | <ul> <li>記錄紙張 / 打印菲林已用完。按下【STOP】停止嗶聲並裝入紙張 /<br/>打印菲林。</li> </ul>                                                                                                    |
| 揚聲器沒有作用。                          | <ul> <li>● 在安靜的空間中使用免提聽筒。</li> <li>● 如果無法聽清楚對方的聲音,請調整音量。</li> </ul>                                                                                                    |
| 我無法呼叫無線子機或主<br>機。                 | <ul> <li>● 被呼叫的無線子機距離主機太遠。</li> <li>● 被呼叫的機器正在使用中。請稍候重試。</li> </ul>                                                                                                    |

| 問題                      | 原因和解決方法                                                       |
|-------------------------|---------------------------------------------------------------|
| 來電者資料未顯示。               | <ul> <li>● 您尚未申請來電顯示服務。</li> <li>● 來電者要求不要傳送來電者資料。</li> </ul> |
| 檢視來電者資料時,顯示屏<br>回到待機模式。 | <ul> <li>● 在搜尋時,請勿使無線子機暫停超過1分鐘,主機暫停超過3分<br/>鐘。</li> </ul>     |

## 12.3.3 無線子機

| 問題                                   | 原因和解決方法                                                                                                    |
|--------------------------------------|----------------------------------------------------------------------------------------------------|
| 無線子機無法操作。                            | <ul> <li>請確定電池安裝正確(17頁)。</li> <li>為電池充足電(19頁)。</li> <li>清潔充電接點,然後再充電一次(19頁)。</li> <li>關閉無線子機電源,然後啟動(20頁)。</li> <li>檢查電源線是否正確連接。</li> <li>無線子機未登錄到主機。登錄無線子機(77頁)。</li> <li>重新安裝電池(17頁)並充足電。</li> </ul> |
| 無線子機顯示屏空白。                           | ● 無線子機未開啟。請開啟聽筒電源(20頁)。                                                                                                    |
| 無線子機不能被開啟。                           | <ul> <li>●請確定電池安裝正確(17頁)。</li> <li>●為電池充足電(19頁)。</li> <li>●清潔充電接點,然後再充電一次(19頁)。</li> </ul>                                                                                                    |
| ▼ 在閃爍。                               | <ul> <li>無線子機未登錄到主機。請登錄(77頁)。</li> <li>無線子機距離主機太遠。請移近一點。</li> <li>未連接電源線。請檢查連接。</li> </ul>                                                                                                    |
| 電池應該正在充電,可是電<br>池符號並未更改。             | <ul> <li>● 清潔充電接點,然後再充電一次(19頁)。</li> <li>● 交流電源變壓器已經拔下。請將交流電源變壓器插好。</li> </ul>                                                                                                    |
| 按下【 <b>~</b> 】後發出忙線訊<br>號。           | <ul> <li>無線子機距離主機太遠。請移近一點,然後再試一次。</li> <li>主機或另一部無線子機正在進行外線通話。請等候其他使用者結<br/>束通話。</li> </ul>                                                                                                    |
|                                      | <ul> <li>●將無線子機與主機的放置位置遠離其他電子設備。</li> <li>● 往主機移近一點。</li> </ul>                                                                                                    |
| 無線子機使用時停止運作。                         | <ul> <li>請拔下電源線並關閉無線子機,以重設本機。連接電源線,開啟<br/>無線子機,然後再試一次。</li> <li>當撥號限制功能啟動時,您按下撥號按鈕(71頁)。</li> <li>您撥打了登錄在撥號限制功能中的電話號碼(75頁)。</li> </ul>                                                                |
| 在電話簿儲存項目或指定單<br>鍵速撥時,無線子機開始發<br>出響鈴。 | <ul> <li>● 要接聽電話,請按【<sup>→</sup>】或【<sup>◆</sup>】。儲存將會取消。再次儲存姓名和<br/>電話號碼。</li> </ul>                                                                                                    |
| 我按下 💽 仍無法重撥。                         | <ul> <li>如果已撥號的電話號碼長度超過24位數,將無法重撥。請手動重撥。</li> </ul>                                                                                                    |
| 【二】 閃爍或無線子機當使 用時斷續地發出嗶聲。             | ● 為電池充足電(19頁)。                                                                                                    |
| 電池已充足電,但 🗔 仍<br>在閃爍。                 | <ul> <li>● 清潔充電接點,然後再充電一次(19頁)。</li> <li>● 更換電池的時間到了(17頁)。</li> </ul>                                                                                                    |

| 問題                                     | 原因和解決方法                                                                                                    |
|----------------------------------------|----------------------------------------------------------------------------------------------------|
| 按下無線子機上的<br>【*】【*】【*】【9】時,我無<br>法接收文件。 | <ul> <li>您必須事先將遙距傳真啟動設為開啟(在66頁上的功能#41)。</li> <li>確實地按下[*][*][*][9]。</li> <li>由於沒有記錄紙張或記錄紙張夾紙,記憶體已存滿接收的文件。<br/>安裝紙張(16頁)或清除夾住的紙張(95頁)。</li> <li>無線子機上的撥號限制功能已啟動。取消這項功能(71頁)。</li> <li>無線子機上的熱線直撥功能(72頁)已啟動。取消這項功能。</li> </ul> |
| 我無法使用無線子機撥號。                           | <ul> <li>撥號限制功能已設定。請將其關閉(71頁)。</li> <li>您撥打的是限制撥號的號碼。將號碼從撥號限制清單中移除(75頁)。</li> <li>鍵盤鎖定功能開啟。請將其關閉(26頁)。</li> </ul>                                                                                                    |
| 無法將無線子機登錄到主<br>機。                      | <ul> <li>無線子機已經登錄到最多的主機數。請取消無線子機未使用的主機登錄(77頁)。</li> <li>主機已經登錄到最多的無線子機數。請取消主機未使用的無線子機登錄(77頁)。</li> <li>您輸入的PIN碼錯誤。如果您忘記您的PIN碼,請洽詢離您最近的Panasonic 服務中心。</li> <li>將無線子機與主機的放置位置遠離其他電子設備。</li> </ul>                             |

## 12.3.4 傳真-傳送

| 問題                        | 原因和解決方法                                                                                                    |
|---------------------------|----------------------------------------------------------------------------------------------------|
| 我無法傳送文件。                  | <ul> <li>對方的傳真機忙碌中或沒有記錄紙張。請重試一次。</li> <li>對方沒有傳真機。請與對方聯絡確定。</li> <li>對方的傳真機未能自動接收傳真。請手動傳真(43頁)。</li> </ul>                                                                             |
| 我無法傳送越洋傳真。                | <ul> <li>●使用功能 #23 的越洋傳送模式(65頁)。</li> <li>●在電話號碼或手動撥號結束時加入兩個暫停。</li> </ul>                                                                                                    |
| 對方抱怨他們收到的文件字<br>母變形或不清楚。  | <ul> <li>如果您的線路具備特殊電話服務(例如電話候接),在傳真時可能會同時啟動這些服務。將本機連接到沒有這些服務的線路。</li> <li>相同線路上的另一台電話沒有掛上聽筒。掛回電話並重試。</li> <li>試著影印文件。如果影印的影像很清楚,可能是對方的機器有問題。</li> <li>使用功能 #58(66頁)調整掃描對比度。</li> </ul> |
| 對方抱怨接收到的文件出現<br>黑線、白線或髒污。 | <ul> <li>掃描玻璃、白色面板或滾筒沾到修正液或因為其他種種因素而不<br/>乾淨。請清潔這些部分(99頁)。請不要在修正液未乾之前放入<br/>文件。</li> </ul>                                                                                             |

## 12.3.5 傳真-接收

| 問題                                  | 原因和解決方法                                                                                                    |
|-------------------------------------|----------------------------------------------------------------------------------------------------|
| 我無法接收文件。                            | ● 打印菲林空了。請替換新的打印菲林(15頁)。                                                                                                    |
| 我無法自動接收文件。                          | <ul> <li>接收模式設定為電話模式。</li> <li>變更接收模式為答錄/傳真模式(50頁)或傳真專用模式(51頁)。</li> <li>接聽電話的時間過長。減少本機接聽電話前等待的響鈴聲(60頁,或64頁上的功能 #06)。</li> <li>間候訊息太長。請錄製較短的訊息(56頁)。</li> </ul> |
| 顯示屏顯示<br>"CONNECTING",但<br>是無法接收傳真。 | <ul> <li>接收模式設定為傳真專用模式,而來電不是傳真。變更接收模式為電話模式(49頁)或答錄/傳真模式(50頁)。</li> </ul>                                                                                        |

| 問題                                     | 原因和解決方法                                                                                                    |
|----------------------------------------|----------------------------------------------------------------------------------------------------|
| 排出空白紙張。                                | <ul> <li>如果在接收文件印出後排出空白紙張,對方傳送的文件可能和記錄紙張一樣大或更大,或是未正確設定接收縮小倍率。請在功能#36(66頁)中設定適當的倍率。</li> <li>對方的傳真機文件放置方式錯誤。請與對方聯絡確定。</li> </ul>                                                                                                    |
| 打印品質不佳。                                | <ul> <li>請不要重複使用打印菲林!</li> <li>請使用 Panasonic 原廠的替換菲林。如需詳細資訊,請參閱 8頁。</li> <li>熱印頭髒污。請清潔(100頁)。</li> <li>某些類型的紙張有建議使用的打印面。試用紙張背面打印。</li> <li>您可能使用了含棉和/或纖維量超過 20% 的紙張,例如信紙或印製履歷表的紙張。</li> <li>如果可以正確影印文件,表示機器運作正常。對方可能傳送字跡<br/>模糊的文件,或是對方的機器有問題。要求他們傳送較清楚的文<br/>件,或是檢查他們的傳真機。</li> </ul> |
| 對方抱怨他們無法傳送文<br>件。                      | <ul> <li>接收模式設定為電話模式。</li> <li>手動接收文件(49頁),或變更接收模式為答錄/傳真模式(50頁)或傳真專用模式(51頁)。</li> <li>因為缺少記錄紙張或記錄紙張夾紙,使記憶體裏存滿了已接收的文件。安裝紙張(16頁)或清除夾住的紙張(95頁)。</li> </ul>                                                                                                    |
| 按下無線子機上的<br>【*】【*】【*】【9】時,我無<br>法接收文件。 | <ul> <li>您必須事先將遙距傳真啟動設為開啟(66頁上的功能#41)。</li> <li>確實地按下[*][*][*][9]。</li> <li>由於沒有記錄紙張或記錄紙張夾紙,記憶體已存滿接收的文件。<br/>安裝紙張(16頁)或清除夾住的紙張(95頁)。</li> <li>無線子機上的撥號限制功能已啟動。取消這項功能(71頁)。</li> <li>無線子機上的熱線直撥功能(72頁)已啟動。取消這項功能。</li> </ul>                                                            |
| 我無法選擇想要的接收模<br>式。                      | <ul> <li>如果您想要設定為答錄/傳真模式或傳真專用模式,請使用功能<br/>#77(67頁)設定想要的模式,並重複按 [AUTO ANSWER] 以選<br/>擇想要的模式。</li> <li>如果您要設定電話模式,重複按 [AUTO ANSWER] 以選擇電話模<br/>式。</li> <li>啟動了功能 #31 的特殊鈴聲(53頁)。</li> </ul>                                                                                              |

## 12.3.6 影印

| 問題                    | 原因和解決方法                                                                                      |
|-----------------------|----------------------------------------------------------------------------------------------|
| 本機無法影印。               | <ul> <li>打印菲林空了。請替換新的打印菲林(15頁)。</li> <li>您無法在設定時影印。</li> <li>您無法在使用電話交談時影印。</li> </ul>       |
| 影印的文件上出現黑線、白<br>線或髒污。 | <ul> <li>● 掃描玻璃、白色面板或滾筒沾到修正液或因為其他種種因素而不<br/>乾淨。請清潔這些部分(99頁)。請不要在修正液未乾之前放入<br/>文件。</li> </ul> |
| 影印出來的影像變形。            | <ul> <li>調整文件導板的寬度配合文件實際尺寸。</li> </ul>                                                       |

| 問題      | 原因和解決方法                                                                                         |                                          |
|---------|-------------------------------------------------------------------------------------------------|------------------------------------------|
| 打印品質不佳。 | 請不要重複使用打印菲林!<br>請使用 Panasonic 原廠的替換菲林。如需詳細資訊,請參閱 8頁。                                            |                                          |
|         | 原稿                                                                                              | 複本                                       |
|         | ABC                                                                                             | ABC                                      |
|         | <ul> <li>某些類型的紙張有建議使用的打</li> <li>您可能使用了含棉和/或纖維量<br/>履歷表的紙張。</li> <li>熱印頭髒污。請清潔(100頁)</li> </ul> | 〕印面。試用紙張背面打印。<br>超過 20% 的紙張,例如信紙或印製<br>。 |

## 12.3.7 答錄機

| 問題                                 | 原因和解決方法                                                                                                    |
|------------------------------------|----------------------------------------------------------------------------------------------------|
| 答錄機已啟動,但是未錄下<br>來電者訊息。             | <ul> <li>● 錄製時間設定為 "GREETING ONLY"/"Greeting Only"。選擇<br/>"1 MINUTE"/"1 Minute" 或 "NO LIMIT"/"No Limit" (60頁,<br/>或 64頁上的功能 #10 )。</li> <li>● 訊息記憶體已滿。刪除不需要的訊息(57,59頁)。</li> </ul>  |
| 我無法使用無線子機來操作<br>答錄機。               | <ul> <li>另一名使用者正在使用答錄機、SMS 功能、存取來電顯示清單或進行外線通話。請等候其他使用者完成。</li> <li>另一名無線子機使用者正在使用主機 PIN 碼來變更設定(74頁)。請等候其他使用者完成。</li> <li>來電者正在留下訊息。等待來電者完成留言。</li> <li>無線子機距離主機太遠。請移近一點。</li> </ul> |
| 我無法從遙距位置取得錄製<br>的訊息。               | <ul> <li>事先設定遙距操作 ID(60頁,或64頁上的功能#11),以啟動遙<br/>距操作功能。</li> <li>請正確並確實地輸入遙距操作 ID(61頁)。</li> <li>本機不是處於答錄/傳真模式。變更為答錄/傳真模式(50頁)。</li> </ul>                                            |
| 對方抱怨他們無法留下語音<br>訊息。                | <ul> <li>記憶體已滿。刪除不需要的訊息(57,59頁)。</li> <li>錄製時間設定為 "GREETING ONLY"/"Greeting Only"。選擇<br/>"1 MINUTE"/"1 Minute" 或 "NO LIMIT"/"No Limit"(60頁,<br/>或 64頁上的功能 #10)。</li> </ul>          |
| 正在錄製問候訊息或聽取訊<br>息時,本機會響鈴並停止錄<br>音。 | ● 已經收到來電。接聽電話並稍後再試。                                                                                                    |

## 12.3.8 SMS

| 問題                   | 原因和解決方法                                                                                                    |  |
|----------------------|----------------------------------------------------------------------------------------------------|--|
| 我無法傳送或接收 SMS 訊<br>息。 | <ul> <li>您尚未申請相關的服務。請洽詢您的服務供應商。</li> <li>未儲存 SMS 訊息中心的號碼或號碼不正確。輸入正確的號碼(39頁)。</li> <li>訊息傳送被中斷。等候直至訊息被送出,然後才使用其他電話功能。</li> <li>SMS 訊息記憶體已滿。刪除在接收和發送清單中不需要的訊息(37,38頁)。</li> </ul> |  |
| <b>"FD"</b> 出現 ∘     | ● 本機無法連接至 SMS 訊息中心。確認已儲存正確的 SMS 訊息中心<br>號碼(39頁)。確認已啟動 SMS 功能(39頁)。                                                                                                    |  |

| 問題                                         | 原因和解決方法                                             |
|--------------------------------------------|-----------------------------------------------------|
| "Unrecognized Message<br>was received."出現。 | <ul> <li>接收了一則包含中文字元的訊息。要求發送者以非中文字元撰寫訊息。</li> </ul> |
| <b>"FE"</b> 出現。                            | ● 發送訊息時發生錯誤。重試一次。                                   |

## 12.3.9 如果發生電源中斷

● 本機無法正常操作。

- 電源中斷時,本機的設計不能撥出緊急電話。要獲得緊急服務,必須進行其他安排。
- 傳真傳送和接收會中斷。
- 如果設定了延遲傳送(65頁上的功能 #25),而開始時間時斷電無法傳送文件,則會在恢復電力後傳送。
- 所有儲存在記憶體中的傳真文件將會消失。電力恢復後,電力中斷報表將會打印出來,上面說明了 記憶體中被刪除的文件。

## 12.4 記錄紙張夾紙

12.4.1 記錄紙張夾在本機中

主機顯示屏出現如下訊息。

PAPER JAMMED

- 1 將壓紙欄往前拉(①)以取出安裝的紙張 (②)。●請勿取出夾住的紙張(③)。

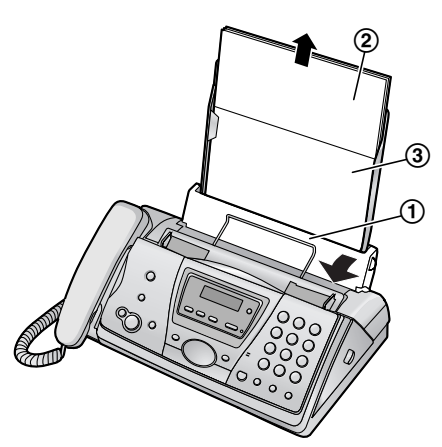

**2** 取出送紙托盤(①)。

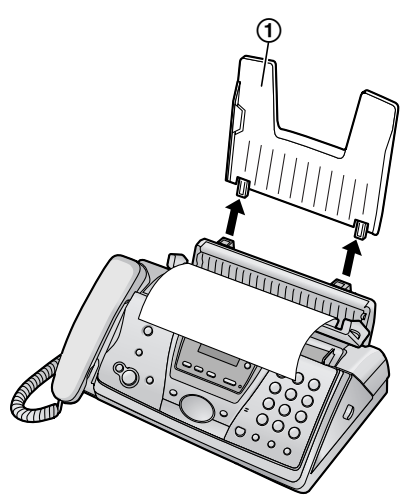

3 拉起中央的部份開啟前蓋。

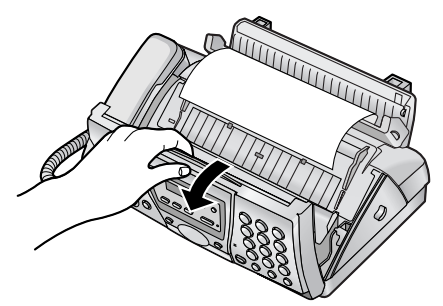

4 按下綠色按鈕以鬆開後蓋(①)。

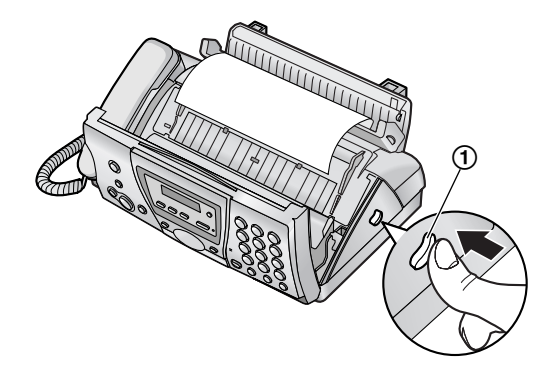

5 將後蓋打開。

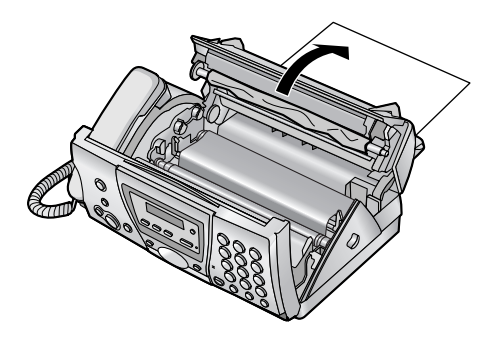

6 取出夾住的記錄紙張(①)。

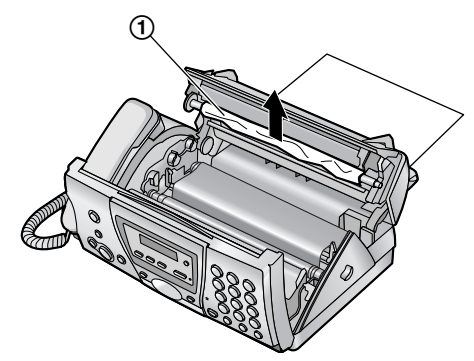

- 7 依箭頭方向轉動藍色齒輪(①),直到打印 菲林收緊為止(②)。
  - - 正確
    - 打印菲林已在藍色軸芯(③)上捲一 圈。

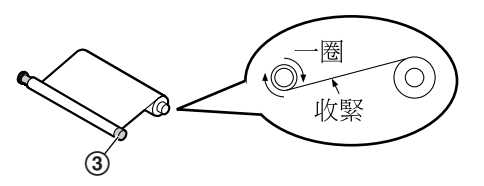

不正確

打印菲林並沒有捲在藍色軸芯上
 (④)。

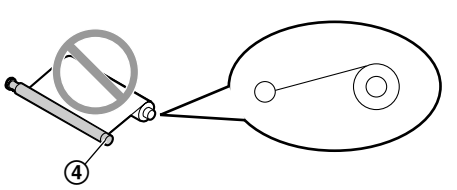

• 打印菲林被反轉了。

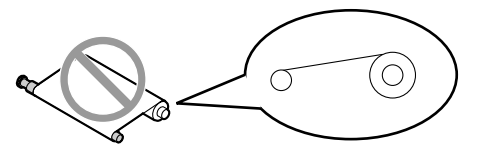

● 打印菲林鬆脫或皺褶。

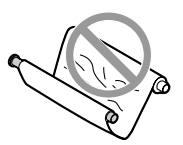

8 按下兩端的凹口區域(①),牢牢地關閉後 蓋。

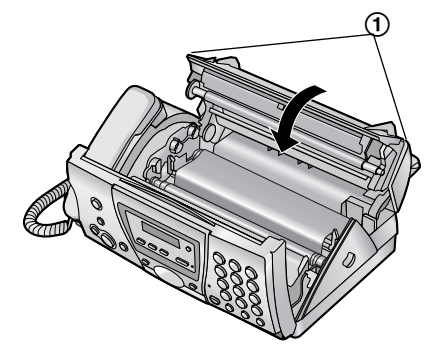

9 牢牢地關閉前蓋。

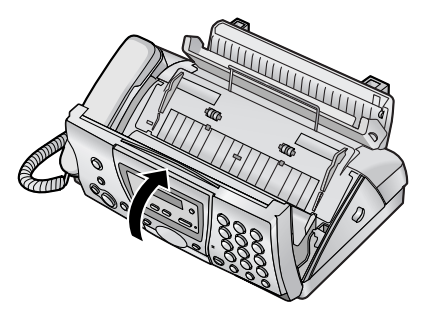

**10** 安裝送紙托盤(15頁),然後再放入記錄紙 張(16頁)。

## 12.4.2 記錄紙張未適當送入本機中

主機顯示屏出現如下訊息。

### CHECK PAPER

- 1 取出記錄紙張並弄平。
- 2 將壓紙欄往前拉(①)並插入紙張。

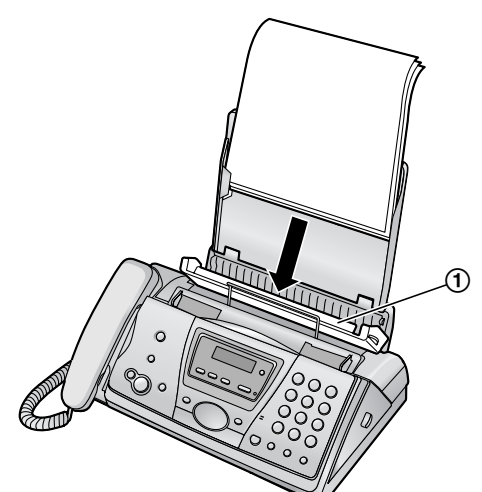

**3** 向後推壓紙欄(①),然後按下【**START**】 清除訊息。

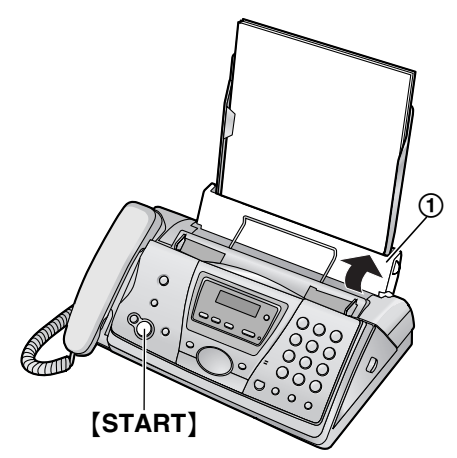

- 12.5 文件夾紙—傳送
- **1** 拉起中央的部份開啟前蓋。將夾住的文件小 心取出(①)。

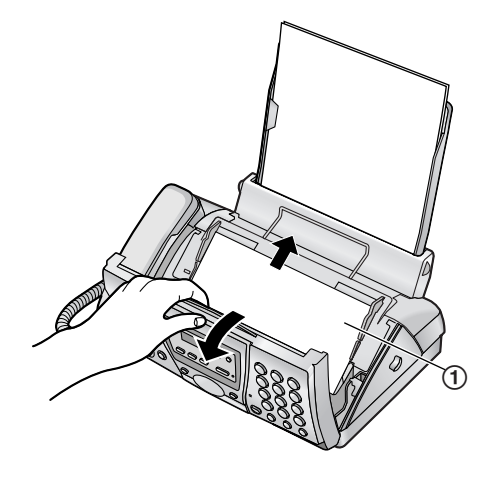

2 牢牢地關閉前蓋。

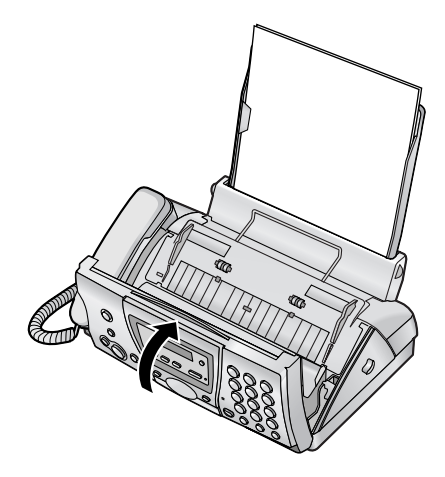

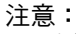

請勿在拉起前蓋之前,強力拉出夾住的文件。

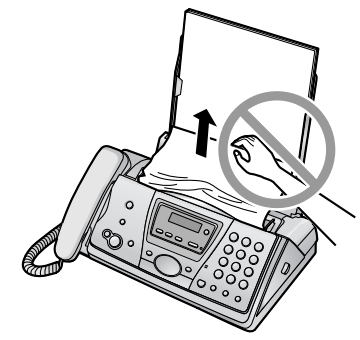

## 12.6 清潔記錄紙張送稿器

當記錄紙張經常夾紙時,請清潔記錄紙張送稿 器。

### 重要事項:

- 請事先取出記錄紙張和送紙托盤,否則可能 會造成送紙錯誤或夾紙。
- 1 切斷電源線和電話線。
- 2 拉起中央的部份開啟前蓋。

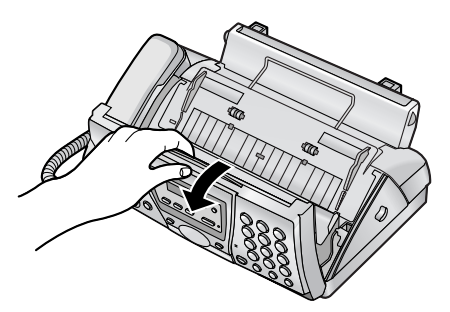

3 按下綠色按鈕以鬆開後蓋(①)。

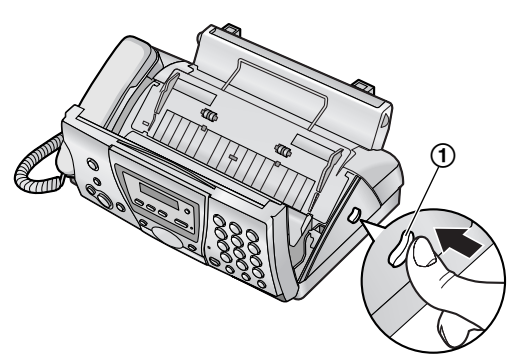

4 將後蓋打開。

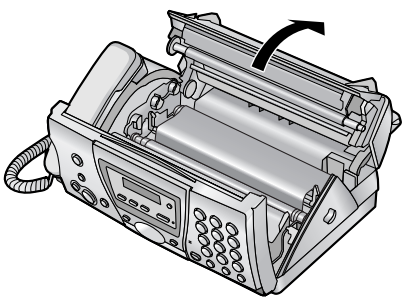

5 將記錄紙張送稿器蓋打開(①)。

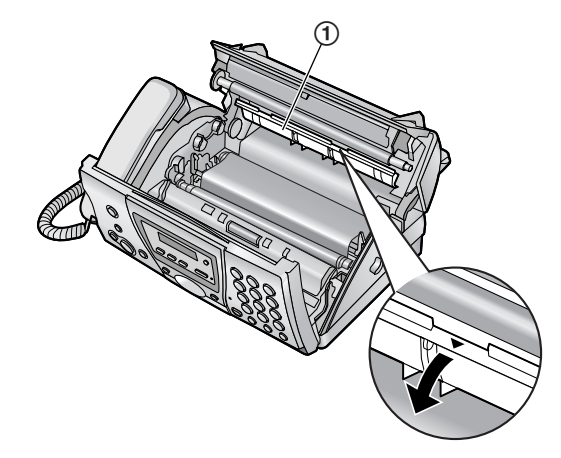

- 6 以沾上酒精的濕布清潔記錄紙張送稿器滾筒(①),然後讓全部的零件徹底晾乾。
  - 小心:
  - 請勿使用紙類產品,例如紙毛巾或衛生紙 來清潔裝置內部。

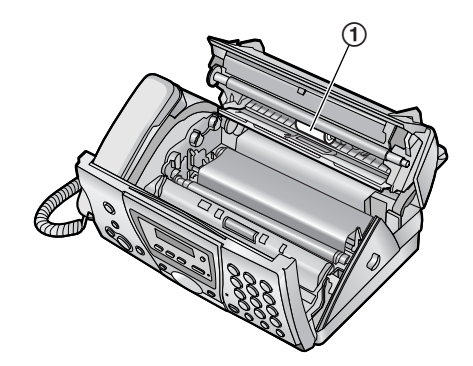

- 7 關閉機蓋(請參閱 96頁的步驟 8 到 9)。
- 8 安裝送紙托盤(15頁),然後再放入記錄紙 張(16頁)。
- 9 接上電源線和電話線。

## 12.7 清潔文件送稿器 / 掃描 玻璃

發生下列情況時,請清潔文件送稿器/掃描玻 璃:

- 文件常常發生送紙錯誤。
- 在傳送或影印時,原稿上出現髒污或黑/白帶 狀的東西。
- 1 切斷電源線和電話線。
- 2 拉起中央的部份開啟前蓋。

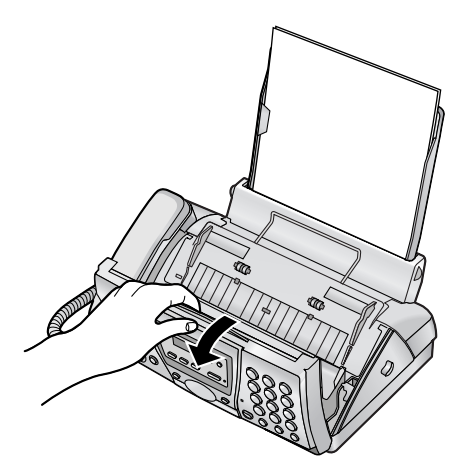

- 以沾上酒精的濕布清潔文件送稿機(①)和橡 膠封口(②),然後讓全部的零件徹底晾乾。
   請使用柔軟的乾布清潔掃描玻璃(③)和掃 描玻璃另一面的白色面板(④)。
  - 小心:
  - 請勿使用紙類產品,例如紙毛巾或衛生紙 來清潔裝置內部。

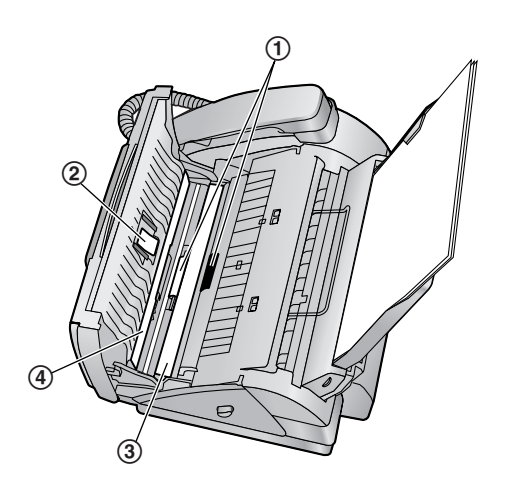

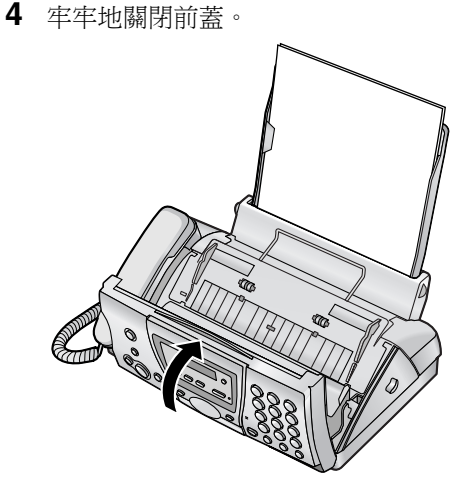

5 接上電源線和電話線。

## 12.8 清潔熱印頭

如果在影印/接收文件上出現髒污或黑/白帶狀 的東西,檢查熱印頭上是否有灰塵。清潔熱印頭 以除去灰塵。

重要事項:

- 請事先取出記錄紙張和送紙托盤,否則可能 會造成送紙錯誤或夾紙。
- 1 拔出電源線和電話線。
- 2 拉起中央的部份開啟前蓋。

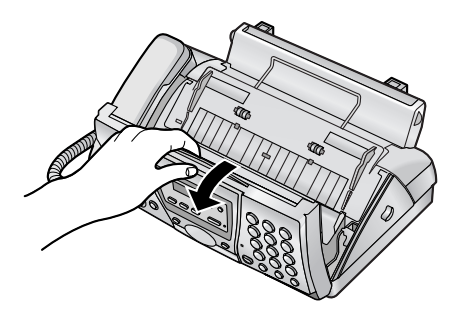

3 按下綠色按鈕以鬆開後蓋(①)。

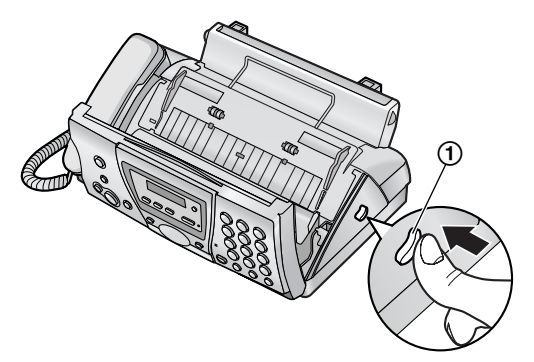

4 將後蓋打開。

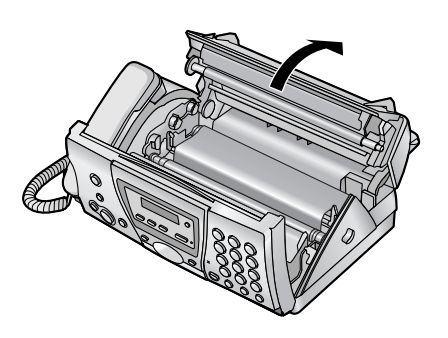

5 取出打印菲林(①)。

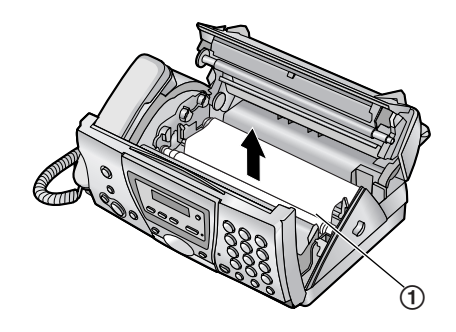

6 以沾有酒精的濕布清潔熱印頭(①),並讓 熱印頭徹底晾乾。

小心:

 若要避免因靜電引起的故障,請不要使用 乾布或直接碰觸到熱印頭。

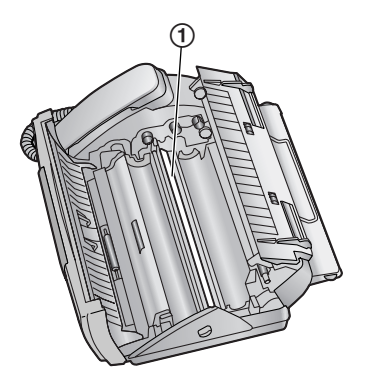

- **7** 重新裝入打印菲林並關上機蓋(請參閱 13頁 上的步驟 4 到 7)。
- 8 安裝送紙托盤(15頁),然後再放入記錄紙 張(16頁)。
- 9 接上電源線和電話線。

## 13.1 參考清單和報表(僅限 主機)

您可以打印下列清單和報表作為參考。

### 設定清單: (Setup list)

提供您主機設定功能的目前設定(64頁至 67 頁)。

**電話號碼清單:**(Telephone number list) 提供您儲存在主機電話簿中的姓名和號碼。

通訊報表: (Journal report)

記錄傳真傳送和接收。這份報表會在傳真通訊每 30次之後自動打印(65頁的功能 #22)。

### 印表機測試: (Printer test)

可讓您檢查本機的打印品質。如果試印時出現髒 污、模糊的點或線條,請清潔熱印頭(100 頁)。

### 廣發傳送設定清單:

(Broadcast programming list)

提供您儲存在廣發傳送記憶中的名字和電話號碼 (45頁)。

### 來電顯示清單: (Caller ID list)

申請來電顯示功能後,可以保留最後 50 個不同 的來電記錄。若要在每 50 個來電者後自動打 印,請啟動功能 #26(65頁)。

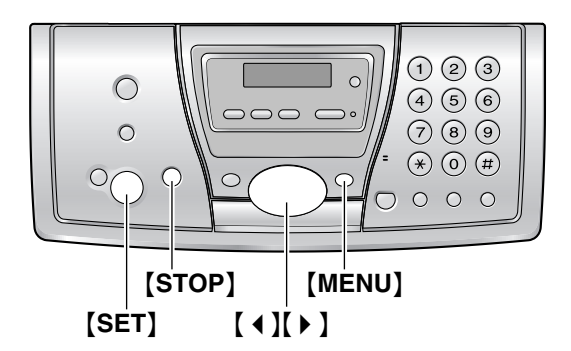

- 1 重複按下【MENU】 直到出現 "print report"。
- 2 重複按下【◀】或【▶】直到出現想要的項目。
- 3 按下 [SET] 即可開始打印。
   如果要停止打印,請按兩次 [STOP]。
- 4 按下 [MENU]。

### 13.2 規格 13.2.1 主機 ■ 滴用線路: 公共交換電話網絡 ■ 文件尺寸: 闊:最大 216 mm / 長:最大 600 mm ■ 有效掃描寬度: 208 mm ■ 有效打印寬度: A4: 202 mm ■傳送時間\*1: 大約8秒/頁(ECM-MMR)\*2 ■ 掃描密度: 水平:8 像素/mm 垂直:3.85 線/mm-標準解像度, 7.7線/mm-精細/照片解像度, 15.4線 / mm--超精細解像度 ■照片解像度: 64 級 ■ 掃描方法: 影像接觸感應 ■打印機類型: 普通紙感熱傳遞式打印 ■資料壓縮系統: Modified Huffman (MH) Modified READ (MR) · Modified Modified READ (MMR)■數據機速度: 14,400 / 12,000 / 9,600 / 7,200 / 4,800 / 2,400 bps; 自動回退 ■ 操作環境: 5 °C---35 °C, 20 %----80 % RH(相對濕度) ■ 尺寸: 大約高度 139 mm × 寬度 331 mm × 深度 238 mm ■體積(重量): 大約 3.1 kg ■ 功率消耗: 待機: 大約 4.5 W 傳送: 大約 15 W 接收: 大約 35 W (接收 20% 黑色文件時) 影印: 大約 40 W (影印 20 % 黑色文件時) 最大: 大約 130 W (影印 100 % 黑色文件時) ■ 電源: 220 V-240 V AC , 50/60 Hz ■傳真記憶體容量<sup>\*3</sup>: 記憶傳送大約25頁 記憶接收大約28頁 (根據 ITU-T No. 1 測試圖表,使用標準解像度 及沒有利用錯誤訊號修正模式。)

### ■ 語音記憶體容量<sup>\*4</sup>:

大約可以錄製30分鐘,包括問候訊息

- \*1 傳送速度會受文件內容多少、解像度、電話 線路及接收一方傳真機性能所影響。
- \*2 傳送速度是以 ITU-T No.1 測試圖表為標準。 如接收一方的傳真機性能較差,傳送時間將 會延長。
- \*3 如果接收傳真時發生錯誤,如夾紙或記錄紙 張用完,正在接收的傳真及之後的傳真會保 留在記憶體中。
- \*4 錄製時間或會因來電方的背景噪音而縮短。

#### ITU-T No. 1 測試圖表

|                                                                                                    | 0                                                                                                    |
|----------------------------------------------------------------------------------------------------|----------------------------------------------------------------------------------------------------|
| THE SLEREXE COMPANY LIMITED<br>Safes Late - rolls - oddsfer - shi 3 fer<br>traffiere Rold (Hd 13) 3147 - trade 12446                                                          |                                                                                                    |
| Our Bef. 350/PJC/EAC                                                                                                    | 18th January, 1972.                                                                                                    |
| Dr. P.N. Ozndall,<br>Mining Surveys Ltd.,<br>Holroyd Hoed,<br>Reading,<br>Berke.                                                                                              |                                                                                                    |
| Dear Pete,<br>Permit me to introduce you                                                                                                    | to the facility of facsimile                                                                                                    |
| In fuctorials a photocell in<br>the subject copy. The variation<br>cause the photocell to generate.<br>This signal is used to modulate :<br>remote destination over a radio   | caused to perform a rester soan over<br>a of print density on the document<br>an analogous electrical video signal.<br>a corrier, which is transmitted to a<br>or cable communications link. |
| At the venote terminal, dem<br>signal, which is used to modulate<br>prisiting device. This device is<br>with that at the transmitting te<br>ropy of the subject document is : | oblation reconstructs the video<br>a the density of print produced by a<br>semming in a rester scan synchronised<br>rainal. As a restalt, a factually<br>graduezd.                           |
| Probably you have used for                                                                                                    | this facility in your organisation.                                                                                                    |
|                                                                                                    | Yours sinterely,                                                                                                    |
|                                                                                                    | Phil.                                                                                                    |
|                                                                                                    | P.J. CROSS<br>Group Leader - Facsimile Research                                                                                                    |
|                                                                                                    |                                                                                                    |

### 記錄紙張規格

記錄紙張尺寸: A4: 210 mm × 297 mm 記錄紙張重量: 64 g/m<sup>2</sup> 至 80 g/m<sup>2</sup>

#### 記錄紙張的注意事項:

- 請勿使用下列紙張:
  - 一 含棉和/或纖維量超過20%的紙張,例如 信紙或印製履歷表的紙張
  - 特別光滑或亮面的紙張,或者具有紋理的 紙張
  - 具有塗覆層、損壞或捲曲的紙張
  - 有異物的紙張,例如附有標籤牌或裝訂釘 的紙
  - 有灰塵、起毛或沾染油污的紙張
  - 接近攝氏 200 度時會變軟、蒸發、變色、
     硫化或發出危險煙霧的紙張,例如羊皮
     紙。這些材料會轉印到定著滾筒而造成損壞。
  - 潮濕的紙張
- 某些紙張只能在特定的一面打印。如果您對 打印品質不滿意或者發生夾紙現象,請試著 使用紙張的另一面打印。
- 為了可順利進紙並獲得最佳打印品質,我們 建議您使用長紋理紙張。
- 請勿同時使用不同類型或厚度的紙張。可能 會導致夾紙。
- 避免雙面打印。

- 請勿使用在本機上打印過的紙張,以其他影 印機或打印機進行雙面打印。可能會導致夾 紙。
- 為避免紙張捲曲,請勿在使用紙張之前打開 紙張的包裝。將未使用的紙張放置在原來的 包裝中,並存放在乾燥陰涼的地方。

## 13.2.2 無線子機

■標準: DECT (Digital Enhanced Cordless Telecommunications: 數位無線電話機技術) GAP (Generic Access Profile: 一般存取規範) ■頻道數量: 120 個雙工頻道 ■頻率範圍: 1.88 GHz 至 1.9 GHz ■ 雙工處理: TDMA (Time Division Multiple Access: 分時多 重存取) ■頻寬: 1,728 kHz ■ 位元速率: 1,152 kbit/s ■ 模組: GFSK ■ RF 傳送功率: 約 250 mW ■ 聲音編碼: ADPCM 32 kbit/s ■操作環境: 5℃--40℃, 20%--80% RH(相對濕度) ■尺寸: 大約高度 143 mm × 寬度 48 mm × 深度 32 mm ■體積(重量): 大約 125 g 13.2.3 充電器 ■操作環境: 5 °C---40 °C, 20 %----80 % RH(相對濕度) ■尺寸: 大約高度 60 mm × 寬度 86 mm × 深度 84 mm ■ 體積(重量): 大約 113 g ■ 功率消耗: 待機: 大約 2.3 W

- 上限: 大約 6.8 W

### ■ 電源:

交流電源變壓器(220 V-240 V AC, 50/60 Hz)

#### 注意:

- 設計與規格如有更改,恕不另行通知。
- 本操作手冊的圖片或插圖可能與實際產品略 有不同。

## 14.1 索引

### #

#01日期和時間:23 #02 您的標示: 24 #03 您的傳真號碼: 25 #04 傳送報表: 43, 64 #06 答錄鈴聲設定: 50,64 #06 傳真鈴聲設定: 64 #10 訊息錄製時間: 64 #11 遙距操作 ID: 64 #13 撥號模式: 64 #17 外部鈴聲類型: 64 #22 自動通訊報表: 43, 65 #23 越洋模式: 65 #25 延遲傳送: 65 #26 自動來電顯示清單: 65 #28 撥號限制: 65 #31 特殊鈴聲: 53, 65 #34 快速掃描: 43, 54, 65 #36 接收縮小: 66 #39 顯示屏對比度: 66 #41 傳真啟動碼: 66 #44 記憶接收警示: 66 #46 友善接收: 66 #54 問候錄製時間: 56,66 #58 掃描對比度: 66 #67 間候監聽器: 66 #68 ECM 選擇: 66 #76 接通訊號: 67 #77 自動接收: 67 #80 設定預設值: 67

### Е

ECM 選擇: 66

### L

LetterWise: 41, 72, 84

### Ρ

PIN 碼 主機: 76 無線子機: 72

### S

SMS 功能: 35

### 三書

三人會議通話: 79

### 四畫

內線對講: 78 分機電話: 49 友善接收: 66

日期和時間: 22 五書 主機 PIN 碼: 76 選擇:77 主機電話簿 刪除: 31 傳送傳真: 45 撥打電話: 30 編輯: 31 儲存: 30 打印菲林 安裝: 13 更換:15 六書 多向操作鈕: 10 字元輸入 SMS: 41 主機: 24 無線子機:84 耳機: 82 自動接收設定:67 自動通話功能: 27, 72 七畫 夾紙 文件: 97 記錄紙張:95 快速掃描: 43, 54, 65 私人類別: 31 八書

文件尺寸: 44

■ 來電顯示: 31 回撥: 32 儲存: 34 來電顯示清單: 31, 65, 101 取消主機: 77 取消無線子機: 77 延遲傳送: 65 拒收垃圾傳真設定: 52 附加主機: 77

### 九畫

按鈕說明 主機:9 無線子機:9 按鍵音:70 重設 主機:67,76 無線子機:72 重撥

附加無線子機:77

主機: 27, 43, 45 無線子機: 26 重撥記錄: 26 限制撥號: 75 音量 主機: 21 無線子機: 21

### 十畫

記憶接收警示: 66 記錄紙張: 16, 102 訊息錄製時間: 60, 64 配件: 7 背夾: 82 送紙托盤: 15

### 十一畫

問候訊息: 56, 58 問候訊息監聽器: 60, 66 基本功能: 64 接收傳真 手動: 49 自動: 50 接收縮小: 66 接通訊號: 67 掃描對比度: 66 清潔: 98, 99, 100 設定 主機設定: 63 無線子機設定: 60, 69, 74 通訊訊息: 86 通訊報表: 43, 65

### 十二畫

備忘鬧鈴: 70 單鍵: 11 單鍵速撥:29 報表 打印機測試: 101 來電顯示清單: 65, 101 設定: 101 通訊: 43, 65, 101 傳送: 43, 64 電力中斷:94 電話號碼: 101 廣發傳送設定: 101 提取傳真: 51 無線子機 PIN 碼: 72 更改名稱: 72 登錄:77 搜尋:78 無線子機電話簿

撥打電話: 29 編輯:29 複製:80 儲存:28 答錄 / 傳真問候訊息的錄製時間: 56,66 誠洋模式:65 進階功能: 65 開啟/關閉電源(無線子機):20 十三書 傳真啟動碼: 66 傳真號碼: 25 傳送報表: 43, 64 傳送傳真 手動: 43 主機電話簿: 45 從記憶體: 43 廣發傳送:46 解像度: 43, 54 鈴聲設定 答錄 / 傳真模式: 60, 64 傳真專用模式: 64 鈴聲類型 主機: 64 無線子機: 70 電力中斷: 94 雷池 充電: 19 安裝:17 更換:17 壽命: 19 種類:72 電話候接: 32 電話轉接: 79 電話簿 主機: 30 無線子機:28 十四書 對講機: 80 緊急電話: 75 語言: 71 語音時間/星期印鑑:57 說明: 20 遙距操作: 61 遙距操作 ID: 60, 64 十五書 廣發傳送: 45 影印:54 分頁: 54 放大: 54 縮小: 54

刪除:29

撥號限制: 65, 71 撥號模式: 64, 75 暫停長度: 75 標示: 24 熱線直撥: 72 線路連接: 18

### 十六畫

壁掛安裝: 83 導航式瀏覽鍵(Navigator): 25, 30, 45, 63 錯誤訊息: 86 錄製 問候訊息: 56, 58 備忘錄訊息: 57, 59

### 十七畫

儲存 單鍵速撥: 30 電話簿: 28, 30 廣發傳送: 45 瞬切: 75 鍵盤鎖定: 26

### 十八畫

雙音辨號服務: 53,65

### 二十二畫

聽取錄製訊息: 57 使用無線子機: 59 從遙距位置: 61

### 二十三畫

顯示屏(主機) 對比度:66 錯誤訊息:86 顯示屏(無線子機) 待機模式:71 通話模式:71 語言:71 說明:10
**總代理:** 信與科技有限公司 香港九龍尖沙咀東部,麼地道67號,半島中心9樓 網址: http://www.panasonic.oa.com.hk

製造商: Panasonic Communications (Malaysia) Sdn. Bhd. PLO No.1, Kawasan Perindustrian Senai, KB No. 104, 81400 Senai, Negeri Johor Darul Ta'zim, Malaysia

環球網站: http://www.panasonic.co.jp/global/

## 版權:

 本手冊的版權屬於松下通信系統設備株式會社所擁有,及只可複製作內部使用。未經 松下通信系統設備株式會社書面同意,不得以任何形式複製本手冊全部或部份內容。

© 2005 Panasonic Communications Co., Ltd. All Rights Reserved. 2005 松下通信系統設備株式會社版權所有

**PFQX2113ZA** CM1104YH0

1/2